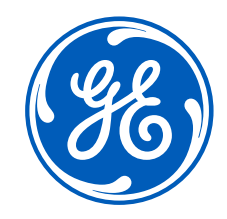

## Prescription Refill Workflow in Centricity<sup>™</sup> Practice Solution 12.3

Confidential. Not to be copied, distributed, or reproduced without prior approval.

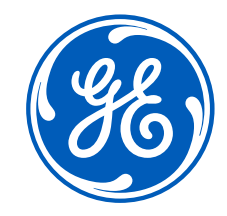

# Prescription Refill Workflow in Centricity<sup>™</sup> Practice Solution 12.3

©2017 General Electric Company.

The results expressed in this document may not be applicable to a particular site or installation and individual results may vary. This document and its contents are provided to you for informational purposes only and do not constitute a representation, warranty or performance guarantee. GE disclaims liability for any loss, which may arise from reliance on or use of information, contained in this document. All illustrations are provided as fictional examples only. Your product features and configuration may be different than those shown. Information contained herein is proprietary to GE. No part of this publication may be reproduced for any purpose without written permission of GE.

DESCRIPTIONS OF FUTURE FUNCTIONALITY REFLECT CURRENT PRODUCT DIRECTION, ARE FOR INFORMATIONAL PURPOSES ONLY AND DO NOT CONSTITUTE A COMMITMENT TO PROVIDE SPECIFIC FUNCTIONALITY. TIMING AND AVAILABILITY REMAIN AT GE'S DISCRETION AND ARE SUBJECT TO CHANGE AND APPLICABLE REGULATORY CLEARANCE.

GE, the GE Monogram, Centricity, and imagination at work are trademarks of General Electric Company.

All other product names and logos are trademarks or registered trademarks of their respective companies.

General Electric Company, by and through its GE Healthcare division.

### Prescription Refill Workflow – Goals

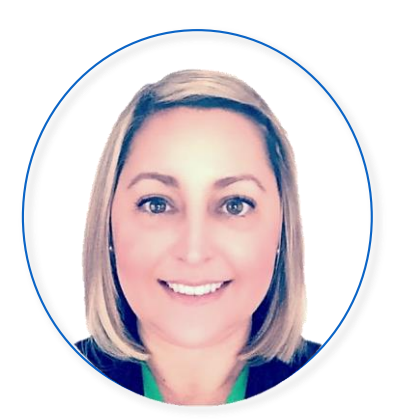

**Rhea Davis** Education Consultant

- Evolution of prescription renewal workflows
- Getting familiar with Rx Renewals tab & FAQs
- Getting familiar Prescriptions Form & FAQs
- Workflow example pharmacy request
- Workflow example patient request
- Workflow example EPCS
- Conclusion

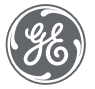

## Evolution of renewal Workflows

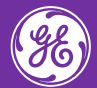

## Refill workflow prior to CPS 12.2

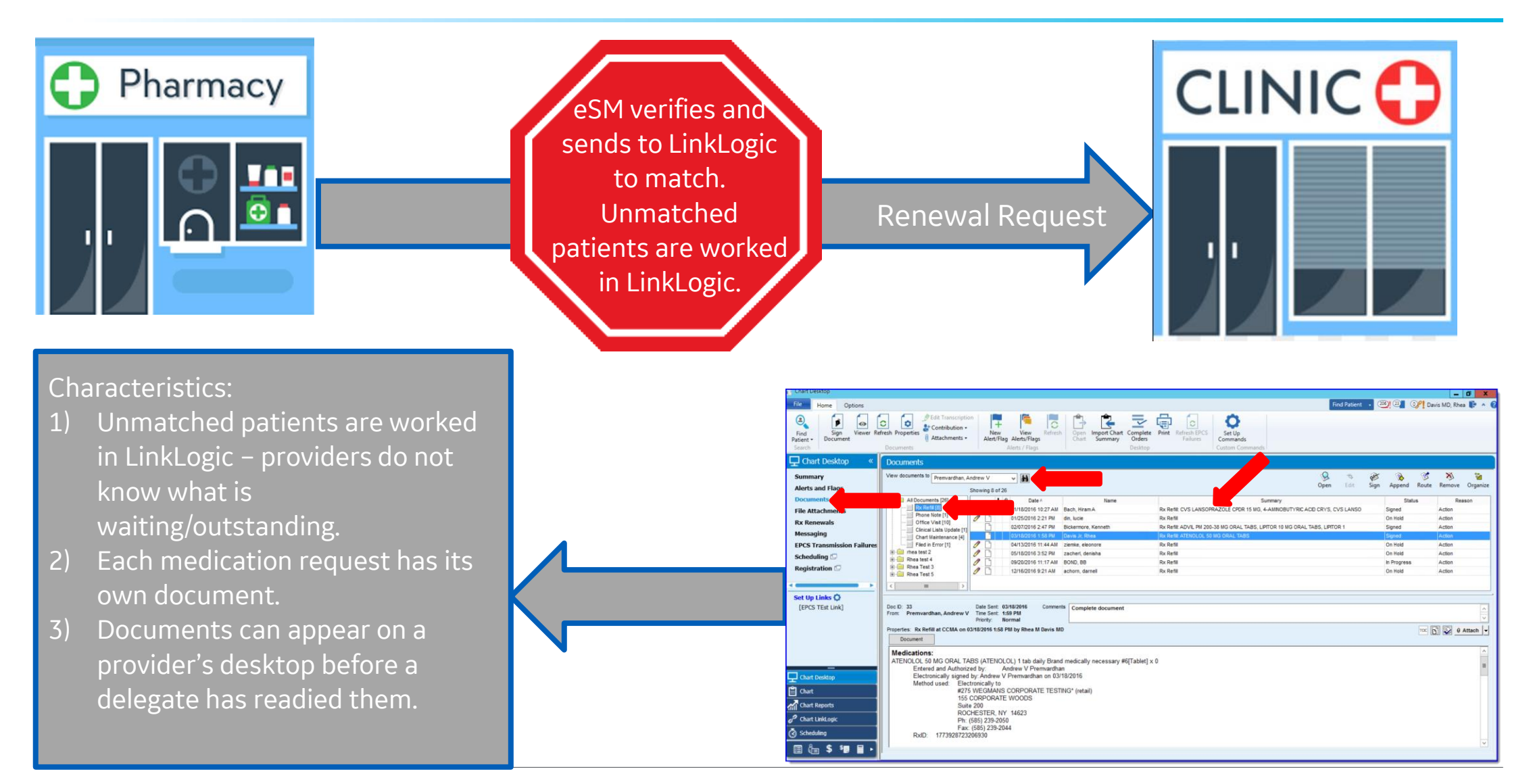

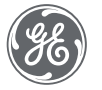

### Refill workflow in CPS 12.3

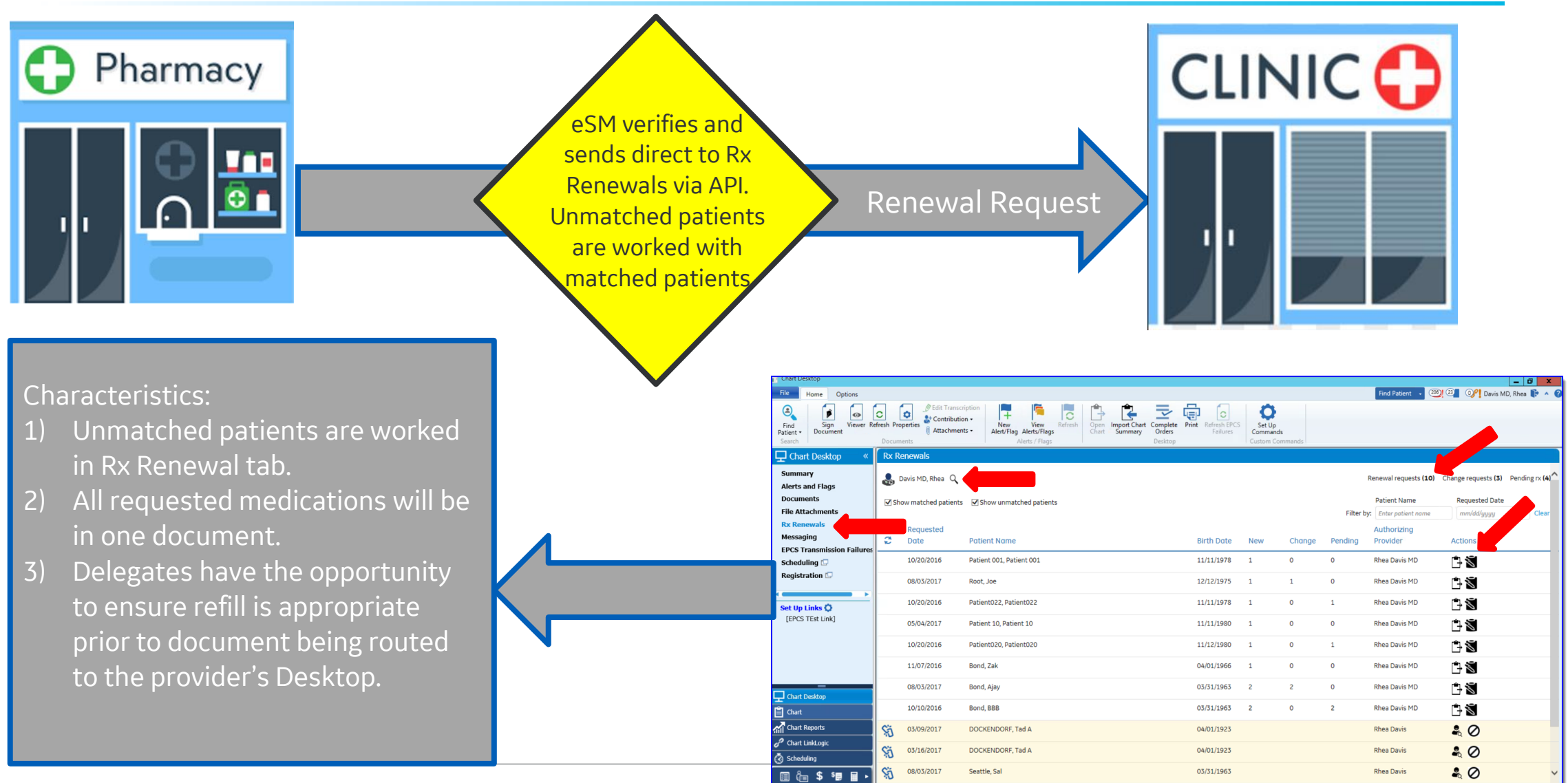

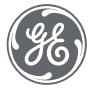

Proprietary. Not to be copied, distributed, or reproduced without prior approval.

# Getting familiar with the Rx Renewals tab

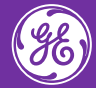

### Security required to view tab

Administration>Application Users> User Management> User> Security> Setup> Access eRx renewals

|                                                                                                    |                                   | Edit User - D   | avis MD, Rhea                                                                                                    |                                                                                                    | -     | - 0    | x     |
|----------------------------------------------------------------------------------------------------|-----------------------------------|-----------------|----------------------------------------------------------------------------------------------------|----------------------------------------------------------------------------------------------------|-------|--------|-------|
| Basic Info                                                                                                    | Security Sch                      | edule Templates | Billing Identification                                                                                                    | Billing Fee Schedule                                                                                                    | Chart | Access |       |
| Security Group(s)  Admin API Server User  CPS Provider  Doctors Everyone_CPS Front Desk Northstar Example Providers CF TM_Billing_Admin TM_Billing_User  Any changes made to | users' security will not take eff |                 | E<br>p<br>laccess eRx renewals<br>laccess unmatched eRx r<br>laccess unmatched eRx r<br>lapprove EPCS providers<br>hange appointments set<br>hange chart document<br>hange chart document<br>hange chart settings<br>hange clinical report set<br>hange desktop document<br>hange desktop document<br>hange desktop document<br>hange formulary settings<br>hange interactions prefer<br>hange orders settings<br>hange orders settings<br>hange other user/group<br>hange puick text on glo<br>hange quick text on oth<br>hange registration settings<br>for other settings<br>hange system settings<br>for other settings<br>hange negistration settings<br>for other settings<br>for other settings<br>hange negistration settings<br>for other settings<br>for other s | enewals<br>ttings<br>Views for other users<br>Views on global list<br>ttings<br>t labels<br>nt Views for others<br>nt Views on global list<br>ribing settings<br>s<br>erences<br>ps<br>v/enterprise preferences<br>gs<br>abal list<br>her users' lists<br>ngs<br>ontent<br>views or contacts<br>pplication. |       |        |       |
|                                                                                                    | •                                 | Prev Resource   | Next Resource                                                                                                    |                                                                                                    | K D   | Can    | yel . |
|                                                                                                    |                                   |                 |                                                                                                    |                                                                                                    |       | Cont   | .21   |

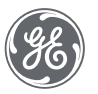

| Chart Desktop                 |                  |                                                             |                                                                      |                    |                         |                               |                                |                                  |        |           |                         |                              | _ 0 X          |
|-------------------------------|------------------|-------------------------------------------------------------|----------------------------------------------------------------------|--------------------|-------------------------|-------------------------------|--------------------------------|----------------------------------|--------|-----------|-------------------------|------------------------------|----------------|
| File Home Options             |                  |                                                             |                                                                      |                    |                         |                               |                                |                                  |        |           | Find Patient 🚽 206      | ) 🗿 🖓 Davis Mi               | D, Rhea 🚺 🔺 🕜  |
| Find<br>Patient -<br>Search   | C [<br>fresh Pro | Derties<br>↓ Contribution<br>↓ Contribution<br>↓ Attachment | ption<br>• New View<br>s • Alert/Flag Alerts/Flags<br>Alerts / Flags | Refresh Ope<br>Cha | Import Chart<br>Summary | Complete<br>Orders<br>Desktop | Print Refresh EPCS<br>Failures | Set Up<br>Commands<br>Custom Com | nmands |           |                         |                              |                |
| 🖵 Chart Desktop 🤍 «           | Rx Re            | enewals                                                     |                                                                      |                    |                         |                               |                                |                                  |        |           |                         |                              |                |
| Summary<br>Alerts and Flags   | ء 🌏              | Javis MD, Rhea 🔍                                            |                                                                      |                    |                         |                               |                                |                                  |        |           | Renewal requests (10)   | Change requests (3)          | Pending rx (4) |
| Documents<br>File Attachments | 🖌 Sho            | ow matched patients                                         | Show unmatched patients                                              | 5                  |                         |                               |                                |                                  |        | Filter by | Patient Name            | Requested Date<br>mm/dd/yyyy | Clear          |
| Rx Renewals<br>Messaging      | C)               | Requested<br>Date                                           | Patient Name                                                         |                    |                         |                               | Birth Date                     | New                              | Change | Pending   | Authorizing<br>Provider | Actions                      |                |
| Scheduling 🖵                  |                  | 10/20/2016                                                  | Patient 001, Patient 001                                             |                    |                         |                               | 11/11/1978                     | 1                                | 0      | 0         | Rhea Davis MD           | Ê 🕅                          |                |
| Registration 🗗                |                  | 08/03/2017                                                  | Root, Joe                                                            |                    |                         |                               | 12/12/1975                     | 1                                | 1      | 0         | Rhea Davis MD           | $\hat{\Box}$                 |                |
| Set Up Links 🗘                |                  | 10/20/2016                                                  | Patient022, Patient022                                               |                    |                         |                               | 11/11/1978                     | 1                                | 0      | 1         | Rhea Davis MD           | 1                            |                |
| [EPCS TEst Link]              |                  | 05/04/2017                                                  | Patient 10, Patient 10                                               |                    |                         |                               | 11/11/1980                     | 1                                | 0      | 0         | Rhea Davis MD           | Ê                            |                |
|                               |                  | 10/20/2016                                                  | Patient020, Patient020                                               |                    |                         |                               | 11/12/1980                     | 1                                | 0      | 1         | Rhea Davis MD           | 🖹 🔊                          |                |
|                               |                  | 11/07/2016                                                  | Bond, Zak                                                            |                    |                         |                               | 04/01/1966                     | 1                                | 0      | 0         | Rhea Davis MD           | Ê 🐔                          |                |
| Chart Desktop                 |                  | 08/03/2017                                                  | Bond, Ajay                                                           |                    |                         |                               | 03/31/1963                     | 2                                | 2      | 0         | Rhea Davis MD           | 1                            |                |
| Chart                         |                  | 10/10/2016                                                  | Bond, BBB                                                            |                    |                         |                               | 03/31/1963                     | 2                                | 0      | 2         | Rhea Davis MD           | $\hat{\Box}$                 |                |
| Chart Reports                 | ŝ                | 03/09/2017                                                  | DOCKENDORF, Tad A                                                    |                    |                         |                               | 04/01/1923                     |                                  |        |           | Rhea Davis              | ₽ ⊘                          |                |
| Scheduling                    | Ś                | 03/16/2017                                                  | DOCKENDORF, Tad A                                                    |                    |                         |                               | 04/01/1923                     |                                  |        |           | Rhea Davis              | ₽ ⊘                          |                |
| <br>≣ å≣ \$ \$≣ ≣ ▸           | Şj               | 08/03/2017                                                  | Seattle, Sal                                                         |                    |                         |                               | 03/31/1963                     |                                  |        |           | Rhea Davis              | ♣ Ø                          | ~              |

| Chart Desktop                 |                  |                                                                               |                                                             |                    |                         |                               |                              |                                  |        |           |                         |                                  | - 0 X            |
|-------------------------------|------------------|-------------------------------------------------------------------------------|-------------------------------------------------------------|--------------------|-------------------------|-------------------------------|------------------------------|----------------------------------|--------|-----------|-------------------------|----------------------------------|------------------|
| File Home Options             |                  |                                                                               |                                                             |                    |                         |                               |                              |                                  |        |           | Find Patient 🔹 206      | 🛛 🗿 🕺 Davis M                    | D, Rhea 📭 🔺 🕜    |
| Find<br>Patient -<br>Search   | fresh Properties | <ul> <li>Edit Transcrip</li> <li>Contribution</li> <li>Attachments</li> </ul> | tion<br>New View<br>Alert/Flag Alerts/Flag<br>Alerts / Flag | Refresh Ope<br>Cha | Import Chart<br>Summary | Complete<br>Orders<br>Desktop | int Refresh EPCS<br>Failures | Set Up<br>Commands<br>Custom Com | nmands |           |                         |                                  |                  |
| 🖵 Chart Desktop 🛛 «           | Rx Renewal       | s                                                                             |                                                             |                    |                         |                               |                              |                                  |        |           |                         |                                  |                  |
| Summary<br>Alerts and Flags   | Davis MD         | ), Rhea                                                                       |                                                             |                    |                         |                               |                              |                                  |        |           | Renewal requests (10)   | Change requests (3)              | Pending rx (4) ^ |
| Documents<br>File Attachments | Show mate        | hed patients                                                                  | Show unmatched patie                                        | ents               |                         |                               |                              |                                  |        | Filter by | Patient Name            | Requested Date<br>mm/dd/yyyy     | Clear            |
| Rx Renewals<br>Messaging      | Requi            | ested                                                                         | Patient Name                                                | •                  |                         |                               | Birth Date                   | New                              | Change | Pending   | Authorizing<br>Provider | Actions                          |                  |
| Scheduling                    | 10/20,           | /2016                                                                         | Patient 001, Patient 001                                    |                    |                         |                               | 11/11/1978                   | 1                                | 0      | 0         | Rhea Davis MD           | ₿Ň                               |                  |
| Registration 🗔                | 08/03            | /2017                                                                         | Root, Joe                                                   |                    |                         |                               | 12/12/1975                   | 1                                | 1      | 0         | Rhea Davis MD           | $1 \ge 1$                        |                  |
| Set Up Links 🔕                | 10/20            | /2016                                                                         | Patient022, Patient022                                      |                    |                         |                               | 11/11/1978                   | 1                                | 0      | 1         | Rhea Davis MD           | $\hat{\Box}$                     |                  |
| [EPCS TEst Link]              | 05/04            | /2017                                                                         | Patient 10, Patient 10                                      |                    |                         |                               | 11/11/1980                   | 1                                | 0      | 0         | Rhea Davis MD           | $\hat{\Box}  \check{\boxtimes} $ |                  |
|                               | 10/20/           | /2016                                                                         | Patient020, Patient020                                      |                    |                         |                               | 11/12/1980                   | 1                                | 0      | 1         | Rhea Davis MD           | $\ominus$                        |                  |
|                               | 11/07/           | /2016                                                                         | Bond, Zak                                                   |                    |                         |                               | 04/01/1966                   | 1                                | 0      | 0         | Rhea Davis MD           | $\square$                        |                  |
| Chart Desktop                 | 08/03            | /2017                                                                         | Bond, Ajay                                                  |                    |                         |                               | 03/31/1963                   | 2                                | 2      | 0         | Rhea Davis MD           | $rac{1}{2}$                      |                  |
| E Chart                       | 10/10/           | /2016                                                                         | Bond, BBB                                                   |                    |                         |                               | 03/31/1963                   | 2                                | 0      | 2         | Rhea Davis MD           | $\hat{\Box}$                     |                  |
| Chart Reports                 | <b>\$</b> 03/09/ | /2017                                                                         | DOCKENDORF, Tad A                                           |                    |                         |                               | 04/01/1923                   |                                  |        |           | Rhea Davis              | ₽ Ø                              |                  |
| Scheduling                    | <b>\$</b> 03/16  | /2017                                                                         | DOCKENDORF, Tad A                                           | Securit            | ty is req               | uired t                       |                              | unmat                            | ched p | oatient   | S.Rhea Davis            | ♣ ⊘                              |                  |
| <br>□ (° \$ \$ <b>₽ ∏</b> ►   | <b>\$</b> 08/03, | /2017                                                                         | Seattle, Sal                                                |                    |                         |                               | 03/31/1963                   |                                  |        |           | Rhea Davis              | ₽ Ø                              | ~                |

## Security required to view unmatched patients

Administration>Application Users> User Management> User> Security> Setup> Access unmatched eRx renewals

|                                                                                                    |                                 | Edit User -                                                                                                    | Davis MD, Rhea                                                                                                    |                                                                                                    | ×            |
|----------------------------------------------------------------------------------------------------|---------------------------------|----------------------------------------------------------------------------------------------------|----------------------------------------------------------------------------------------------------|----------------------------------------------------------------------------------------------------|--------------|
| Basic Info                                                                                                    | Security Sc                     | hedule Templates                                                                                                    | Billing Identification                                                                                                    | Billing Fee Schedule                                                                                                    | Chart Access |
| Security Group(s)                                                                                                    |                                 | Permission List                                                                                                    |                                                                                                    |                                                                                                    |              |
| Admin API Server User CPS Provider Doctors Everyone_CPS Front Desk Northstar Example Providers CF TM_Billing_Admin TM_Billing_User TM_Billing_User | users' security will not take e | Image: Sector of the sector of the sector | Le<br>Access eRx renewals<br>Access unmatched eRx m<br>Approve EPCS providers<br>Change appointments set<br>Change chart document<br>Change chart document<br>Change chart settings<br>Change clinical report set<br>Change clinical report set<br>Change desktop document<br>Change desktop document<br>Change desktop document<br>Change desktop document<br>Change desktop document<br>Change desktop document<br>Change desktop document<br>Change desktop document<br>Change formulary settings<br>Change orders settings<br>Change orders settings<br>Change other user/groups<br>Change quick text on glow<br>Change quick text on oth<br>Change registration settings<br>Enroll EPCS providers<br>Import / Export clinical com-<br>Merne insurance commant<br>t time they login to the approximant | enewals<br>tings<br>Views for other users<br>Views on global list<br>tings<br>t labels<br>nt Views for others<br>nt Views on global list<br>ibing settings<br>s<br>erences<br>is<br>/enterprise preferences<br>gs<br>bal list<br>er users' lists<br>ngs<br>ontent<br>ies or contacts<br>oplication. |              |
|                                                                                                    |                                 | Prev Resource                                                                                                    | Next Resource                                                                                                    | 0                                                                                                    | Cancel       |
|                                                                                                    |                                 |                                                                                                    |                                                                                                    |                                                                                                    |              |

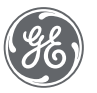

| Chart Desktop                                          |                |                                             |                                                                                 |                                                             |                                          |                                  |        |          |                               |                              | - 0 X            |
|--------------------------------------------------------|----------------|---------------------------------------------|---------------------------------------------------------------------------------|-------------------------------------------------------------|------------------------------------------|----------------------------------|--------|----------|-------------------------------|------------------------------|------------------|
| File Home Options                                      |                |                                             |                                                                                 |                                                             |                                          |                                  |        |          | Find Patient 🔹 🦉              | • 결물 · 이위 Davis M            | D, Rhea 📭 🔺 🕜    |
| Find<br>Patient -<br>Search                            | c<br>fresh Pro | Contribution     Contribution     Attachmen | ription<br>on -<br>nts -<br>New View<br>Alert/Flag Alerts/Flag<br>Alerts / Flag | Refresh<br>gs<br>gs Dpen Import Chart Co<br>Chart Summary D | Print Refresh EPCS<br>Failures<br>esktop | Set Up<br>Commands<br>Custom Com | mands  |          |                               |                              |                  |
| 🖵 Chart Desktop 🛛 «                                    | Rx R           | tenewals                                    |                                                                                 |                                                             |                                          |                                  |        |          |                               |                              |                  |
| Summary<br>Alerts and Flags                            | -              | Davis MD, Rhea                              |                                                                                 |                                                             |                                          |                                  |        | _        | sts <b>(10)</b>               | Change requests (3)          | Pending rx (4) ^ |
| Documents<br>File Attachments                          | <b>√</b> Sł    | now matched patients                        | Show unmatched patie                                                            | nts                                                         |                                          |                                  |        | Filter b | Patien ie<br>by: Enter t name | Requested Date<br>mm/dd/yyyy | Clear            |
| Rx Renewals<br>Messaging<br>EPCS Transmission Failures | 0              | Requested<br>Date                           | Patient Name                                                                    |                                                             | Birth Date                               | New                              | Change | Pending  | Authorizing<br>Provider       | Actions                      |                  |
| Scheduling 🗔                                           |                | 10/20/2016                                  | Patient 001, Patient 001                                                        |                                                             | 11/11/1978                               | 1                                | 0      | 0        | Rhea Davis MD                 | 1                            |                  |
| Registration 🗔                                         |                | 08/03/2017                                  | Root, Joe                                                                       |                                                             | 12/12/1975                               | 1                                | 1      | 0        | Rhea Davis MD                 | Ê 🕈                          |                  |
| Set Up Links 🗘                                         |                | 10/20/2016                                  | Patient022, Patient022                                                          |                                                             | 11/11/1978                               | 1                                | 0      | 1        | Rhea Davis MD                 | 1                            |                  |
| [EPCS TEst Link]                                       |                | 05/04/2017                                  | Patient 10, Patient 10                                                          |                                                             | 11/11/1980                               | 1                                | 0      | 0        | Rhea Davis MD                 | Ê 🕈                          |                  |
|                                                        |                | 10/20/2016                                  | Patient020, Patient020                                                          |                                                             | 11/12/1980                               | 1                                | 0      | 1        | Rhea Davis MD                 | Ê 🕈                          |                  |
|                                                        |                | 11/07/2016                                  | Bond, Zak                                                                       |                                                             | 04/01/1966                               | 1                                | 0      | 0        | Rhea Davis MD                 | Ê 🔊                          |                  |
| Chart Deskton                                          |                | 08/03/2017                                  | Bond, Ajay                                                                      |                                                             | 03/31/1963                               | 2                                | 2      | 0        | Rhea Davis MD                 | Ê 🕈                          |                  |
| Chart                                                  |                | 10/10/2016                                  | Bond, BBB                                                                       |                                                             | 03/31/1963                               | 2                                | 0      | 2        | Rhea Davis MD                 | Ê 🔊                          |                  |
| Chart Reports                                          | ŝ              | 03/09/2017                                  | DOCKENDORF, Tad A                                                               |                                                             | 04/01/1923                               |                                  |        |          | Rhea Davis                    | & ⊘                          |                  |
| Chart LinkLogic                                        | ŝ              | 03/16/2017                                  | DOCKENDORF, Tad A                                                               | Security is requ                                            | ired to View ເ                           | nmat                             | ched p | atien    | S. Rhea Davis                 | ₽ ⊘                          |                  |
| 🗐 🕼 \$ 🎙 🖩 🖡 •                                         | Şj             | 08/03/2017                                  | Seattle, Sal                                                                    |                                                             | 03/31/1963                               |                                  |        |          | Rhea Davis                    | ♣ ⊘                          | ~                |

## New, Change, & Pending

#### New

Identifies the number of prescription renewals the patient has from the electronic pharmacy request

### Change

Identifies the number of prescription change requests the patient has from the electronic pharmacy. "Change" could be due to: drug change (formulary compliance, days' supply, prescription clarification), generic substitution, or prior authorization.

### Pending

Identifies the number of medications for the patient in an active edit state (unsigned). This number can reflect new medications for patients during an office visit, unsigned mediations initiated from a Phone Note, etc.

| New | Change | Pending |
|-----|--------|---------|
| 1   | 0      | 0       |
| 1   | 1      | 0       |
| 1   | 0      | 1       |
| 1   | 0      | 0       |
| 1   | 0      | 1       |
| 1   | 0      | 0       |
| 2   | 2      | 0       |
| 2   | 0      | 2       |

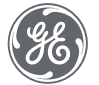

### Actions

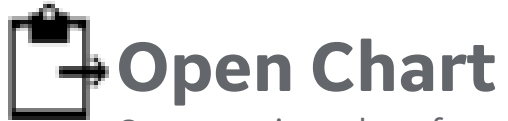

Opens patient chart for review prior to starting a new document

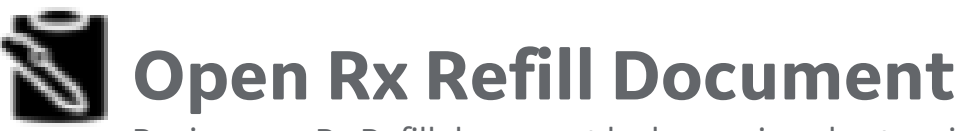

Begins new Rx Refill document by bypassing chart review and document properties.

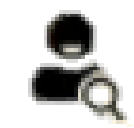

### **Match Patient**

Opens Find Patient dialog box. Utilize the information in Rx Renewals tab to attempt to match the patient with an existing patient in your database. If you find a match, select the patient. The patient will be in the "matched" area and ready for prescription renewal.

## **O** Deny Unmatched Patient

If an unmatched patient is not located in your database, select this icon. WARNING! There is no confirmation after selecting this option. Be certain you would like to deny this request.

Actions  $\widehat{}$  $\rightarrow$   $\aleph$  $\square$   $\bowtie$  $\ominus$   $\aleph$  $\rightarrow$   $\aleph$  $\rightarrow$   $\sim$ ĤŇ  $\rightarrow$   $\aleph$ 

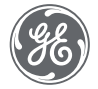

### Viewing another user's Rx Renewal tab

| Chart Desktop                              |                                       |                                                                       |                       |                               |          |                                   |         |                         |                         | -                    | 0 X               |
|--------------------------------------------|---------------------------------------|-----------------------------------------------------------------------|-----------------------|-------------------------------|----------|-----------------------------------|---------|-------------------------|-------------------------|----------------------|-------------------|
| File Home Options                          |                                       |                                                                       |                       |                               |          |                                   |         | Find Pa                 | tient , 206 <u>1</u> 23 | OP Davis MD, Rhe     | a 🖡 ^ 🕜           |
| Find<br>Patient +<br>Search                | C C C C C C C C C C C C C C C C C C C | ription<br>on -<br>hts -<br>Alert/Flag Alerts/Flags<br>Alerts / Flags | Open<br>Chart Summary | Complete<br>Orders<br>Desktop | C S S Co | Set Up<br>mmouth<br>stom Commands | _       |                         |                         |                      |                   |
| 🖵 Chart Desktop 🤍 «                        | Rx Renewals                           |                                                                       |                       |                               |          |                                   |         |                         |                         |                      |                   |
| Summary<br>Alerts and Flags                | 🛃 Li, SiPing 🔍 🔶                      |                                                                       |                       |                               |          |                                   |         | Renewal requ            | ests (140) Chang        | e requests (1) Pendi | ng rx <b>(18)</b> |
| Documents<br>File Attachments              | Show matched patients                 | Show unmatched patients                                               |                       |                               |          |                                   |         | Patient I               | Name                    | Requested Date       | Class             |
| Rx Renewals<br>Messaging                   | Requested                             | Patient Name                                                          |                       | Birth Date                    | New      | Change                            | Pending | Authorizing<br>Provider | Actions                 | mm/aa/yyyy           | Clear             |
| EPCS Transmission Failures<br>Scheduling 🗔 | 03/01/2016                            | Bond, A                                                               |                       | 03/31/1963                    | 9        | 0                                 | 0       | SiPing Li               | Ê Š                     | <br>                 |                   |
| Registration 🖸                             | 03/15/2016                            | james, d                                                              |                       | 09/09/1985                    | 10       | 0                                 | 0       | SiPing Li               | Ê Š                     | l                    |                   |
|                                            | 10/10/2016                            | Castela Callo                                                         |                       | 07/74/4067                    | 4        | 0                                 | 7       |                         | <u> </u>                |                      |                   |

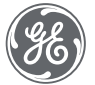

### Get security to view another user's Rx Renewal tab

Administration>Application Users> User Management> User> Security> Setup> View other users' eRx renewals

| Basic Info                                                                                                    | Security              | Schedule Templates        | Billing Identification                                                                                                    | Billing Fee Schedule                                                                                                    | Chart Access |
|----------------------------------------------------------------------------------------------------|-----------------------|---------------------------|----------------------------------------------------------------------------------------------------|----------------------------------------------------------------------------------------------------|--------------|
| Security Group(s)                                                                                                    |                       | Permission List           |                                                                                                    |                                                                                                    |              |
| <ul> <li>Admin</li> <li>API Server User</li> <li>CPS Provider</li> <li>Doctors</li> <li>Everyone_CPS</li> <li>Front Desk</li> <li>Northstar Example</li> <li>Providers CF</li> <li>TM_Billing_Admin</li> <li>TM_Billing_User</li> </ul> |                       |                           | Thange chart document<br>hange chart document<br>hange chart settings<br>hange clinical report se<br>hange custom flowshee<br>hange desktop docume<br>hange desktop docume<br>hange desktop docume<br>hange interactions pred<br>hange interactions pred<br>hange interactions pred<br>hange orders settings<br>hange other user/group<br>hange quick text on gle<br>hange quick text on gle<br>hange quick text on gle<br>hange quick text on gle<br>hange agistration settings<br>foroll EPCS providers<br>mport / Export clinical of<br>kerge insurance compar<br>kerge locations of care<br>liew EPCS Erroll/Appro<br>liew other users' effor re<br>liew system settings<br>k Management | Views for other users<br>Views on global list<br>ettings<br>et labels<br>int Views for others<br>int Views on global list<br>ribing settings<br>is<br>erences<br>gs<br>ov/enterprise preferences<br>gs<br>obal list<br>her users' lists<br>ings<br>content<br>nies or contacts<br>we providers<br>newals |              |
| ny changes made to user                                                                                                    | s security will not t | ake effect until the next | time they login to the a                                                                                                    | pplication.                                                                                                    |              |

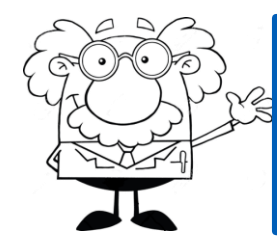

Gives access to view all users. All or nothing setting.

GE)

# How to view another user's Rx Renewals & make a user group

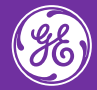

## Reference: Setting up Multiple Prescriber View

| File Home Options                                                                                                    | Find Patient                                                                                                    | 🔹 🚺 🕘 🚺 Chekhov, Dasha 📦 🔺 (      |
|----------------------------------------------------------------------------------------------------|----------------------------------------------------------------------------------------------------|-----------------------------------|
| Image: Sign Patient - Document       Viewer Refresh Properties       Image: Contribution - Contribution - C | Browse Search                                                                                                    | ×                                 |
| Chart Deckton « Ry Renewals                                                                                                    | Selected folder: Rhea's Prescribers Users in Rhea's Prescribers                                                                                                    | et Home Loc                       |
| Summary   Alerts and Flags   Documents   File Attachments   Rx Renewals   Messaging   EPCS Transmission Failures (1   Scheduling P   Registration P     V           V   V           V   V   V   V   V   V   V   V   V   V   V   V   V   V   V   V   V   V   V   V   V   V   V   V   V   V   V   V   V   V   V   V   V   V   V   V   V   V   V   V   V   V   V   V   V   V   V   V   V   V   V   V   V   V   V   V   V   V   V   V   V   V   V   V   V   V   V   V   V    V <tr< th=""><th>Last A     Fits       Boney     Sam       CCB     Chekhov     Dasha       Prov M.D     Resp       Topper     Hendry       Wander     Frieda       DRH GP U     LocwaUVL       LRMC     VRMC       WRMC     WRMC</th><th>ALL ALL ALL ALL ALL ALL ALL Clear</th></tr<>                                                                                                    | Last A     Fits       Boney     Sam       CCB     Chekhov     Dasha       Prov M.D     Resp       Topper     Hendry       Wander     Frieda       DRH GP U     LocwaUVL       LRMC     VRMC       WRMC     WRMC                                                                | ALL ALL ALL ALL ALL ALL ALL Clear |
| Set Up Links 🖗                                                                                                    |                                                                                                    |                                   |
| Step 1: Select magnifying glass<br>Step 2: Select "More"<br>Step 3: Select "New Group" and name the folder<br>Step 4: Select Search tab and search for prescribers<br>Step 5: Select provider and select "Add Item" – Select group<br>Step 6: Repeat<br>Ensure in Browse tab your new folder is selected and click OK                                                                                                    | Details         Name:       Sam Boney - All         Job Title:       Physician         Phone:       Group:         Roles:       Contents of My Folder         Add Item       New Group         Delete Item or Group       Image: Selected folder:         Set       Image: Set | OK Cancel                         |

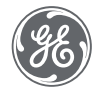

# Seeing the Rx Renewal tab in action & matching a patient

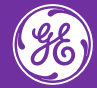

## Rx Renewals tab FAQs

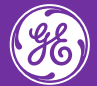

### Rx Renewal Tab FAQs

#### Does the delegate workflow still apply?

| Chart Desktop                              |                                     |                                                       |                              |                                       |                                    |        |            |                       |                       | - 8 X          |
|--------------------------------------------|-------------------------------------|-------------------------------------------------------|------------------------------|---------------------------------------|------------------------------------|--------|------------|-----------------------|-----------------------|----------------|
| File Home Options                          |                                     |                                                       |                              |                                       |                                    |        |            | Find Patient 🔹 209    | 2 🕘 🖓 Davis MD,       | Rhea 📭 🔺 🕜     |
| Find<br>Patient -<br>Search                | C Properties Contribut<br>Documents | cription<br>ion •<br>nts •<br>Alert/Flag Alerts/Flags | Open<br>Chart Summary Deskto | ete Print Refresh EPCS<br>rs Pailures | Set Up<br>Commands<br>Custom Comma | ands   |            |                       | -                     |                |
| 🖵 Chart Desktop 🧼 «                        | Rx Renewals                         |                                                       |                              |                                       |                                    |        |            |                       |                       |                |
| Summary<br>Alerts and Flags                | 뤓 Davis MD, Rhea M 🕻                | 2                                                     |                              |                                       |                                    |        | R          | tenewal requests (14) | Change requests (3) P | ending rx (6)^ |
| Documents                                  | Show matched patient                | s Show unmatched patients                             |                              |                                       |                                    |        |            | Patient Name          | Requested Date        |                |
| File Attachments                           |                                     |                                                       |                              |                                       |                                    |        | Filter by: | Enter patient name    | mm/dd/yyyy            | Clear          |
| Rx Renewals                                | Requested                           |                                                       |                              |                                       |                                    |        |            | Authorizing           |                       |                |
| Messaging                                  | C Date                              | Patient Name                                          |                              | Birth Date                            | New (                              | Change | Pending    | Provider              | Actions               |                |
| EPCS Transmission Failures<br>Scheduling 🗔 | 08/29/2017                          | Sebesta, Amy                                          |                              | 09/22/2008                            | 2 (                                | 0      | 2          | Rhea Davis MD         | Ê Š                   |                |
| Registration 🗖                             | 10/20/2016                          | Patient 001, Patient 001                              |                              | 11/11/1978                            | 1 0                                | 0      | 0          | Rhea Davis MD         | Ê Š                   |                |
| Set Up Links 🖗                             | 08/03/2017                          | Root, Joe                                             |                              | 12/12/1975                            | 1 1                                | 1      | 0          | Rhea Davis MD         | $\hat{\Box}$          |                |
| [EPCS TEst Link]                           | 08/24/2017                          | Davis Jr, Rhea                                        |                              | 07/22/2014                            | 1 (                                | 0      | 0          | Rhea Davis MD         | 17-1                  |                |

Whoever is logged in is the default view but this can be changed just as it can be in Alerts and Flags and Documents. The appointed delegate can then work on behalf of the prescriber as they would in today's workflow in Documents> Prescriber> Rx Refills The concept of a setting up a delegate in the eSM console is no longer valid.

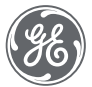

### Rx Renewal Tab FAQs

# Will the provider get an Rx Refill document type to sign on their <u>desktop?</u>

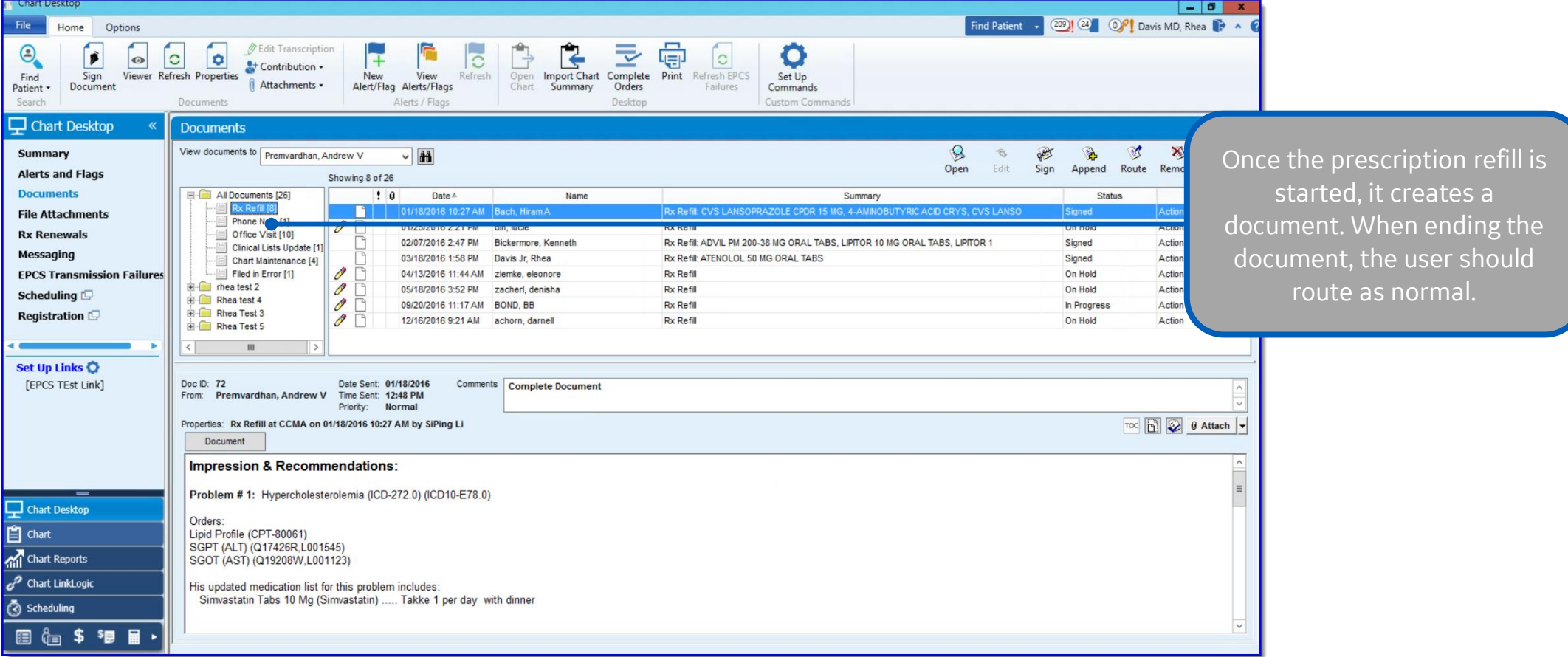

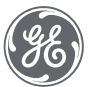

Proprietary. Not to be copied, distributed, or reproduced without prior approval.

### Rx Renewal Tab FAQs

### How will I know that I have worked a prescription renewal request?

| Rx R | enewals             |                           |            |     |        |           |                         |                                     |
|------|---------------------|---------------------------|------------|-----|--------|-----------|-------------------------|-------------------------------------|
|      | Davis MD, Rhea M 🔍  |                           |            |     |        | I         | Renewal requests (14)   | Change requests (3) Pending rx (6)^ |
| 🖌 Sh | ow matched patients | ✓ Show unmatched patients |            |     |        | Filter by | Patient Name            | Requested Date mm/dd/yyyy Clear     |
| 0    | Requested<br>Date   | Patient Name              | Birth Date | New | Change | Pending   | Authorizing<br>Provider | When there are numbe                |
|      | 08/29/2017          | Sebesta, Amy              | 09/22/2008 | 2   | 0      | 2         | Rhea Davis MD           | both New and Pending,               |
|      | 10/20/2016          | Patient 001, Patient 001  | 11/11/1978 | 1   | 0      | 0         | Rhea Davis MD           | a good indication that th           |
|      | 08/03/2017          | Root, Joe                 | 12/12/1975 | 1   | 1      | 0         | Rhea Davis MD           | request has been addre              |
|      | 08/24/2017          | Davis Jr, Rhea            | 07/22/2014 | 1   | 0      | 0         | Rhea Davis MD           |                                     |
|      | 10/20/2016          | Patient022, Patient022    | 11/11/1978 | 1   | 0      | 1         | Rhea Davis MD           | Ê-Š                                 |
|      | 05/04/2017          | Patient 10, Patient 10    | 11/11/1980 | 1   | 0      | 0         | Rhea Davis MD           | Ê Š                                 |
|      | 10/20/2016          | Patient020, Patient020    | 11/12/1980 | 1   | 0      | 1         | Rhea Davis MD           | Ê S                                 |
|      | 11/07/2016          | Bond, Zak                 | 04/01/1966 | 1   | 0      | 0         | Rhea Davis MD           | Ê- Š                                |
|      | 08/03/2017          | Bond, Ajay                | 03/31/1963 | 3   | 2      | 0         | Rhea Davis MD           | Ê- Š                                |
|      | 10/10/2016          | Bond, BBB                 | 03/31/1963 | 2   | 0      | 2         | Rhea Davis MD           | Ê- Š                                |

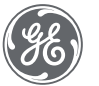

# Getting familiar with the Prescriptions form

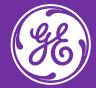

| 19                                                                               | Update - Amy Sebesta Rx Refill at GEHC on 8/28/2017 2:14:56 PM by Rhea M Davis MD [Doc ID: 90]                                                                                                    | _ 0 1                 |
|----------------------------------------------------------------------------------|----------------------------------------------------------------------------------------------------|-----------------------|
| Summary: «                                                                       | 🛱 Orders 🐍 Medications 🛱 Problems 🕇 Hedication 🕂 Problem                                                                                                    | End                   |
| Summary: « Interactions:  Forms Forms Add Prescriptions                          | Orders      Medications     Medications     Problems     Medications     Medications | End                   |
|                                                                                  | Active Medications Tilter Meds   Viewing: All Items   OXYCONTIN 15 MG   T12A (OXYCODONE   HCL)   Last Rx: 8/24/2017   Qty: 8   RF: 0      ALLEGRA ALLERGY 180 MG ORAL TABS (FEXOFENADINE HCL) Last Rx: 8/18/2017   Qty: 30 RF: 2 OPTUMRX MAIL SERVICE* [EPCS] 2858 Loker Avenue East, Suite #100, Carlsbad, CA 92010 (800) 791-7658 Controlled Substance Acknowledgement Required Requested 08-24-2017 Requested 08-24-2017 Renew Image: Controlled Substance Acknowledgement Required Required 08-24-2017 Requested 08-24-2017 Renew Image: Controlled Substance Acknowledgement Required Required 08-24-2017 Requested 08-24-2017 Renew Image: Controlled Substance Acknowledgement Required Required 08-24-2017 Requested 08-24-2017 Renew Image: Controlled Substance Acknowledgement Required Required Re                                                                                                    | y •                   |
| Attachments Add  Favorites Add  Favorites Add Care Plan Management Prescriptions | By completing the two-factor authentication protocol at this time, you are legally signing the prescription(s) and authorizing the transmission of the above inform<br>the pharmacy for dispensing. The two-factor authentication protocol may only be completed by the practitioner whose name and DEA registration number appear<br>Print Options/Sign Rx Sign Rx Now                                                                                                    | ation to<br>ir above. |
|                                                                                  | Prev Form (Ctrl+PgUp) Next Form (Ctrl+PgDn)                                                                                                    |                       |

| 11                                                                                                    | Update - Amy Sebesta Rx Refill at GEHC on 8/28/2017 2:14:56 PM by Rhea M Davis MD [Doc ID: 90]                                                                                                    |                                                                                                    |                |
|----------------------------------------------------------------------------------------------------|----------------------------------------------------------------------------------------------------|----------------------------------------------------------------------------------------------------|----------------|
| Summary: «                                                                                                    | 🖞 Orders 🍓 Medications 🚍 Problems 🛛 🕂 Medication 🕂 Problem                                                                                                    |                                                                                                    | End            |
| Summary:    Interactions: Image: Constraint of the second second se | Image: Problem Image: Problem     And Sectors     B Years   B Years   B Years   B Years   B Years   B Years   B Years   B Years   B Years   B Years   B Years   B Years   B Years   B Years   B Years   B Years   B Years   B Years   B Years   B Years   B Years   B Years   B Years   Correctors   Problems   Viewing: All tems   Dry Barke B/2a/2017   dy: 8   B Years   B Years <th>ervisor<br/>Imin DEA#: DE5454257-001<br/>Imin DEA#: DE5454257-001       Imin DEA#: DE5454257-001         Imin DEA#: DE5454257-001       Imin DEA#: DE5454257-001         Imin DEA#: DE5454257-001       Imin Deam: Deam: Dea</th> <th>End 2.3.0.1554</th> | ervisor<br>Imin DEA#: DE5454257-001<br>Imin DEA#: DE5454257-001       Imin DEA#: DE5454257-001         Imin DEA#: DE5454257-001       Imin DEA#: DE5454257-001         Imin DEA#: DE5454257-001       Imin Deam: Deam: Dea | End 2.3.0.1554 |
| Blank image<br>Care Plan Management<br>Prescriptions                                                                                                    | the pharmacy for dispensing. The two-factor authentication protocol r<br>Print Options/Sign<br>Prev Form (Ctrl+PgUp) Next Form (Ctrl+PgDn)                                                                                                    | may only be completed by the practitioner whose name and DEA registration number appe<br>gn Rx Sign Rx Now                                                                                                    | ear above.     |

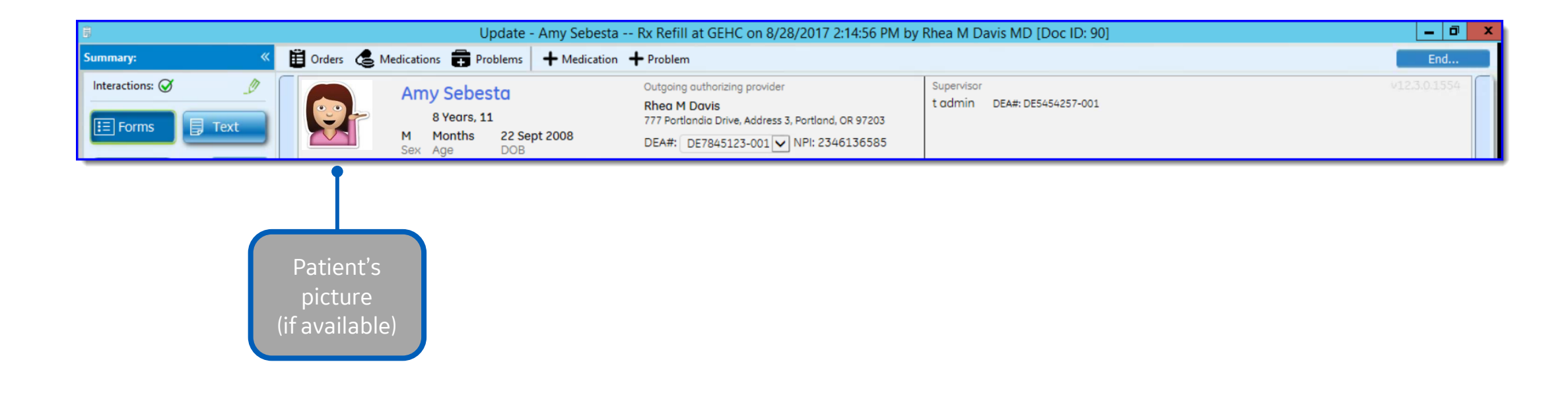

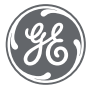

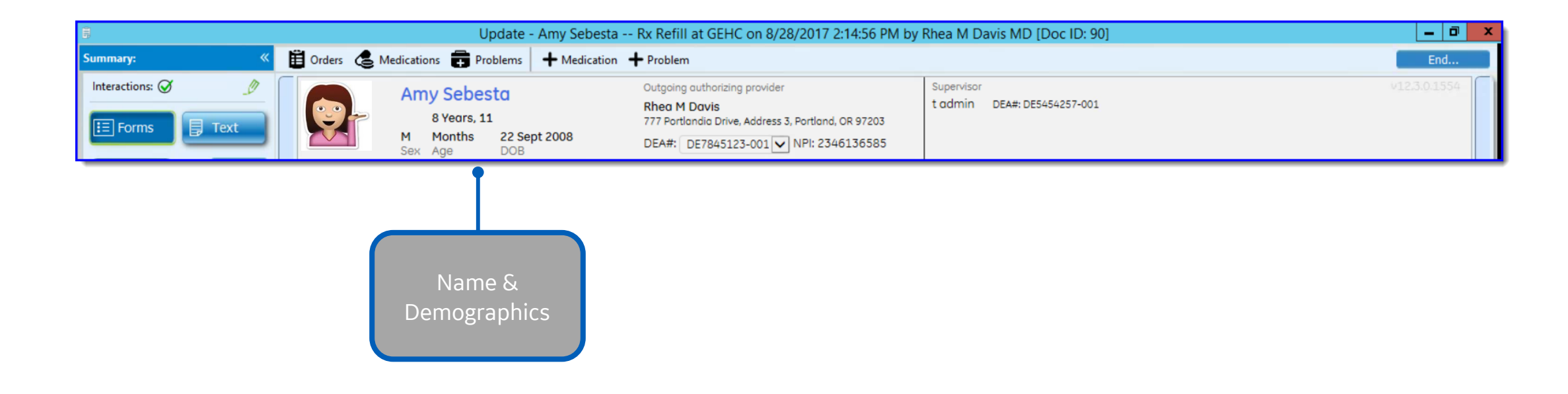

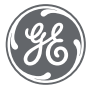

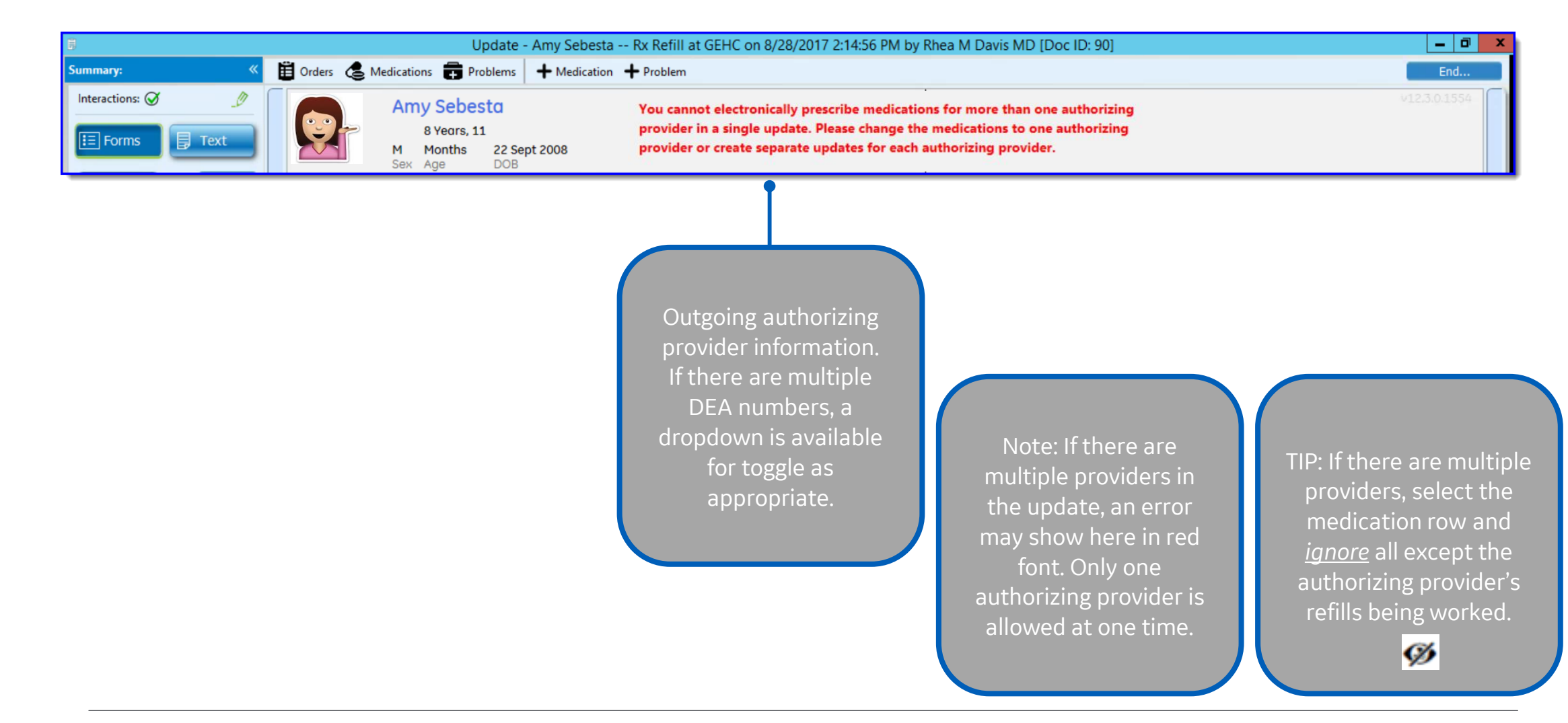

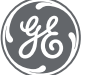

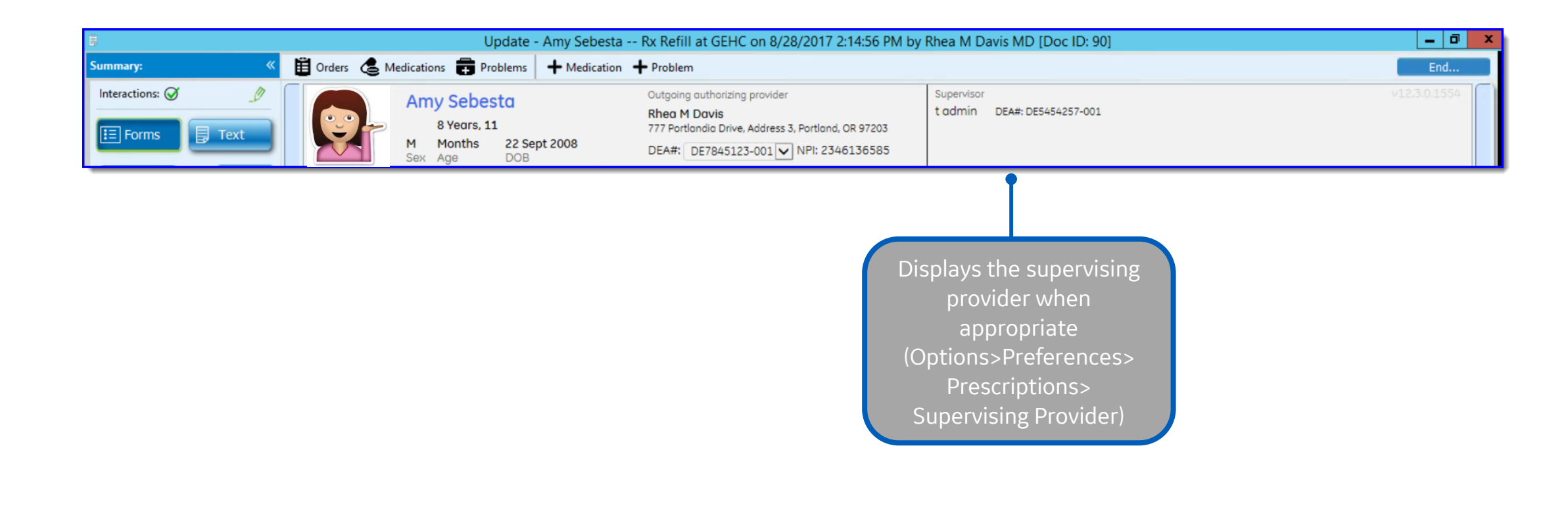

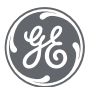

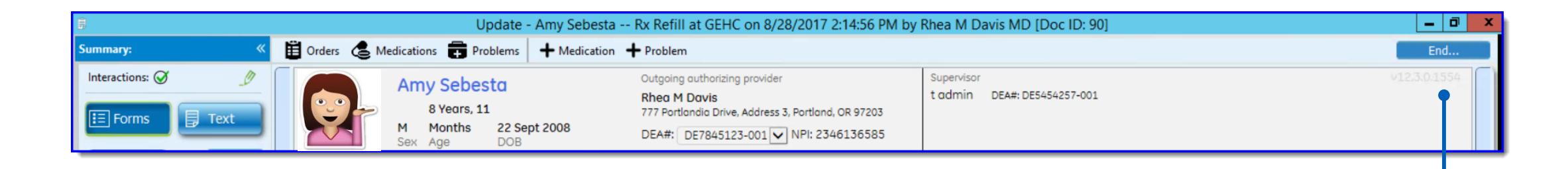

Form version number

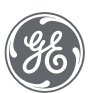

| 3                                                                                                    | Update - Amy Sebesta Rx Refill at GEHC on 8/28/2017 2:14:56 PM by Rhea M Davis MD [Doc ID: 90]                                                                                                    |            |  |
|----------------------------------------------------------------------------------------------------|----------------------------------------------------------------------------------------------------|------------|--|
| Summary: «                                                                                                    | 🛱 Orders 🐍 Medications 📻 Problems 🕂 Medication 🕂 Problem                                                                                                    | ind        |  |
| Interactions:<br>Forms<br>Forms<br>Add                                                                                                    | Amy Sebesta       Outgoing authorizing provider       Supervisor       t admin       DEA#:       DE7845123-001       NPI: 2346136585       Supervisor       t admin       DEA#:       DE7845123-001       NPI: 2346136585       V12:3:0:1       NPI: 2346136585       Supervisor       t admin       DEA#:       DE7845123-001       NPI: 2346136585       NPI: 2346136585       NPI: 2346 | 1554       |  |
| Prescriptions                                                                                                    | Patient's Current Pharmacy   OPTUMRX MAIL   SERVICE* [EPCS]   2858 Loker Avenue East   Carlsbad, CA 92010                                                                                                    |            |  |
|                                                                                                    | Active Medications Filter Meds  Filter Meds Filter Meds Viewing: All Items OPTUMRX MAIL SERVICE* [EPCS] 2858 Loker Avenue East, Suite #100, Carlsbad, CA 92010 (800) 791-7658                                                                                                    | •          |  |
|                                                                                                    | OXYCONTIN 15 MG<br>T12A (OXYCODONE<br>HCL)<br>Lost Rx: 8/24/2017   Qty: 8<br>RF: 0       Renew of i       Image: Controlled Substance Acknowledgement Required Required Required Required Requested 08-24-2017       Earliest Fill 08-24-2017         Mote to pharmacy       Image: Controlled Substance Acknowledgement Required Requested 08-24-2017       Note to pharmacy       Image: Controlled Substance Acknowledgement Required Requested 08-24-2017                                                                                                    |            |  |
| Attachments Add                                                                                                    | ALLEGRA ALLERGY 180<br>MG ORAL TABS<br>(FEXOFENADINE HCL)<br>Lost Rx: 8/18/2017   Qty: 30<br>RF: 2                                                                                                    |            |  |
|                                                                                                    |                                                                                                    |            |  |
| Favorites     Add       Blank image       Image       Image | By completing the two-factor authentication protocol at this time, you are legally signing the prescription(s) and authorizing the transmission of the above information the pharmacy for dispensing. The two-factor authentication protocol may only be completed by the practitioner whose name and DEA registration number appear above information. Print Options/Sign Rx Sign Rx Now                                                                                                    | to<br>ove. |  |
|                                                                                                    | Prev Form (Ctrl+PgUp) Next Form (Ctrl+PgDn)                                                                                                    |            |  |

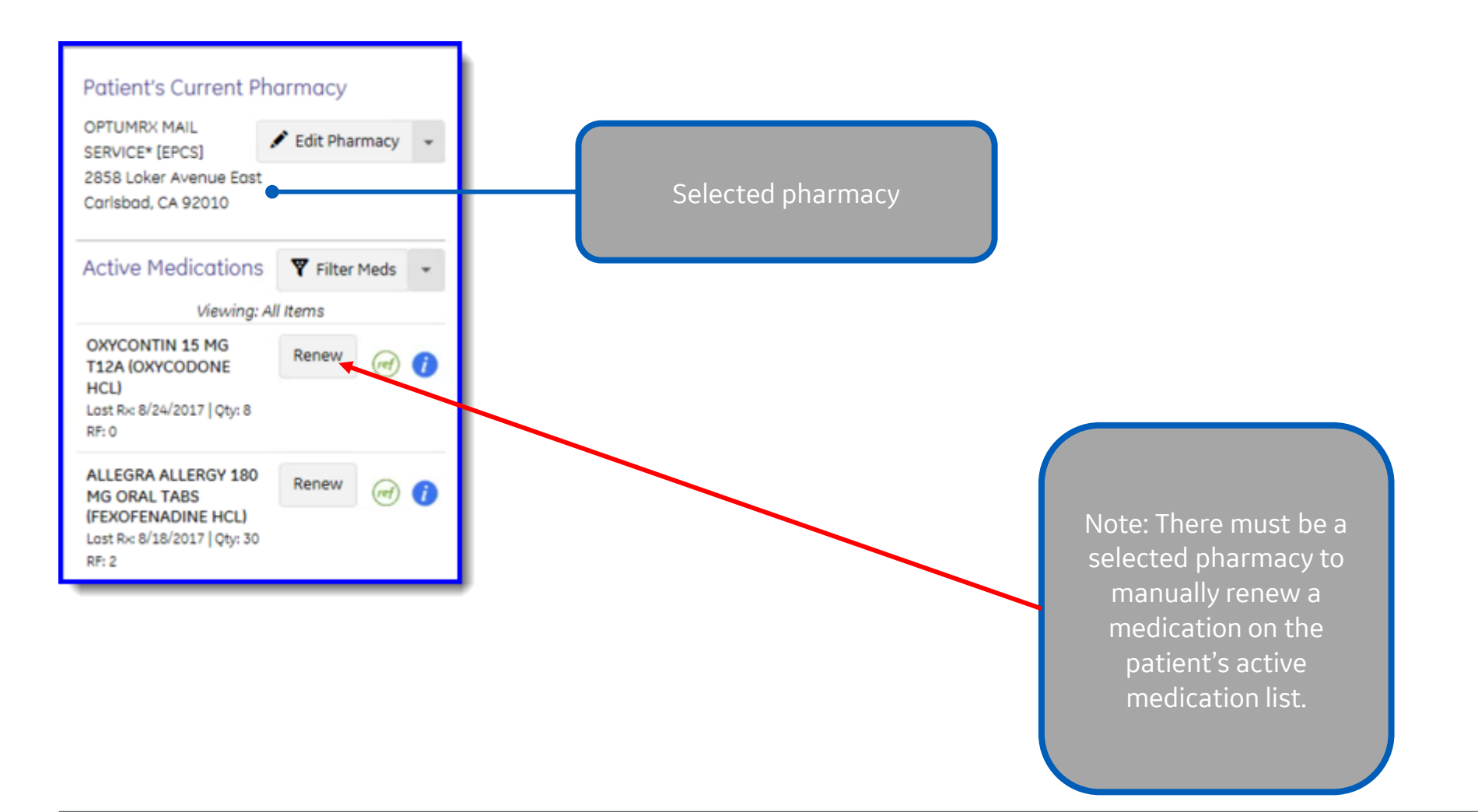

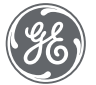

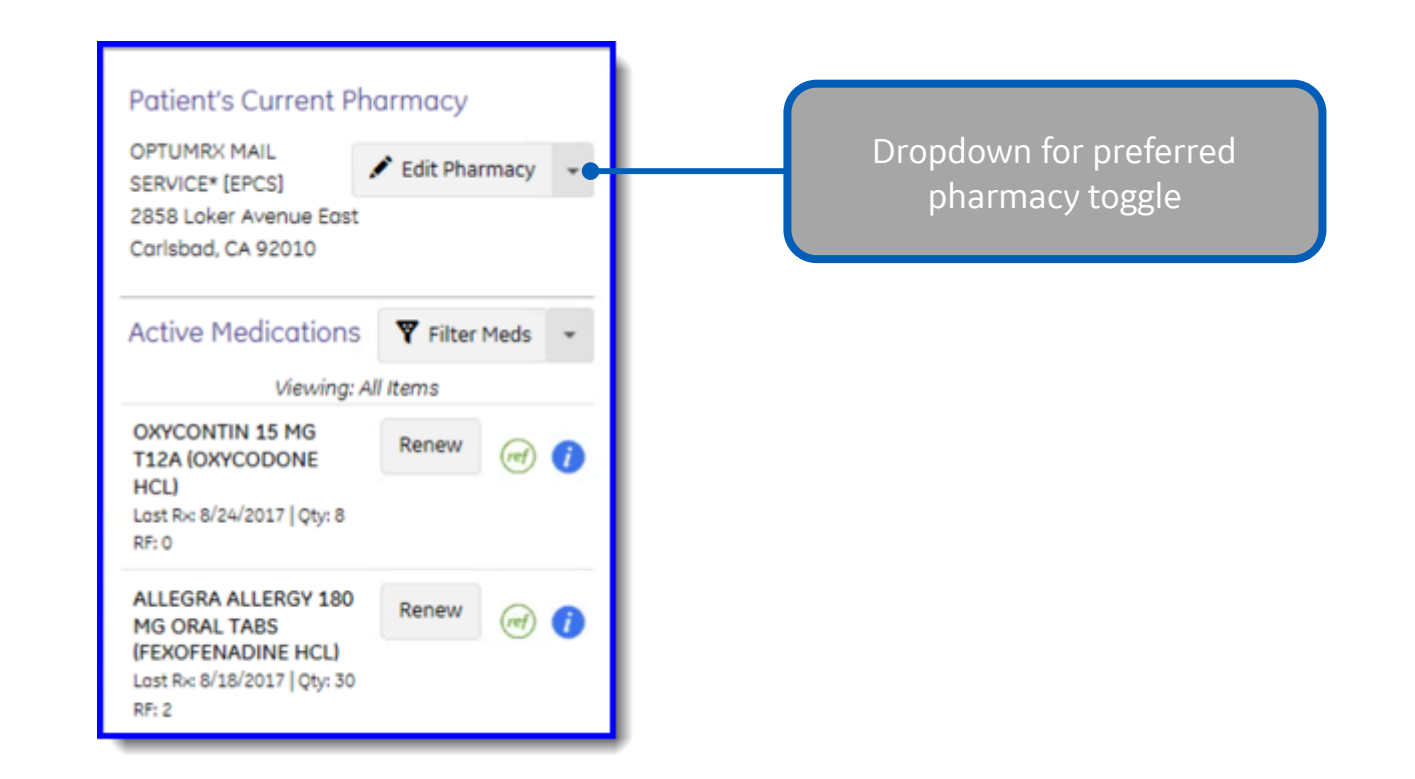

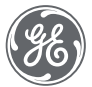

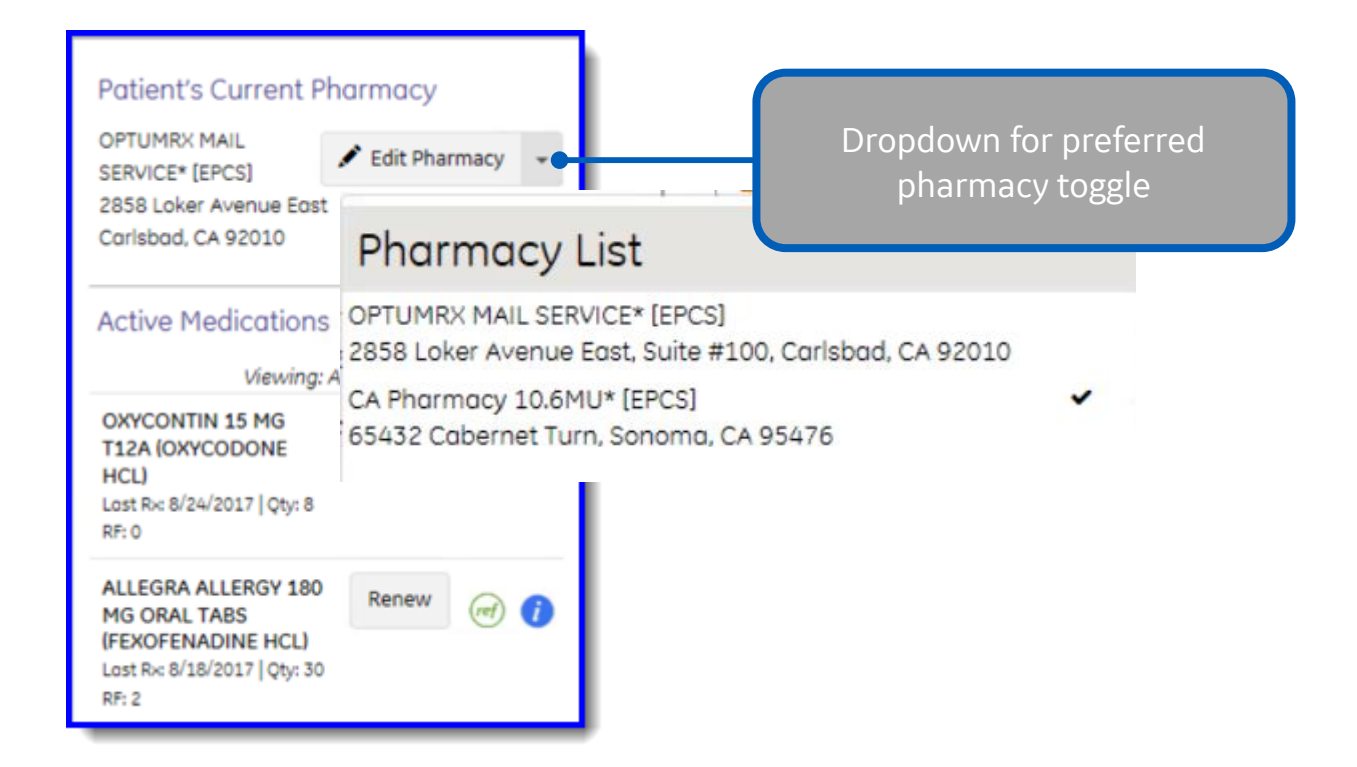

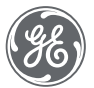

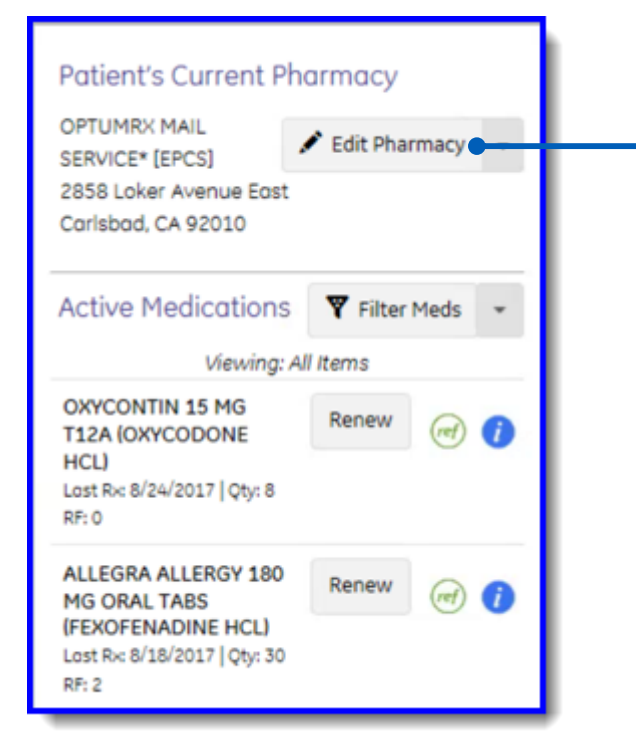

Open Find Pharmacy dialog box to select a pharmacy that is not on the patient's contact list

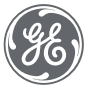
| Patient's Current Ph<br>OPTUMRX MAIL<br>SERVICE* [EPCS]<br>2858 Loker Avenue East<br>Carlsbad, CA 92010 | Carmacy       | Open Find Pharma<br>to select a pharma<br>on the patient's       | cy dialog b<br>cy that is r<br>contact list             | oox<br>not<br>t                                           |                            |                                  |
|----------------------------------------------------------------------------------------------------|---------------|------------------------------------------------------------------|---------------------------------------------------------|-----------------------------------------------------------|----------------------------|----------------------------------|
| Active Medications                                                                                      | Y Filter Meds | \$                                                               |                                                         | Find Pharmacy                                             |                            | _ <b>_ X</b>                     |
| Viewing: A                                                                                              | ll Items      | A B C D E F G H I J K<br>List Name                               | LMNOPQ<br>Phone #                                       | RSTUVWXYZ                                                 |                            |                                  |
| OXYCONTIN 15 MG<br>T12A (OXYCODONE<br>HCL)<br>Last Rv: 8/24/2017   Qty: 8<br>RF: 0                      | Renew (ref)   | Address City Zip Code Add selected pharmacy to patient contained | Fax # (<br>Pharmacy Type<br>Prescribing Metho<br>t list | ) - [ ]<br>(all) v<br>(all) v<br>(all) v<br>Show inactive | Search<br>Clear            | Dhane                            |
| ALLEGRA ALLERGY 180<br>MG ORAL TABS<br>(FEXOFENADINE HCL)<br>Lost Rx: 8/18/2017   Qty: 30<br>RF: 2      | Renew (ref)   | Y CA Pharmacy 10.6MU* [EPCS]<br>Y OPTUNRX MAIL SERVICE* [EP      | Retail Online<br>Mail Order Online                      | 65432 Cabernet Tum<br>2858 Loker Avenue East              | City<br>Sonoma<br>Carlsbad | (707) 555-7071<br>(800) 791-7658 |
|                                                                                                    |               | New Modify Delete     pharmacy enabled for electronic prescribit | III<br>Merge                                            |                                                           |                            | OK Cancel                        |

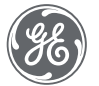

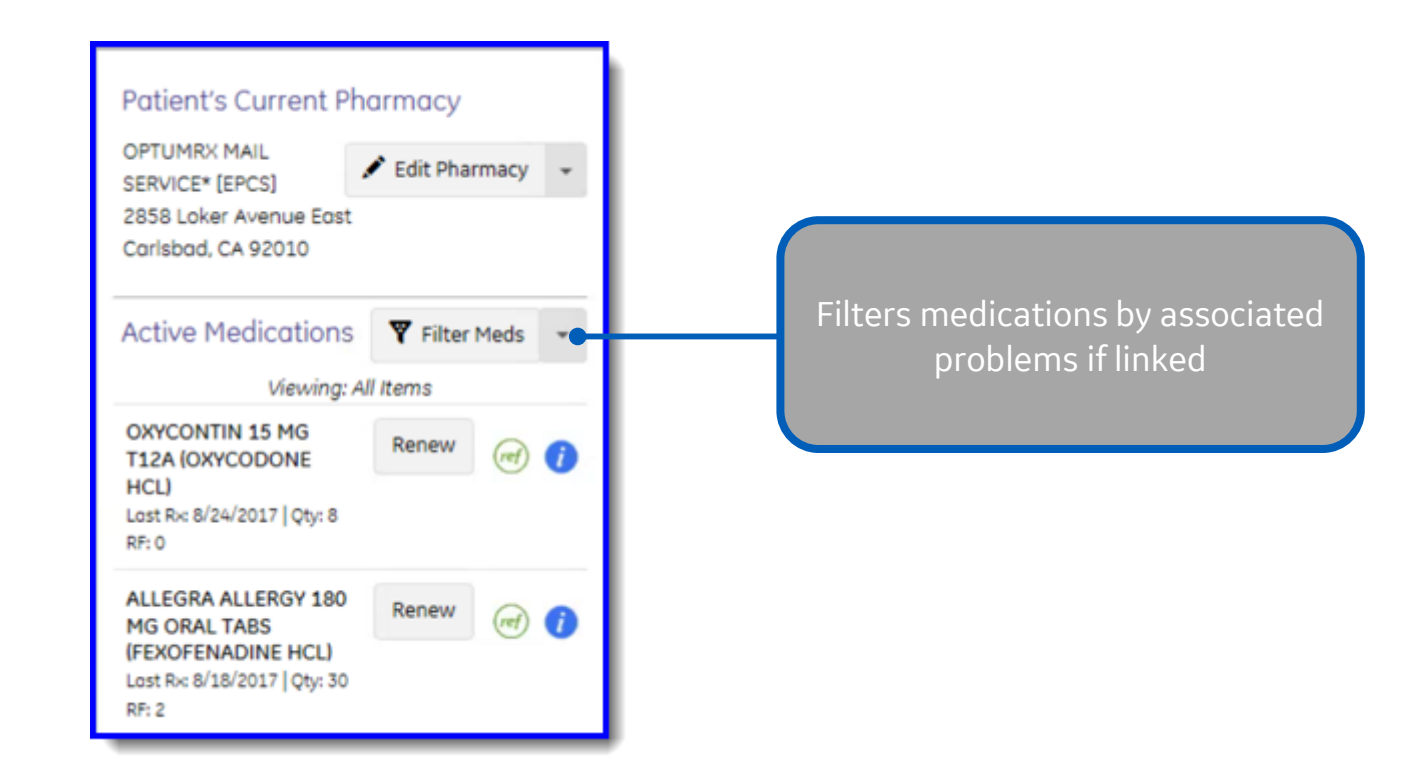

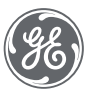

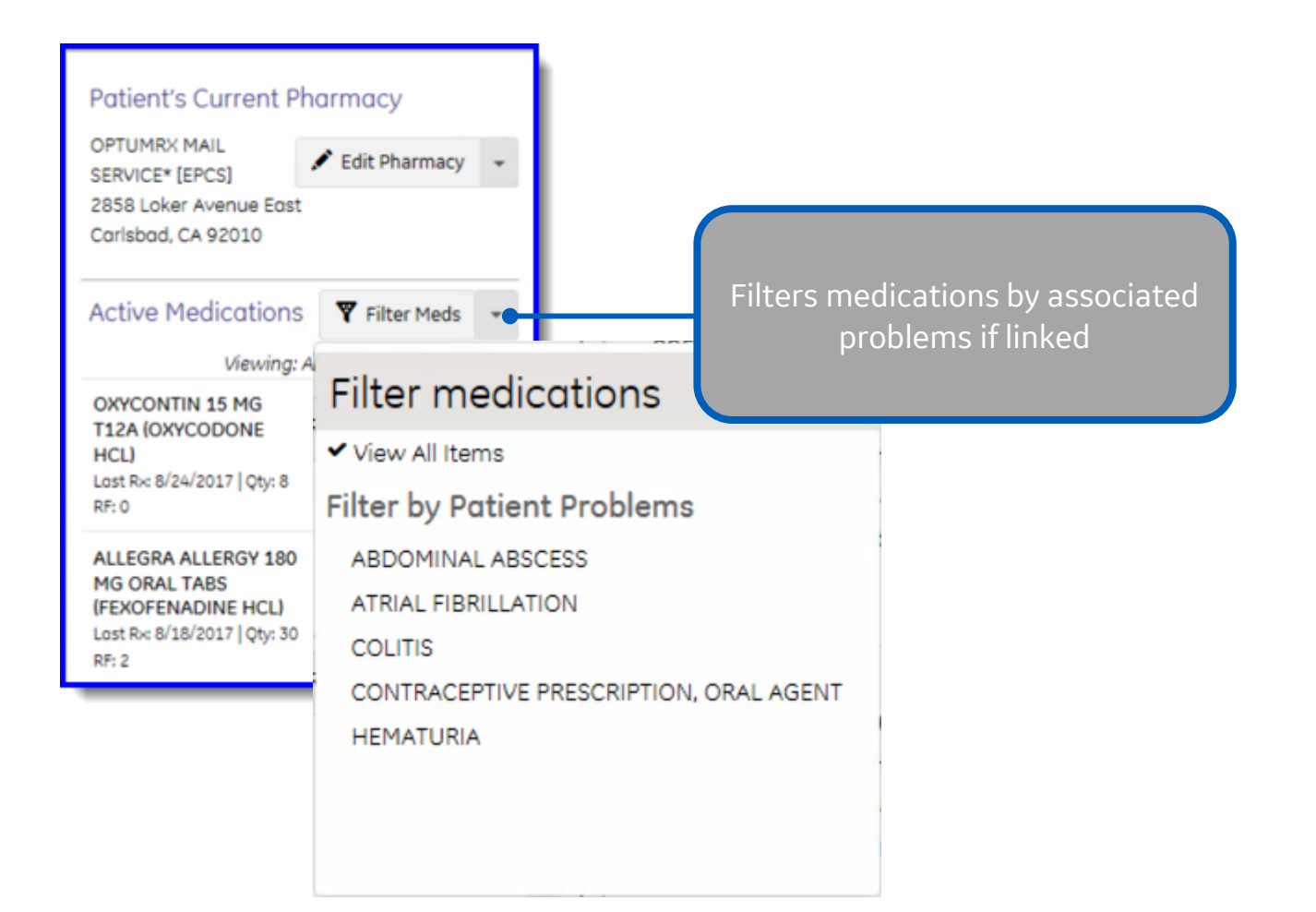

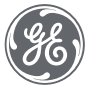

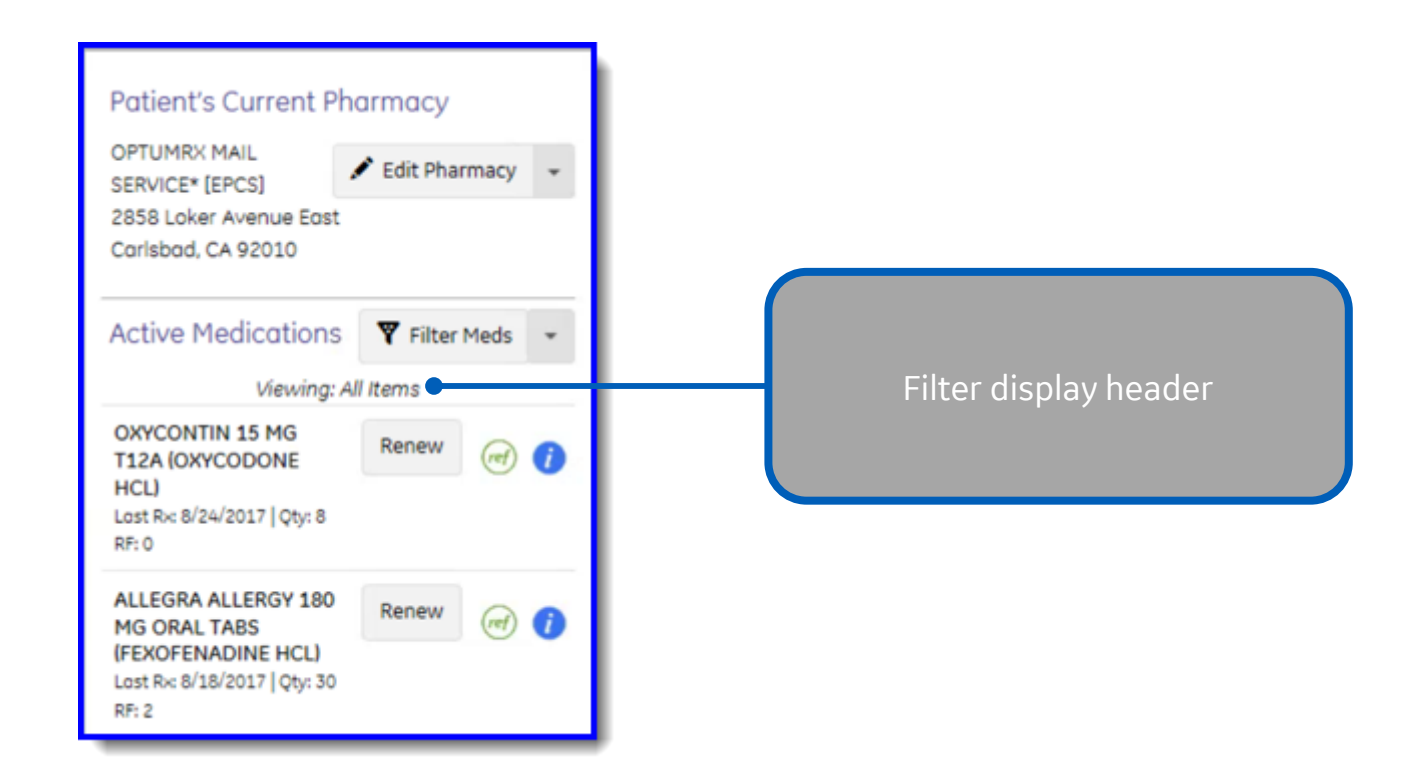

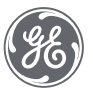

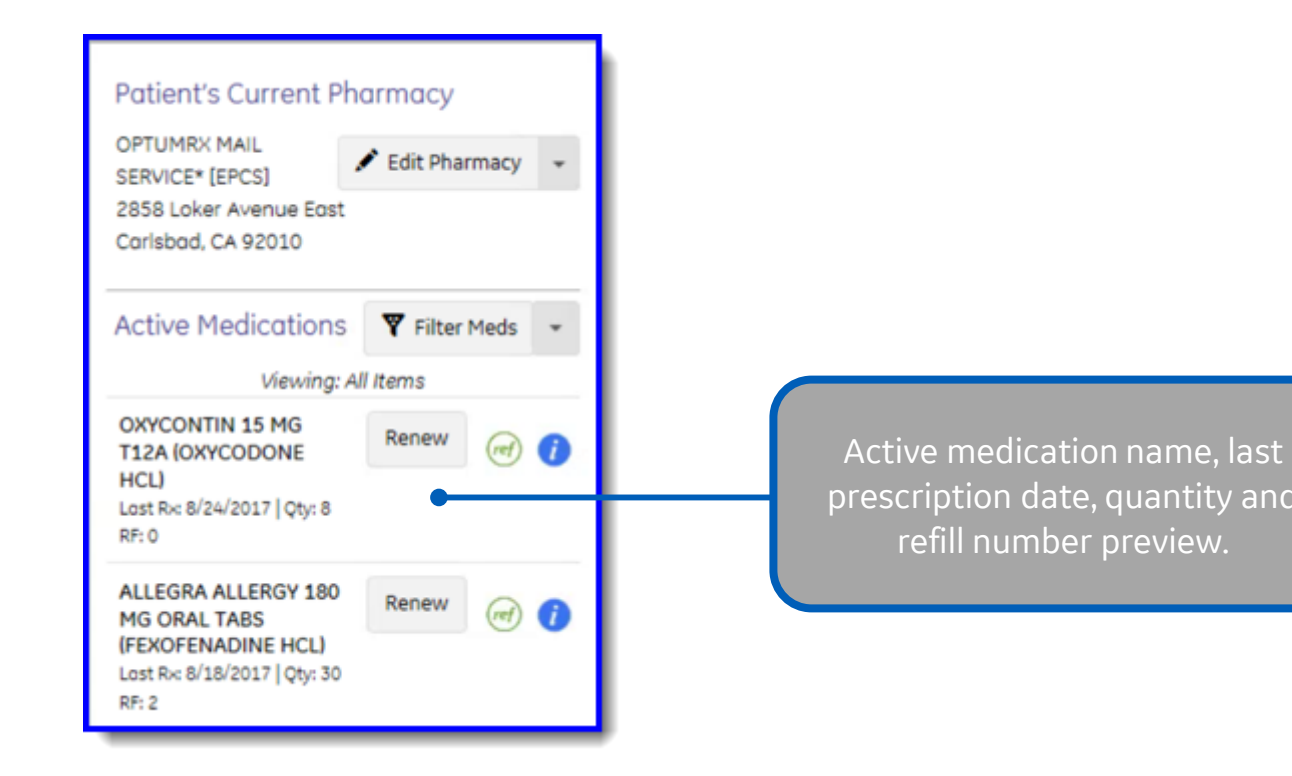

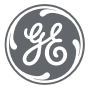

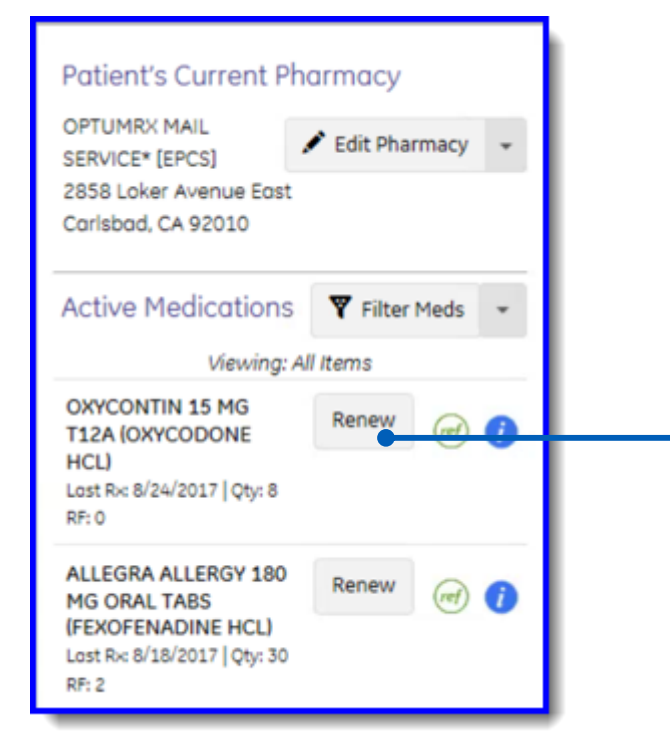

To manually renew the medication, ensure there is a pharmacy selected and then click renew. Medication will remain here in the list but also display in the middle of the form.

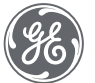

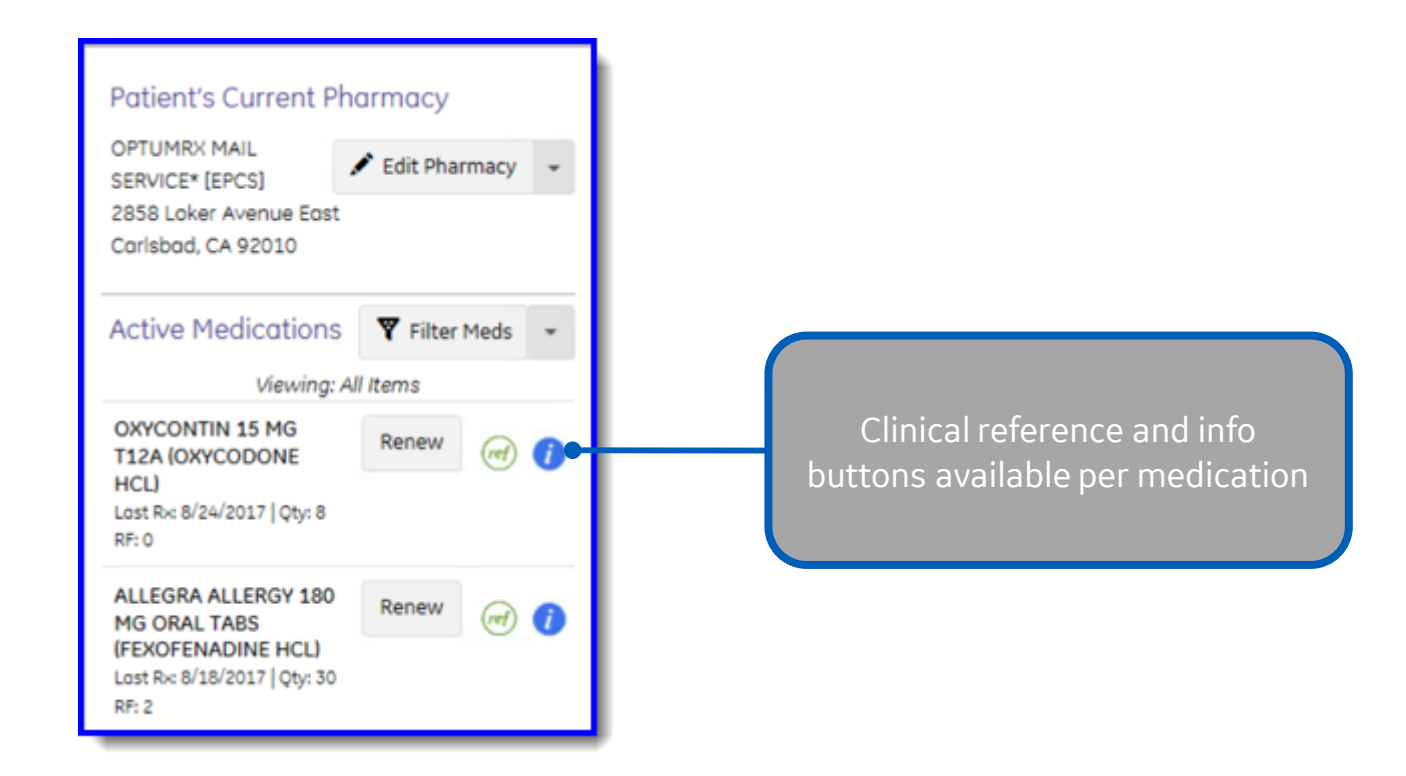

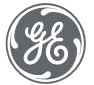

| 115                                                                                                  | Update - Amy Seb                                                                                   | Desta Rx Refill at GEHC on 8/28/2017 2:14:56 PM by Rhea M Davis MD [Doc ID: 90]                                                                                                    | > |
|----------------------------------------------------------------------------------------------------|----------------------------------------------------------------------------------------------------|----------------------------------------------------------------------------------------------------|---|
| Summary: «                                                                                           | 🛱 Orders 💪 Medications 📻 Problems 🕇 Hedic                                                          | tation 🕂 Problem End                                                                                                    |   |
| Interactions: Ø Ø                                                                                    | Amy Sebesta<br>8 Years, 11<br>M Months 22 Sept 2008<br>Sex Age DOB                                 | Outgoing authorizing provider     Supervisor     V12.3.0.1554       Rhea M Davis     T77 Portlandia Drive, Address 3, Portland, OR 97203     t admin       DEA#:     DE7845123-001     NPI: 2346136585                                                                                                    |   |
| Prescriptions                                                                                        | OPTUMRX MAIL<br>SERVICE* [EPCS]<br>2858 Loker Avenue East<br>Carlsbad, CA 92010                    | Medications       Problems       Allergies       Drug Report       Appointments       Interactions         Pending       Update Prescriptions for Renewal (1)       Image: Comparison of the second of the second of the s                                                                                          |   |
|                                                                                                    | Active Medications <b>Y</b> Filter Meds <b>·</b><br>Viewing: All Items                             | ✓ OPTUMRX MAIL SERVICE* [EPCS]<br>2858 Loker Avenue East, Suite #100, Carlsbad, CA 92010 (800) 791-7658                                                                                                    |   |
|                                                                                                    | OXYCONTIN 15 MG<br>T12A (OXYCODONE<br>HCL)<br>Lost Rx: 8/24/2017   Qty: 8<br>RF: 0                 | Image: Solution of the set of the set of the s |   |
|                                                                                                    | ALLEGRA ALLERGY 180<br>MG ORAL TABS<br>(FEXOFENADINE HCL)<br>Lost Rx: 8/18/2017   Qty: 30<br>RF: 2 |                                                                                                    |   |
| Attachments Add                                                                                      |                                                                                                    |                                                                                                    |   |
| Favorites     Add       □     Blank image       □     Care Plan Management       □     Prescriptions |                                                                                                    | By completing the two-factor authentication protocol at this time, you are legally signing the prescription(s) and authorizing the transmission of the above information to the pharmacy for dispensing. The two-factor authentication protocol may only be completed by the practitioner whose name and DEA registration number appear above.          Print Options/Sign Rx       Sign Rx Now                                                                                                    |   |
|                                                                                                    | Prev Form (Ctrl+PgUp) Next Form (Ctrl+PgDn)                                                        |                                                                                                    |   |

| Update<br>Medications       View Inactive<br>Medications       View<br>Problems       View<br>Milergies       View<br>Allergies       Controlled<br>Drug Report       View Appointments       View<br>Appointments       View<br>Miteract         Image: Controlled Controlled Controled Controlled Controlled Controlled Controlled                                                                                                    | Update<br>Medications       View Inactive<br>Medications       View<br>Problems       View<br>Milergies       View<br>Allergies       Controlled<br>Drug Report       View Appointments       View<br>Appointments       View<br>Milergies         View       Num       View       Num       View       Num       View       Num       View       Num       View       Num       View       Num       View       Num       View       Num       View       Num       Num       View       Num       View       Num       Num                                                                                                    | Update<br>Medications       Were Machines       View<br>Problems       View<br>Problems       Were<br>Malergies       Were<br>Drug Report       Were Machines       Were<br>Mappointments       Were<br>Mappointments       Were<br>Machines       Were<br>Materials       Were<br>Materials       Were<br>Were<br>Materials       Were<br>Were<br>Materials       Were<br>Were<br>Materials       Were<br>Were<br>Were<br>Were<br>Were<br>Were<br>Were<br>Were                                                                                                    |                                            |                                    |                    |               |                  |                  |                   |              |              |          |
|----------------------------------------------------------------------------------------------------|----------------------------------------------------------------------------------------------------|----------------------------------------------------------------------------------------------------|--------------------------------------------|------------------------------------|--------------------|---------------|------------------|------------------|-------------------|--------------|--------------|----------|
| Medications       Medications       Image: Problems       Image: Problems       Image: P                                                                                                    | Medications       Medications       Problems       Allergies       Constructions       Appointments       Interact         Image: Pending       Image: Problems       Image: Problems                                                                                                    | Medications       Medications       Problems       Mergies       Drug Report       Mergination (Control Control Contrel Contrel Control Control Control Control Control Co                                                                            | <ul> <li>Update</li> </ul>                 | View Inactive                      | View               |               | View             | C                | ontrolled         | 1-1          | View         | Viev     |
| Description (* = uncoded)       Instructions                                                                                                    | Description (* - uncoded)       Instructions       Route       Start Date       Formulary       Diagnoses       Last River         AZASAN 100 MG ORAL TABLET (AZAR)       Instructions       Route       Start Date       Formulary       Diagnoses       Last River       Up         AZASAN 100 MG ORAL TABLET (AZAR)       Instructions       Route       Start Date       Formulary       Diagnoses       Last River       Up         VELEDUTEN SK2 2001 GORAL TABLET (SERTA CAZAT TABLET ON Thive ORAL       08/29/2017                                                                                                    | Vipdate Medication         Description (* uncoded)       instructions         Recase       Start Date         Premial medication list for: Amy Sebesta       Controled Drug Report         Recase       Start Date         Premial medication list for: Amy Sebesta       Controled Drug Report         Recase       Start Date         Premial medication list for: Amy Sebesta       Exponence         Least Return Return R                                                                                                    | Medications                                | Medications +                      | Problems           |               | Allergies        | Dr Dr            | rug Report        | 11111        | Appointments | Interact |
| Vertical medication list for: Amy Sebesta                                                                                                    | Vipte Medications         Potential medication list for: Amy Sebesta                                                                                                    | Value       Value       Status       Organoses       Understatus         Ventral madication lst for:       Amy Stessta       Controlled Drug Report       Elspiblity: Pending       Organoses       Last Right         Ventral madication lst for:       Amy Stessta       Controlled Drug Report       Elspiblity: Pending       Organoses       Last Right       Borganoses       Last Right       Borganoses                                                                                                    |                                            |                                    |                    |               |                  |                  |                   |              |              |          |
| Pending         Update Medications         Potential medication list for: Amy Sebesta       Image: Controlled Drug Report       Image: Eligibility: Pending       Orug Interactions         Description (* - uncoded)       Image: Controlled Drug Report       Image: Eligibility: Pending       Orug Interactions         Description (* - uncoded)       Image: Controlled Drug Report       Image: Eligibility: Pending       Orug Interactions         Description (* - uncoded)       Image: Controlled Drug Report       Image: Eligibility: Pending       Orug Interactions         Description (* - uncoded)       Image: Control Image: Control Image: Contro                                                                                                    | Vending         Update Medications         Potential medication list for: Amy Sebesta                                                                                                    | Pending         Potential medication list for: Arry Sebesta       Controlled Drug Report       Eligibility: Pending       Orug Interactions         Additional Table (1 data)       Interactional Reference       Eligibility: Pending       Orug Interactions         Velacity (1 data)       Interactional Reference       Eligibility: Pending       Orug Interactions         Velacity (1 data)       Interactional Reference       Eligibility: Pending       Orug Interactions         Velacity (1 data)       Interactional Reference       Eligibility: Oligibility: Oligity: Oligity: Oligibility: Oligity: Oligity: Oligity:                                                                                                    | <u> </u>                                   |                                    |                    |               |                  |                  |                   |              |              |          |
| Update Medications         Potential medication list for: Amy Sebesta       © Controlled Drug Report       E Eigibility: Pending       Drug Interactions         Description (* = uncoded)       Instructions       Route       Start Date       Formulary       Diagnoses       Last R;       Up         AZASAN 100 MG ORAL TABLET (AZATI)       Take one (1) tablet by mouth twice       ORAL       08/29/2017       Image: ATRA FIBRUL #30(Tablet) x 0;       Down         WELLBUTRIN SR 200 MG ORAL TABLET (AER to one (1) tablet by mouth twice (ORAL       08/29/2017       Image: ATRA H30(Tablet) x 0;       Down         VHLAS TSTINM MEDICATION       Take codeine plus grape flavor. Rh       08/29/2017       Image: ATRA H30(Tablet) x 0;       Down         ZOLOFT 100 MG ORAL TABLET (SERTR       TABLET S EVERY DAY       ORAL       11/18/2016       #8(Tablet) x 0;       Left         QXYCONTIN 15 MG ORAL TABLET R 12; the test 5       11/18/2016       #8(Tablet) x 0;       Right       To Jop         ALLEGRA ALLERGY 180 MG ORAL TAB       Tablet by mouth daily       ORAL       08/17/2016       #8(Tablet) x 0;       Right       To Jop         Cinical Reference       Patient Education       Image: CISNA HealthCare of Utah Three Tier       Effects of this update:       Formulary: CISNA HealthCare of Utah Three Tier       Effects of this update:                                                                                                    | Update Medications         Potential medication list for: Amy Sebesta       © Controlled Drug Report       ® Eligibility: Pending       Drug Interactions         Description (* = uncoded)       Instructions       Route       Start Date       Formulary       Diagnoses       Last R       Up         ZASAN 100 MG ORAL TABLET (AZATI Take cone (1) tablet by mouth twice ORAL       08/229/2017       Colspan="2">Colspan="2">Colspan="2">Colspan="2">Colspan="2">Down         PLEATS TESTING MEDICATION       Take codeine plus grape flavor. Rh       08/29/2017       ABDOMINALA #12 x 0, 08/2       Left         QUYCONTN TABLET Take to ne (1) tablet by mouth twice ORAL       08/29/2017       ABDOMINALA #12 x 0, 08/2       Left         QUYCONTN TABLET Test (here test 5       Take codeine plus grape flavor. Rh       08/29/2017       ABDOMINALA #12 x 0, 08/2       Left         ALLEGRA ALLERGY 180 MG ORAL TABLET Test (here test 5       Take one (1) tablet by mouth daily       ORAL       08/17/2016       #30(Tablet] x 0       To jop         You for the table table                                                                                                    | Update Medications         Potential medication laf. for: Any Sebesta         Description (* - uncoded)         Description (* - uncoded)         Advantage of the end of the bet by mouth to col RAL         ORAL 100 MG ORAL TABLET (AZAT) Take one (1) tablet by mouth to col RAL         ORAL 000 CRAL TABLET (AZAT) Take one (1) tablet by mouth to col RAL         ORAL 000 CRAL TABLET SECTIFY DAY         ORAL 100 MG ORAL TABLET SECTIFY DAY         ORAL 100 MG ORAL TABLET SECTIFY DAY         ORAL 100 MG ORAL TABLET SECTIFY DAY         ORAL 100 MG ORAL TABLET SECTIFY DAY         ORAL 100 MG ORAL TABLET SECTIFY DAY         ORAL 100 MG ORAL TABLET SECTIFY DAY         ORAL 100 MG ORAL TABLET SECTIFY DAY         ORAL 100 MG ORAL TABLET SECTIFY DAY         ORAL 100 MG ORAL TABLET SECTIFY DAY         ORAL 100 MG ORAL TABLET SECTIFY DAY         ORAL 100 MG ORAL TABLET SECTIFY DAY         ORAL 100 MG ORAL TABLET SECTIFY DAY         ORAL 100 MG ORAL TABLET SECTIFY DAY         ORAL 100 ORAL TABLET SECTIFY DAY         ORAL 100 ORAL 100 ORAL 100 ORAL 100 ORAL 100 ORAL 100 ORAL 100 ORAL 100 ORAL 100 ORAL 100 ORAL 100 ORAL 100 ORAL 100 ORAL 100 ORAL 100 ORAL 100 ORAL 100                                                                                                    | Pending                                    |                                    |                    |               |                  |                  |                   |              |              |          |
| Update Medications         Potential medication list for: Army Sebesta       © Controlled Drug Report       ® Eigibility: Pending       Output Instructions         Description (*= uncoded)       Instructions       Route       Start Date       Formulary       Diagnoses       Last Rive         AZASAN 100 MG ORAL TABLET (AZATI Take one (1) tablet by mouth twice       ORAL       08/29/2017       Coll Althout Fight 1, #30[Tablet] x 0       Down         VELLBUTRIN SR 200 MG ORAL TABLET Take one (1) tablet by mouth twice       ORAL       08/29/2017       Coll ABDOMNAL Alt #12 x 0, 08/29       Down         VALLGORAL TABLET (SERTR TAKE 2 TABLETS EVERY DAY       ORAL       08/29/2017       ABDOMNAL Alt #12 x 0, 08/29       Eleft         ZOLOFT 100 MG ORAL TABLET EN 1;       thea test 5       11/18/2016       #8(TableT] x 0,       Right         ALLEGRAALLERGY 180 MG ORAL TAB       Take one (1) tablet by mouth daily 0RAL       08/17/2016       ## 30[TableT] x 0,       To po         View       View       View       View       View       View       View       Med Hx         Clinical Reference       Patient Education       View       Patient Education       View       View       View       View         Kets of this u                                                                                                    | Update Medications         Potential medication list for: Amy Sebesta       © Controlled Drug Report       ® Eligibility: Pending       Drug Interactions         Description (* = uncoded)       Instructions       Route       Start Date       Formulary       Diagnoses       Last R       UP         AZASAN 100 MG ORAL TABLET (AZAT)       Take one (1) tablet by mouth twice       ORAL       08/29/2017       Image: Color Tisking #30(Tablet] x 0)       Image: Color Tisking #30(Tablet] x 0)       Image: Color Tisking                                                                                                    | Update Medications         Potential medication list for: Amy Sebesta                                                                                                    |                                            |                                    |                    |               |                  |                  |                   |              |              |          |
| Update Medications         Potential medication list for: Amy Sebesta       Or Controlled Drug Report       E Elgibility: Pending       Drug Interactions         Description (* = uncoded)       Instructions       Route       Start Date       Formulary       Diagnoses       Last R       UP         AZASAN 100 MG ORAL TABLET (AZAT)       Take one (1) tablet by mouth twice       ORAL       00 MG ORAL TABLET Take one (1) tablet by mouth twice ORAL       08/29/2017       U       Down         ZOLOFT 100 MG ORAL TABLET (SERTR       TAKE 2 TABLETS EVERY DAY       ORAL       00 Pown         Colspan="2">To Iop         To Iop         Colspan="2">To Bottom         Colspan="2">To Iop         Colspan="2">To Iop         Colspan="2">To Bottom         Colspan="2">Colspan="2">Colspan="2"         Colspan="2">Colspan="2"C                                                                                                    | Update Medications         Potential medication list for: Amy Sebesta       © Controlled Drug Report       ® Eligibility: Pending       Drug Interactions         Description (* = uncoded)       Instructions       Route       Start Date       Formulary       Diagnoses       Last R       UP         AZASAN 100 MG ORAL TABLET (AZAT)       Take one (1) tablet by mouth twice       ORAL       08/29/2017       Col                                                                                                    | Update Medications         Potential medication ist for: Amy Sebesta       Controlled Drug Report       Eligibility: Pending       Drug Interactions         Description (1* euroched)       Instructions       Route       Start Date       Formulary       Diagnoses       Last R.       Up         AZASAN 100 MG ORAL TABLET (AZAT)       Take one (1) tablet by mouth twice ORAL       08/29/2017       ece       ATRIAL FBRLI, #30(Tablet), #30(Tablet), #                                                                                                    |                                            |                                    |                    |               |                  |                  |                   |              |              |          |
| Potential medication list for: Amy Sebesta       Controlled Drug Report       Be Eligibility: Pending       Drug Interactions         Description (* = uncoded)       Instructions       Route       Start Date       Formulary       Diagnoses       Last R         AZASAN 100 MG ORAL TABLET (AZATI)       Take one (1) tablet by mouth twice       ORAL       08/29/2017       ere       ATRIAL FIBRILI       #30[Tablet] x 0]       Image: Control and Control and Control                                                                                                    | Potential medication list for: Any Sebesta       Controlled Drug Report       E Eigibility: Pending       Drug Interactions         Description (* = uncoded)       Instructions       Route       Start Date       Formulary       Diagnoses       Last R         AZASAN 100 MG ORAL TABLET (AZATI       Take one (1) tablet by mouth twice       ORAL       08/29/2017       Image: Collard Science       Image: Collard Science       Image: Collard Sciene       Image: Collard Science <t< td=""><td>Potential medication list for: Army Sebesta</td><td></td><td></td><td>Update Medicatio</td><td>ns</td><td></td><td></td><td></td><td></td><td></td><td></td></t<>                                                                                                    | Potential medication list for: Army Sebesta                                                                                                    |                                            |                                    | Update Medicatio   | ns            |                  |                  |                   |              |              |          |
| Description (* = uncoded)       Instructions       Route       Start Date       Formulary       Diagnoses       Last Re       Up         AZASAN 100 MG ORAL TABLET (AZATI Take one (1) tablet by mouth twice       ORAL       08/29/2017       ••••       ATRIAL FIBRILL #30[Tablet] x 0       Down         wELLBUTRIN SR 200 MG ORAL TABLET       Take one (1) tablet by mouth twice       ORAL       08/29/2017       ••••       COLITIS;HEMAT #30[Tablet] x 0       Down         * RHEA'S TESTING MEDICATION       Take codeine plus grape flavor. Rh       08/29/2017       ABDOMINALA #12 x 0, 08/25       Left         OLOFT 100 MG ORAL TABLET SEVERY DAY       ORAL       08/29/2017       ABDOMINALA #12 x 0, 08/25       Left         OXYCONTIN 15 MG ORAL TABLET SEVERY DAY       ORAL       08/17/2016       •••       #3[Tablet] x 0,       Right         ALLEGRA ALLERGY 180 MG ORAL TABL       Take one (1) tablet by mouth daily       ORAL       08/17/2016       •••       #30[Tablet] x 2       To Jop          Clinical Reference       Patient Education       Med Hx       Med Hx          Clinical Reference       Patient Education       Formulary: CIGNA HeatthCare of Utah Three Tier         Effects of this update:                                                                                                    | Description (* = uncoded)       Instructions       Route       Start Date       Formulary       Diagnoses       Last R       Up         AZASAN 100 MG ORAL TABLET (AZAT)       Take one (1) tablet by mouth twice       ORAL       08/29/2017       COLT       ATRIAL FIBRILI       #30[Tablet] x 0       Down         WELLBUTRIN SR 200 MG ORAL TABLET       Take one (1) tablet by mouth twice       ORAL       08/29/2017       COLTS;HEMAI #30[Tablet] x 0       Down         * RHEA'S TESTING MEDICATION       Take codeine plus grape flavor. Rh       08/29/2017       ABDOMINAL AI       #12 x 0, 08/2       Left         COLOTT 10 MG ORAL TABLET (SERTR, TAKE 2 TABLETS EVERY DAY       ORAL       08/29/2017       ABDOMINAL AI       #12 x 0, 08/2       Left         OXYCONTIN 15 MG ORAL TABLET SEVERY DAY       ORAL       08/17/2016       #8[Tablet] x 0,       Right       Right         ALLEGRAALLERGY 180 MG ORAL TAB       Take one (1) tablet by mouth daily       ORAL       08/17/2016       #30[Tablet] x 2       To Iop         Clinical Reference       Patient Education       Med Hx       Med Hx       Med Hx         Effects of this update:       Effects of this update:       Start Date Start Date Start Date Start Date Start Date Start Date Start Date Start Date Start Date Start Date Start Date Start Date Start Date Start Date Start Date Start Date Start Date Start Date Start Date Start Date Start                                                                                                    | Description (* = uncoded)       Instructions       Route       Start Date       Formulary       Diagnoses       Last R;       Up         AZASAN 100 MG ORAL TABLET (AZAT)       Take one (1) tablet by mouth twice       ORAL       08/29/2017       e.e.       ATRIAL FBRLI #30(Tablet) X 0       Down         * PREAS TESTING HED/CATON       Take coderine puss grape flavor. Rh       08/29/2017       e.e.       COLITE; FERLI# #30(Tablet) X 0       Left         20.00F 100 MO RAL TABLET Skeren (1) tablet by mouth twice       ORAL       08/29/2017       U       ABDOMINALA #12 X 0, 08/20       Left         20.00F 100 MO RAL TABLET Skeren (1) tablet by mouth daily       ORAL       08/29/2017       U       ABDOMINALA #12 X 0, 08/20       Left         ALLEGRAALLERGY 180 MG ORAL TAB.       Take one (1) tablet by mouth daily       ORAL       08/17/2016       0.00       #30(Tablet) X 0       To Top         Clinical Reference       Patient Education       Colinical Reference       Patient Education       Education         Clinical Reference       Patient Education       Formulary: CIGNA HealthCare of Utah Three Tire       Formulary: CIGNA HealthCare of Utah Three Tire         Effects of this update:                                                                                                    | Potential medication list for: Amy Sebes   | sta 🤗                              | Controlled Drug Re | port <b>E</b> | Eligibility: Pen | ding 🔔           | Drug Interactions |              |              |          |
| AZASAN 100 MG ORAL TABLET (AZAT) Take one (1) tablet by mouth twice ORAL 08/29/2017 C ATRIAL FIBRLL #30[Tablet] x 0<br>WELLBUTRIN SR 200 MG ORAL TABLET Take one (1) tablet by mouth twice ORAL 08/29/2017 C COLITIS;HEMAI #30[Tablet] x 0<br>* RHEA'S TESTING MEDICATION Take codeine plus grape flavor. Rh 08/29/2017 J ABDOMINAL A #12 x 0, 08/2<br>COLOFT 100 MG ORAL TABLET (SERTR TAKE 2 TABLETS EVERY DAY ORAL 08/27/2016 C #8[Tablet] x 0,<br>ALLEGRA ALLERGY 180 MG ORAL TABLET (SIRTR TAKE 2 TABLETS EVERY DAY ORAL 08/17/2016 C #8[Tablet] x 0,<br>ALLEGRA ALLERGY 180 MG ORAL TAB Take one (1) tablet by mouth daily ORAL 08/17/2016 C #30[Tablet] x 2,<br>ALLEGRA ALLERGY 180 MG ORAL TAB Take one (1) tablet by mouth daily ORAL 08/17/2016 C C C C C C C C C C C C C C C C C C C                                                                                                    | AZASAN 100 MG ORAL TABLET (AZATI) Take one (1) tablet by mouth twice ORAL 08/29/2017 • • • ATRIAL FIBRILI #30[Tablet] x 0<br>WELLBUTRIN SR 200 MG ORAL TABLET Take one (1) tablet by mouth twice ORAL 08/29/2017 U ABDOMINAL A #30[Tablet] x 0<br>* RHEA'S TESTING MEDICATION Take codeine plus grape flavor. Rh 08/29/2017 U ABDOMINAL A #12 x 0, 08/25<br>COLOFT 100 MG ORAL TABLET (SRTR TAKE 2 TABLETS EVERY DAY ORAL 08/29/2017 U ABDOMINAL A #12 x 0, 08/25<br>rhea test 5 11/18/2016 • • • #8[Tablet] x 0,<br>ALLEGRAALLERGY 180 MG ORAL TAB Take one (1) tablet by mouth daily ORAL 08/17/2016 • • • #30[Tablet] x 2,<br>ALLEGRAALLERGY 180 MG ORAL TAB Take one (1) tablet by mouth daily ORAL 08/17/2016 • • • #30[Tablet] x 2,<br>Clinical Reference Patient Education<br>Clinical Reference Patient Education<br>Formulary: CIGNA HealthCare of Utah Three Tier<br>Effects of this update:                                                                                                    | AZASAN 100 MG ORAL TABLET (AZAT) Take one (1) tablet by mouth twice ORAL     08/29/2017     @ce     COLITS,HEMA     #30(Tablet) x 0       WELLBUTRN SR 200 MG ORAL TABLET     Take one (1) tablet by mouth twice ORAL     08/29/2017     @ce     COLITS,HEMA     #30(Tablet) x 0       ZOLOFT 100 MG ORAL TABLET (SERTR TAKE 2 TABLETS EVERY DAY     ORAL     08/29/2017     U     ABOUMMALA     #12 x 0, 08/25     Left       ALLEGRA ALLERGY 180 MG ORAL TAB     Take one (1) tablet by mouth daily     ORAL     08/17/2016     000     #9(Tablet) x 0       ALLEGRA ALLERGY 180 MG ORAL TAB     Take one (1) tablet by mouth daily     ORAL     08/17/2016     000     #30(Tablet) x 0       Clinical Reference     Patient Education     Formulary: CKINA HealthCare of Utah Three Ter     To Top       Effects of this update:                                                                                                    | Description (* = uncoded)                  | Instructions                       | Route              | Start Date    | Formulary        | Diagnoses        | Last Re           | Up           |              |          |
| WELLBUTRIN SR 200 MG ORAL TABLET     Take one (1) tablet by mouth twice     ORAL     08/29/2017     COLITIS;HEMA1     #30[Tablet] x 0]     Image: Colitis and the coline plus grape flavor. Rh     08/29/2017     ABDOMINAL A     #12 x 0, 08/25     Image: Colinis and the coline plus grape flavor. Rh     08/29/2017     ABDOMINAL A     #12 x 0, 08/25     Image: Colinis and the coline plus grape flavor. Rh     08/29/2017     ABDOMINAL A     #12 x 0, 08/25     Image: Colinis and the coline plus grape flavor. Rh     Image: Colinis and the coline plus grape flavor. Rh     08/29/2017     ABDOMINAL A     #12 x 0, 08/25     Image: Colinis and the coline plus grape flavor. Rh     Image: Colinis and the coline plus grape flavor. Rh     08/29/2017     ABDOMINAL A     #12 x 0, 08/25     Image: Colinis and the coline plus grape flavor. Rh     Image: Colinis and the colinis and the colinis and                                                                                                    | WELLBUTRIN SR 200 MG ORAL TABLET     Take one (1) tablet by mouth twice     ORAL     08/29/2017     @ @ @ COLITIS;HEMAI     #30[Tablet] x 0     @ @ WI       * RHEA'S TESTING MEDICATION     Take codeine plus grape flavor. Rh     08/29/2017     U     ABDOMINAL A     #12 x 0, 08/25       ZOLOFT 100 MG ORAL TABLET (SERTR     TAKE 2 TABLETS EVERY DAY     ORAL     @ @ @ @     #8[Tablet] x 0,     Left       ZOLOFT 101 MG ORAL TABLET (SERTR     TAKE 2 TABLETS EVERY DAY     ORAL     08/17/2016     @ @ @ @     #8[Tablet] x 0,     Right       ALLEGRA ALLERGY 180 MG ORAL TAB     Take one (1) tablet by mouth daily     ORAL     08/17/2016     @ @ @ @     #8[Tablet] x 0,     Right       To Top     To Top     To Bottom     Image: Second Second                                                                                                    | WELLBUTRN SR 200 M0 ORAL TABLET Take one (1) tablet by mouth twice ORAL       08/29/2017       ••••       COLITS,HEMA! 39/Gablet x 0       Down         * RHEA'S TESTING MEDICATION       Take code ine plus grape flavor. Rh       08/29/2017       JABDOMNALA #12 x 0, 08/2       Left         * RHEA'S TESTING MG ORAL TABLET (SETIR)       Take 2 TABLETS EVERY DAY       ORAL       08/29/2017       JABDOMNALA #12 x 0, 08/2       Left         OXYCONTN 15 MG ORAL TABLET (SETIR)       Take test 5       11/18/2016       0.00       #80/Tablet x 0       Right         ALLEGRA ALLERGY 180 MG ORAL TABLET (SETIR)       Take one (1) tablet by mouth daily       ORAL       08/17/2016       0.00       #90/Tablet x 0       Right       To [Dp)         To Bottom       To Bottom       To Bottom       To Bottom       To Bottom       To Bottom          Clinical Reference       Patent Education       Formulary: CIGNA HealthCare of Utah Three Tier       Effects of this update:       >          Clange Back       Send/Print Rx       OK       Cancel       >                                                                                                    | AZASAN 100 MG ORAL TABLET (AZATI           | Take one (1) tablet by mouth twice | ORAL               | 08/29/2017    | 0.0              | ATRIAL FIBRILI   | #30[Tablet] x 0   |              |              |          |
| * RHEA'S TESTING MEDICATION Take codeine plus grape flavor. Rh 08/29/2017 U ABDOMINAL A #12 x 0, 08/25<br>ZOLOFT 100 MG ORAL TABLET (SERTR, TAKE 2 TABLETS EVERY DAY ORAL 0RAL 08/25)<br>ALLEGRAALLERGY 180 MG ORAL TABLET R1 // rhea test 5 11/1/18/2016 000 #830[Tablet] x 0,<br>ALLEGRAALLERGY 180 MG ORAL TAB Take one (1) tablet by mouth daily ORAL 08/17/2016 000 #830[Tablet] x 2<br>ALLEGRAALLERGY 180 MG ORAL TAB Take one (1) tablet by mouth daily ORAL 08/17/2016 000 #830[Tablet] x 2<br>To Jop<br>To Jop<br>To Bottom<br>Med Hx<br>Effects of this update:                                                                                                    | * RHEA'S TESTING MEDICATION Take codeine plus grape flavor. Rh 08/29/2017 U ABDOMINAL A #12 x 0, 08/25<br>ZOLOFT 100 MG ORAL TABLET (SERTR, TAKE 2 TABLETS EVERY DAY ORAL 08/11/18/2016 000 #8(Tablet) x 0,<br>ALLEGRAALLERGY 180 MG ORAL TAB Take one (1) tablet by mouth daily ORAL 08/17/2016 000 #30(Tablet) x 2<br>ALLEGRAALLERGY 180 MG ORAL TAB Take one (1) tablet by mouth daily ORAL 08/17/2016 000 #30(Tablet) x 2<br>ALLEGRAALLERGY 180 MG ORAL TAB Take one (1) tablet by mouth daily ORAL 08/17/2016 000 #30(Tablet) x 2<br>ALLEGRA ALLERGY 180 MG ORAL TAB Take one (1) tablet by mouth daily ORAL 08/17/2016 000 #30(Tablet) x 2<br>ALLEGRA ALLERGY 180 MG ORAL TAB Take one (1) tablet by mouth daily ORAL 08/17/2016 000 #30(Tablet) x 2<br>To To Top<br>To Bottom<br>Comparison of the support of the support of the suppo | <      HEREAS TESTING MEDICATION     Take codeine plus grape flavor. Rh     08/29/2017     U     ABDOMINAL A #12 x 0, 08/25     Left     Right     ZOLOFT 100 MO GARL TABLET (SETRI TAKE 2 TABLETS EVERY DAY     ORAL     11/18/2016     00     #0[Tablet] x 0,     Right     Right | WELLBUTRIN SR 200 MG ORAL TABLET           | Take one (1) tablet by mouth twice | ORAL               | 08/29/2017    | 000              | COLITIS;HEMAT    | #30[Tablet] x 0   | <u>D</u> own |              |          |
| ZOLOFT 100 MG ORAL TABLET (SERTR     TAKE 2 TABLETS EVERY DAY     ORAL     Image: Comparison of the comparison of the comparison o                                             | ZOLOFT 100 MG ORAL TABLET (SERTR     TAKE 2 TABLETS EVERY DAY     ORAL     Image: Comparison of the comparison of the comparison o                                                                        | ZOLOFT 100 MG ORAL TABLET (SERTR, TAKE 2 TABLETS EVERY DAY     ORAL     Image: Constraint of the constraint of the constr                                   | RHEA'S TESTING MEDICATION                  | Take codeine plus grape flavor. Rh | 1                  | 08/29/2017    | U                | ABDOMINAL A      | #12 x 0, 08/29    | 1.04         |              |          |
| OXYCONTIN 15 MG ORAL TABLET ER 12 mea test 5 11/18/2016   #8[Tablet] x 0, #30[Tablet] x 2, #30[Tablet] x 2, #30[Tablet] x 2, #30[Tablet] x 2, #30[Tablet] x 2, To To p To Bottom To Bottom Med Hx Effects of this update:                                                                                                    | OXYCONTIN 15 MG ORAL TABLET ER 12 inhea test 5       11/18/2016       ●●       #8[Tablet] x 0,         ALLEGRAALLERGY 180 MG ORAL TAB       Take one (1) tablet by mouth daily       ORAL       08/17/2016       ●●       #30[Tablet] x 2,         Image: Comparison of the second of the second of the                                                                                                    | OXYCONTN 15 MG ORAL TABLET ER 12; rhea test 5     11/18/2016     #8(Tablet) x 0,     #8(Tablet) x 0,       ALLEGRAALLERGY 180 MG ORAL TAB     Take one (1) tablet by mouth daily     ORAL     08/17/2016     #90     #30(Tablet) x 2,       Image: Change Back     Image: Send/Print Rx     Image: Send/Print Rx     Image: Send/Print Rx     OK                                                                                                    | ZOLOFT 100 MG ORAL TABLET (SERTR.          | TAKE 2 TABLETS EVERY DAY           | ORAL               |               | 000              |                  |                   | Len          |              |          |
| ALLEGRA ALLERGY 180 MG ORAL TAB Take one (1) tablet by mouth daily ORAL 08/17/2016 ORAL 180 MG ORAL TAB Take one (1) tablet by mouth daily ORAL 08/17/2016 ORAL 180 MG ORAL TAB Take one (1) tablet by mouth daily ORAL 08/17/2016 ORAL 180 MG ORAL TAB Take one (1) tablet by mouth daily ORAL 08/17/2016 ORAL 180 MG ORAL TAB Take one (1) tablet by mouth daily ORAL 08/17/2016 ORAL 180 MG ORAL TAB Take one (1) tablet by mouth daily ORAL 08/17/2016 ORAL 180 MG ORAL TAB Take one (1) tablet by mouth daily ORAL 08/17/2016 ORAL 180 MG ORAL TAB Take one (1) tablet by mouth daily ORAL 08/17/2016 ORAL 180 MG ORAL 180 MG ORAL 18 | ALLEGRAALLERGY 180 MG ORAL TAB Take one (1) tablet by mouth daily ORAL 08/17/2016 ●●● #30[Tablet] x 2   Image: Allegra ALLERGY 180 MG ORAL TAB Image: Allegra Allegra Alleg                                                                                                    | ALLEGRAALLERGY 180 MG ORAL TAB Take one (1) tablet by mouth daily ORAL 08/17/2016 ••• F30(Tablet) x 2 To Top<br>I I I I I I I I I I I I I I I I I I I                                                                                                     | OXYCONTIN 15 MG ORAL TABLET ER 12          | rhea test 5                        |                    | 11/18/2016    | •••              |                  | #8[Tablet] × 0,   | Right        |              |          |
| Image: Control of this update:     Image: Control of this update:     Image                                                                                                    | Image: Sector of this update:                                                                                                    | Image: Send/Print Rx     Image: Remove     Change: Remove     Change Back     Send/Print Rx     OK     Cancel     To Ipp     To Ipp     To Bottom     To Bottom     To Bottom     Med Hx     Med Hx     Med Hx     Med Hx     Change In a medication to change or remove.     OK     Cancel                                                                                                    | ALLEGRAALLERGY 180 MG ORAL TAB             | Take one (1) tablet by mouth daily | ORAL               | 08/17/2016    | •••              |                  | #30[Tablet] x 2   | ngm          |              |          |
| Image: Control of the supdate:     Image: Control of the supdate:     Image: Control of the supdate:     Image: Control of the supdate:                                                                                                    | Image: Sector of this update:     Image: Sector of this update:     Image: S                                                                                                    | Image: Change Back     Send/Print Rx       Clinical Reference     Patient Education                                                                                                    |                                            |                                    |                    |               |                  |                  |                   | То Тор       |              |          |
| Image: second second                  | Image: second second                                             | Image: Change Back Send/Print Rx     Click New to add, or select a medication to change or remove.     OK     Cancel     To Bottom     To Bottom     To Bottom     To Bottom     To Bottom     To Bottom     To Bottom     To Bottom     Med Hx     Med Hx     To Bottom     To Bottom <t< td=""><td></td><td></td><td></td><td></td><td></td><td></td><td></td><td></td><td></td><td></td></t<>                                                                                                    |                                            |                                    |                    |               |                  |                  |                   |              |              |          |
| Image: Constraint of this update:     Image: Constraint of this update:                                                                                                    | Image: Constraint of this update:     Image: Constraint of this update:                                                                                                    | Image: Image:                               |                                            |                                    |                    |               |                  |                  |                   | To Botto     | m            |          |
| <      Clinical Reference Patient Education  Effects of this update:      Formulary: CIGNA HealthCare of Utah Three Tier                                                                                                    | <<br>                                                                                                    |                                                                                                    |                                            |                                    |                    |               |                  |                  |                   |              |              |          |
| Effects of this update:                                                                                                    | Effects of this update:                                                                                                    | Clinical Reference Patient Education Formulary: CIGNA HealthCare of Utah Three Tier  Effects of this update:                                                                                                    |                                            |                                    |                    |               |                  |                  |                   |              |              |          |
| Effects of this update:                                                                                                    | Effects of this update:                                                                                                    | Clinical Reference Patient Education  Formulary: CIGNA HealthCare of Utah Three Tier  Effects of this update:  Click New to add. or select a medication to change or remove.  OK Cancel                                                                                                    | <                                          |                                    |                    |               |                  |                  | >                 | Medilly      |              |          |
| Clinical Reference Patient Education Formulary: CIGNA HealthCare of Utah Three Tier Effects of this update:                                                                                                    | Clinical Reference Patient Education Formulary: CIGNA HealthCare of Utah Three Tier Effects of this update:                                                                                                    | Clinical Reference Patient Education  Formulary: CIGNA HealthCare of Utah Three Tier  Effects of this update:                                                                                                    |                                            |                                    |                    |               | (10)             | λ                | 6                 | Mea nx       |              |          |
| Effects of this update:                                                                                                    | Effects of this update:                                                                                                    | Effects of this update:                                                                                                    |                                            |                                    |                    |               | Clinical Re      | eference Pa      | atient Education  |              |              |          |
| Effects of this update: Formulary: CIGNA HealthCare of Utah Three Tier                                                                                                    | Effects of this update:                                                                                                    | Formulary: CIGNA HealthCare of Utah Three Tier  Formulary: CIGNA HealthCare of Utah Three Tier  Click New to add, or select a medication to change or remove.  OK Cancel                                                                                                    |                                            |                                    |                    |               |                  |                  |                   |              |              |          |
| Effects of this update:                                                                                                    | Effects of this update:                                                                                                    |                                                                                                    |                                            |                                    |                    |               | Formulary: CIGI  | NA HealthCare of | Utah Three Tier   |              |              |          |
|                                                                                                    |                                                                                                    | >       New     Change Back     Send/Print Rx       Click New to add, or select a medication to change or remove.     OK     Cancel                                                                                                    | Effects of this update:                    |                                    |                    |               |                  |                  |                   |              |              |          |
|                                                                                                    |                                                                                                    | Change Remove Change Back Send/Print Rx  Click New to add, or select a medication to change or remove.  OK Cancel                                                                                                    |                                            |                                    |                    |               |                  |                  |                   |              |              |          |
|                                                                                                    |                                                                                                    | Change Remove Change Back Send/Print Rx  Click New to add, or select a medication to change or remove.  OK Cancel                                                                                                    |                                            |                                    |                    |               |                  |                  |                   |              |              |          |
|                                                                                                    |                                                                                                    | Change Back Send/Print Rx  Click New to add, or select a medication to change or remove.  OK Cancel                                                                                                    |                                            |                                    |                    |               |                  |                  |                   |              |              |          |
|                                                                                                    |                                                                                                    | Kew     Change Back     Send/Print Rx       Click New to add, or select a medication to change or remove.     OK     Cancel                                                                                                    |                                            |                                    |                    |               |                  |                  |                   |              |              |          |
|                                                                                                    |                                                                                                    | Change Back Send/Print Rx  Click New to add, or select a medication to change or remove.  OK Cancel                                                                                                    |                                            |                                    |                    |               |                  |                  |                   |              |              |          |
|                                                                                                    |                                                                                                    | Mew         Change Back         Send/Print Rx           Click New to add, or select a medication to change or remove.         OK         Cancel                                                                                                    | <                                          |                                    |                    |               |                  |                  |                   | >            |              |          |
|                                                                                                    |                                                                                                    | Mew       Change Back       Send/Print Rx         Click New to add, or select a medication to change or remove.       OK       Cancel                                                                                                    |                                            |                                    |                    |               |                  |                  |                   |              |              |          |
|                                                                                                    |                                                                                                    | Click New to add, or select a medication to change or remove.                                                                                                    | New Change Remov                           | Ve Change Back Send                | Print Rx           |               |                  |                  |                   |              |              |          |
| >       Mew     Change Back     Send/Print Rx                                                                                                    | Change Back     Send/Print Rx                                                                                                    |                                                                                                    | Click New to add, or select a medication t | to change or remove.               |                    |               | OK Car           | ncel             |                   |              |              |          |

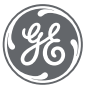

Proprietary. Not to be copied, distributed, or reproduced without prior approval.

| Update      | View Inactive | View    | ; | View      | Controlled  | View         | View         |
|-------------|---------------|---------|---|-----------|-------------|--------------|--------------|
| Medications | Medications   | Problem |   | Allergies | Drug Report | Appointments | Interactions |
| Pending     |               |         |   |           |             |              |              |

#### Inactive Medications

Class: Respiratory Agents

SINGULAIR 10 MG ORAL TABLET (MONTELUKAST SODIUM) Used for:

Stopped: 9/14/2016 Reason: .

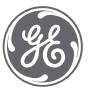

| Up<br>Medi | edate<br>Ications View Inactive<br>Medications View Problems View Allergies Controlled Drug Report View Appointments Interactions            |  |
|------------|----------------------------------------------------------------------------------------------------|--|
|            | Problems ^                                                                                                    |  |
|            | Atrial Fibrillation<br>Onset: 8/29/2017<br>Reviewed: 8/29/2017<br>Take one (1) tablet by mouth twice daily. Rhea assessment comment<br>test. |  |
|            | Colitis<br>Onset: 8/29/2017                                                                                                    |  |
|            | Abdominal abscess<br>Onset: 8/29/2017                                                                                                    |  |
|            | Contraceptive prescription, oral agent<br>Onset: 12/6/2016                                                                                   |  |
|            | Hematuria                                                                                                    |  |

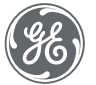

| Update      | vinactive                                                                         | View      | Controlled  | View                      |
|-------------|-----------------------------------------------------------------------------------|-----------|-------------|---------------------------|
| Medications | dications                                                                         | Allergies | Drug Report | Appointments Interactions |
|             | Allergies<br>ALLEGRA ALLERGY<br>Onset: 8/15/2016<br>SINGULAIR<br>Onset: 8/15/2016 |           |             |                           |

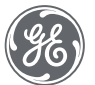

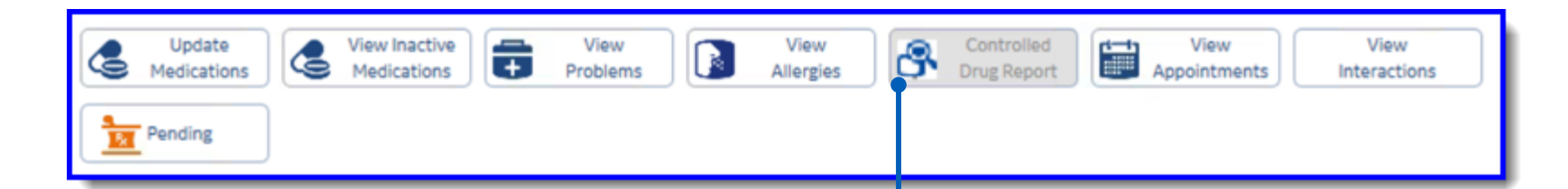

In certain states, the law requires review of a controlled substance report prior to prescribing certain medications. This is called a Prescription Drug Management Program, or "PDMP". When enabled and the appropriate user is viewing the form this option, when selected, invokes the report for review.

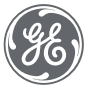

| Update<br>Medications | View Inactive<br>Medications | View<br>Problems | View<br>Allergies | 8                                                                                                    | Controlled<br>Drug Report                                                  |               | View<br>Appointments | View<br>Interactions |
|-----------------------|------------------------------|------------------|-------------------|----------------------------------------------------------------------------------------------------|----------------------------------------------------------------------------|---------------|----------------------|----------------------|
|                       |                              |                  |                   | Appoir<br>Appoir<br>ast<br>ast<br>ast<br>Appoir<br>ast<br>ast<br>Appoir<br>Ast<br>Appoir<br>Ast<br>Appoir<br>Ast<br>Appoir<br>Ast<br>Appoir<br>Ast<br>Ast<br>Ast<br>Ast<br>Ast<br>Ast<br>Ast<br>Ast | office appointmen<br>ug-2017 with Davis M<br>on: Sick Visit<br>appointment | nt<br>D, Rhea |                      |                      |

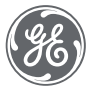

| Update<br>Medications View Inactive<br>Medications Problems View<br>Allergies | Controlled View Major<br>Drug Report Appointments Interactions                                                                                                    |
|-------------------------------------------------------------------------------|----------------------------------------------------------------------------------------------------|
|                                                                               | Image: Summary Report       Image: Summary Report         Summary Report       Organize         Image: Show All Image: At least Moderate Severity and Possible certainty, Use with caution contraindication, or Moderate allersv       Organize         Image: Image: Ima |

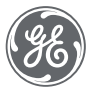

| Update<br>Medications View Inactive<br>Medications Problems View<br>Allerg                                                                                                    | w Controlled Drug Report View Appointments Interactions                                                                                                    |
|----------------------------------------------------------------------------------------------------|----------------------------------------------------------------------------------------------------|
| View Pharmacy Benefit Eligibility       X         Image: Eligibility for:       Sebesta, Amy       Request Eligibility         Eligibility Status:       Pending       Request Eligibility         Date/Time Requested:       07/26/2017 3:42 PM       Request Eligibility Request in Progress         Status Message:       Eligibility Request in Progress       Benefits         PBM123 (Health Plan Unknown 1)       Active       Mail-Order, Retail         * Current plan selected for prescribing       Drug Plan Details       Select for Prescribing         PBM/Payer:       PBM123       Select for Prescribing                                                                                                    | <ul> <li>No eligibility or an error occurred obtaining eligibility.</li> <li>Eligibility status is pending.</li> <li>Eligibility status is active.</li> </ul> |
| Health Plan       Health Plan       Unknown 1       Describer Viewardong         Subscriber:       Sebesta, Amy       Patient Information from Drug Plan:         Subscriber ID:       11111110       Patient ID:         Group Name:       Full Name:       Amy Sebesta         Group Number:       Address:       123 Austin Texas Way         Retail Benefit:       Yes       Address:       123 Austin Texas Way         Mail-order Benefit:       Yes       Address:       123 Austin Texas Way         Status of Coverage:       Active       City, State:       Smyrna, GA         Eligibility Date:       Data not available       Zip Code:       30082         Formulary:       Loopback       Date of Birth:       9/22/2008         Date/Time Received:       07/26/2017 3:47 PM       Compare Patient Info         Conly one request for Eligibility may be initiated within 24 hours of a patient encounter.       Close |                                                                                                    |

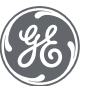

| 11                                                                                                   | Update - Amy Sebesta Rx Refill at GEHC on 8/28/2017 2:14:56 PM by Rhea M Davis MD [Doc ID: 90]                                                                                                    | _ 0 :          |
|----------------------------------------------------------------------------------------------------|----------------------------------------------------------------------------------------------------|----------------|
| Summary: «                                                                                           | 🛱 Orders 🐍 Medications 🛱 Problems 🕇 Hedication 🕂 Problem                                                                                                    | End            |
| Interactions: Ø                                                                                      | Amy Sebesta       Outgoing authorizing provider       Supervisor       t admin       DEA#:       DE7845123-001       NPI: 2346136585       Supervisor       t admin       DEA#:       DE7845123-001       NPI: 2346136585       DEA#:       DE7845123-001       NPI: 2346136585       Supervisor       t admin       DEA#:       DE7845123-001       NPI: 2346136585       DEA#:       DE7845123-001       NPI: 2346136585       DEA#:       DE7845123-001       NPI: 2346136585       DEA#:       DE7845123-001       NPI: 2346136585       DEA#:       DE7845123-001       NPI: 2346136585       DEA#:       DE7845123-001       NPI: 2346136585       DEA#:       DE7845123-001       NPI: 2346136585       DEA#:       DE7845123-001       NPI: 2346136585       DEA#:       DE7845123-001       NPI: 2346136585       DEA#:       DE7845123-001       NPI: 2346136585       DEA#:       DE7845123-001       DEA#:       DE7845123-001       NPI: 2346136585       DEA#:       DE7845123-001       NPI: 2346136585       DEA#:       DE7845123-001       NPI: 2346136585       DEA#:       DE7845123-001       NPI: 2346136585       DEA#:       DE7845123-001       NPI: 2346136585       DE7845123-001       NPI: 2346136585       DE7845123-001       DE7845123-001       DE7845123-001       DE7845123-001       DE7845123-001       DE7845123-001       DE7845123-001       DE7845123-001                                                                                                    | 0.1554         |
| Prescriptions                                                                                        | Patient's Current Pharmacy   OPTUMRX MAIL   SERVICE* [EPCS]   2858 Loker Avenue East   Carlsbad, CA 92010                                                                                                    | _              |
|                                                                                                    | Active Medications <b>Y</b> Filter Meds <b>viewing:</b> All Items<br>Viewing: All Items<br>OXYCONTIN 15 MG<br>OXYCONTIN 15 MG                                                                                                    | •              |
|                                                                                                    | T12A (OXYCODONE       Renew       Image: Controlled Substance Acknowledgement       Image: Controlled Substance Acknowledgement       Image: Controlle |                |
| Attachments Add                                                                                      | ALLEGRA ALLERGY 180<br>MG ORAL TABS<br>(FEXOFENADINE HCL)<br>Lost Rx: 8/18/2017   Qty: 30<br>RF: 2                                                                                                    | _              |
| Favorites     Add       □     Blank image       □     Care Plan Management       □     Prescriptions | By completing the two-factor authentication protocol at this time, you are legally signing the prescription(s) and authorizing the transmission of the above information<br>the pharmacy for dispensing. The two-factor authentication protocol may only be completed by the practitioner whose name and DEA registration number appear a<br>Print Options/Sign Rx Sign Rx Now                                                                                                    | on to<br>bove. |
|                                                                                                    | Prev Form (Ctrl+PgUp) Next Form (Ctrl+PgDn)                                                                                                    |                |

| Update Prescriptions for Renewal (1)                                                                                                    |                                                                                                    |                                                                                 |
|----------------------------------------------------------------------------------------------------|----------------------------------------------------------------------------------------------------|---------------------------------------------------------------------------------|
| OPTUMRX MAIL SER /ICE* [EPCS]     2858 Loker Avenue East, Suite #100, Carlsbad, CA 9     OXYCONTIN 15 MG T12A     BMN rhea test 5     Controlled Substance Acknowledgement Require     Rhea M Davis - Authorizing provider | 92010 (800) 791-7658<br>qty 8 Tablet rf 0 Earliest Fill 08-24-2017<br>Total Disp. 1 Note to pharmacy<br>Requested 08-24-2017 | <ul> <li>Edit Pharmacy</li> <li>Edit Pharmacy</li> <li>Edit Pharmacy</li> </ul> |
| Tab stating the action and count<br>The action could be "Update<br>Prescriptions for Renewal" or<br>"Pharmacy Change Requests"                                                                                             |                                                                                                    |                                                                                 |

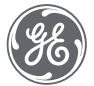

| Update Prescriptions for Renewal (1)                                                                                                    |                                                                                                    |                                                                                                    |
|----------------------------------------------------------------------------------------------------|----------------------------------------------------------------------------------------------------|----------------------------------------------------------------------------------------------------|
| OPTUMRX MAIL SERVICE* [EPCS] 2858 Loker Avenue East, Suite #100, Carlsbad, CA 9      OXYCONTIN 15 MG T12A     BMN rhea test 5     Controlled Substance Acknowledgement Required Rhea M Davis - Authorizing provider | 92010 <i>(800) 791-7658</i><br>qty 8 Tablet rf 0 Earliest Fill 08-24-2017<br>Total Disp. 1 Note to pharmacy<br>Requested 08-24-2017 | <ul> <li>Edit Pharmacy</li> <li>Edit Pharmacy</li></ul> |
| Pharmacy information.<br>All medications under the header<br>will go to this pharmacy. Multiple<br>pharmacies are allowed.                                                                                          | r                                                                                                    |                                                                                                    |

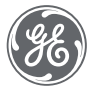

| Update Prescriptions for Renewal (1)                                                                                      |                                                                                                    |                                       |
|----------------------------------------------------------------------------------------------------|----------------------------------------------------------------------------------------------------|---------------------------------------|
| OPTUMRX MAIL SERVICE* [EPCS]     2858 Loker Avenue East, Suite #100, Carlsbox                                             | i, CA 92010 (800) 791-7658                                                                                                    | 🖍 Edit Pharmacy 👻                     |
| OXYCONTIN 15 MG T12A     BMN rhea test 5     Controlled Substance Acknowledgement     Rhea M Davis - Authorizing provider | qty 8 Tablet     rf     0     Earliest Fill     08-24-2017       Total Disp. 1       Note to pharmacy       Requested 08-24-2017 | × 0 %                                 |
|                                                                                                    |                                                                                                    | Changes the pharm<br>associated medie |

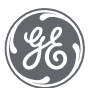

| Update Prescriptions for Renewal (1)                                                                                                    |                                                                                                    |     |
|----------------------------------------------------------------------------------------------------|----------------------------------------------------------------------------------------------------|-----|
| OPTUMRX MAIL SERVICE* [EPCS] 2858 Loker Avenue East, Suite #100, Carlsbad, CA 92010 (800) 791-7658      SOXYCONTIN 15 MG T12A     aty 8 Tablet rf 0     aty 8 Tablet rf 0     aty 8 Tablet rf 0     Controlled Substance Acknowledgement Required Requested 08-24-2017 Rhea M Davis - Authorizing provider | Edit Pharmacy                                                                                            |     |
| Method of prescribing.<br>Hover over icon for description.                                                                                                    |                                                                                                    |     |
|                                                                                                    | Handwritten, Pending approval<br>Print, Print & Fax, Reprint, Print and ma<br>Samples given<br>Called in | ail |

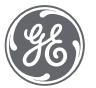

| Update Prescriptions for Renewal (1)                                                                                                    |                                                   |
|----------------------------------------------------------------------------------------------------|---------------------------------------------------|
| OPTUMRX MAIL SERVICE* [EPCS]     2858 Loker Avenue East, Suite #100, Carlsbad, CA 92010 (800) 791-7658                                                                                                    | 🖍 Edit Pharmacy 👻                                 |
| Image: Solution of the section of the section of t | 8-24-2017<br>acy 🖉 🖉 🇭                            |
|                                                                                                    |                                                   |
| Formulary Indicator                                                                                                    | \$ Off formulary                                  |
|                                                                                                    | \$ On formulary, but may require prior authorizat |
|                                                                                                    | \$ On formulary                                   |

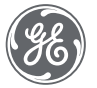

| Update Prescriptions for Renewal (1)                                             |                          |                          |                   |
|----------------------------------------------------------------------------------|--------------------------|--------------------------|-------------------|
| OPTUMRX MAIL SERVICE* [EPCS]<br>2858 Loker Avenue East, Suite #100, Carlsbad, CA | 92010 (800) 791-7658     |                          | 🖍 Edit Pharmacy 👻 |
| BMN rheg lest 5                                                                  | qty 8 Tablet rf 0        | Earliest Fill 08-24-2017 |                   |
| Controlled Substance Acknowledgement Requi                                       | red Requested 08-24-2017 | Note to pharmacy         | I () (9           |
| Rhea M Davis - Authorizing provider                                              |                          |                          |                   |
|                                                                                  |                          |                          |                   |
|                                                                                  |                          |                          |                   |
| Name, strength and route of dru                                                  | ug                       |                          |                   |
|                                                                                  |                          |                          |                   |

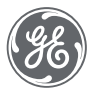

| Update Prescriptions for Renewal (1)                                                                                               |                                                                                                    |                   |
|----------------------------------------------------------------------------------------------------|----------------------------------------------------------------------------------------------------|-------------------|
| ✓ OPTUMRX MAIL SERVICE* [EPCS]<br>2858 Loker Avenue East, Suite #100, Carlsbad, CA 93                                              | 2010 (800) 791-7658                                                                                  | 🖍 Edit Pharmacy 👻 |
| OXYCONTIN 15 MG T12A     BMN rhea test 5     Controlled Substance Acknowledgement Required     Rhea M Davis - Authorizing provider | aty 8 Tablet rf 0 Earliest Fill 08-24-2017<br>Total Disp. 1 Note to pharmacy<br>Requested 08-24-2017 | I 🖉 Ø             |
| Quantity                                                                                                    | prescribed                                                                                           |                   |

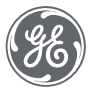

| Update Prescriptions for Renewal (1)                                                                                       |                                                                                                    |                   |
|----------------------------------------------------------------------------------------------------|----------------------------------------------------------------------------------------------------|-------------------|
| ✓ OPTUMRX MAIL SERVICE* [EPCS]<br>2858 Loker Avenue East, Suite #100, Carlsbad,                                            | CA 92010 (800) 791-7658                                                                             | 🖍 Edit Pharmacy 👻 |
| OXYCONTIN 15 MG T12A     BMN rhea test 5     Controlled Substance Acknowledgement Real Rhea M Davis - Authorizing provider | qty 8 Tablet rf 0 Earliest Fill 08-24-2017<br>Tota Disp. 1 Note to pharmacy<br>Requested 08-24-2017 | I 🖉 Ø             |
|                                                                                                    | Number of refills                                                                                   |                   |

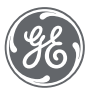

| Update Prescriptions for Renewal (1)                                                                                     |                                                                                      |                                |
|----------------------------------------------------------------------------------------------------|--------------------------------------------------------------------------------------|--------------------------------|
| <ul> <li>OPTUMRX MAIL SERVICE* [EPCS]</li> <li>2858 Loker Avenue East, Suite #100, Carlsbad</li> </ul>                   | CA 92010 (800) 791-7658                                                              | 🖍 Edit Pharmacy 👻              |
| OXYCONTIN 15 MG T12A     BMN rhea test 5     Controlled Substance Acknowledgement     Rea M Davis - Authorizing provider | qty 8 Tablet rf 0 Earliest Fill<br>Total Disp. 1 Note to pho<br>Requested 08-24-2017 | 08-24-2017<br>armacy 🖍 🖉 🗭     |
|                                                                                                    | Earliest Fill date default<br>clinical date of the doc<br>This date cannot be e      | ts to the<br>ument.<br>odited. |

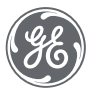

|                              | Update Prescriptions for Renewal (1)                                            |                         |                          |                   |
|------------------------------|---------------------------------------------------------------------------------|-------------------------|--------------------------|-------------------|
|                              | ✓ OPTUMRX MAIL SERVICE* [EPCS]<br>2858 Loker Avenue East, Suite #100, Carlsbad, | CA 92010 (800) 791-7658 |                          | 🖍 Edit Pharmacy 👻 |
|                              | 🔁 🏮 OXYCONTIN 15 MG T12A                                                        | qty 8 Tablet rf 0       | Earliest Fill 08-24-2017 |                   |
|                              | Ontrolled Substance Acknowledgement                                             | Total Disp. 1           | Note to pharmacy         | 1 🖉 🌮             |
|                              | Rhea M Davis - Authorizing provider                                             |                         |                          |                   |
| If BMN was n<br>remain. To o | narked originally, it will<br>edit, select the pencil<br>icon.                  |                         |                          |                   |

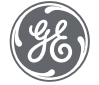

| Update Prescriptions for Renewal (1)                                                                                                    |                                                                                                    |                                                                                                    |
|----------------------------------------------------------------------------------------------------|----------------------------------------------------------------------------------------------------|----------------------------------------------------------------------------------------------------|
| OPTUMRX MAIL SERVICE* [EPCS] 2858 Loker Avenue East, Suite #100, Carlsbad,  OXYCONTIN 15 MG T12A BMN Take two (2) by mouth daily to decrease pain. Controlled Substance Acknowledgement Records Rhea M Davis - Authorizing provider | CA 92010 (800) 791-7658<br>qty 8 Tablet rf 0 Earliest Fill 08-24-2017<br>Total Disp. 1 Note to pharmacy<br>Requested 08-24-2017 | <ul> <li>Edit Pharmacy</li> <li>Edit Pharmacy</li></ul> |
| Instructions                                                                                                    |                                                                                                    |                                                                                                    |

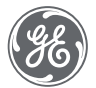

| Update Prescriptions for Renewal (1)                                                                                                |                                       |                          |                   |
|----------------------------------------------------------------------------------------------------|---------------------------------------|--------------------------|-------------------|
| OPTUMRX MAIL SERVICE* [EPCS]     2858 Loker Avenue East, Suite #100, Carlsbad, CA 9                                                 | 2010 (800) 791-7658                   | Farliest Fill 09-24-2017 | 🖍 Edit Pharmacy 👻 |
| BMN Take two (2) by mouth daily to decrease pain. Controlled Substance Acknowledgement Required Rhea M Davis - Authorizing provider | Total Disp. 1<br>Requested 08-24-2017 | Note to pharmacy         | 109               |

If this is a controlled substance being sent electronically (EPCS), provider must click to acknowledge. This can be done here or at document/clinical list signature.

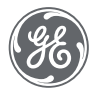

| 2858 Loker Avenue East, Suite #100, Carlsb        | ad, CA 92010 (800) 791-7658                | 🖍 Edit Pharmacy |
|---------------------------------------------------|--------------------------------------------|-----------------|
| 🔁 💶 OXYCONTIN 15 MG T12A                          | qty 8 Tablet rf 0 Earliest Fill 08-24-2017 |                 |
| BMN Take two (2) by mouth daily to decrease pain. | Total Disp. 1 Note to pharmacy             | 1 🖉 🖉           |
|                                                   | Requested 08-24-2017                       |                 |
| Rhed M Davis - Authonizing provider               |                                            |                 |
|                                                   |                                            |                 |

Authorizing provider

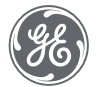

| Update Prescriptions for Renewal (1)                                                                                                    |                                                                                        |                                              |                                                                                                    |
|----------------------------------------------------------------------------------------------------|----------------------------------------------------------------------------------------|----------------------------------------------|----------------------------------------------------------------------------------------------------|
| OPTUMRX MAIL SERVICE* [EPCS] 2858 Loker Avenue East, Suite #100, Carlsbad, CA     Sorregion Structure Source and the service of the service of the serv | A 92010 (800) 791-7658<br>qty 8 Tablet rf 0 E<br>Total Disp. 1<br>Requested 08-24-2017 | Earliest Fill 08-24-2017<br>Note to pharmacy | <ul> <li>Edit Pharmacy</li> <li>Edit Pharmacy</li></ul> |
| Number of                                                                                                    | f Refills Dispensed                                                                    |                                              |                                                                                                    |

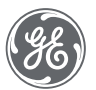

| Update Prescriptions for Renewal (1)                                                                                                    |                                                                                                    |                                                                                                    |  |  |
|----------------------------------------------------------------------------------------------------|----------------------------------------------------------------------------------------------------|----------------------------------------------------------------------------------------------------|--|--|
| OPTUMRX MAIL SERVICE* [EPCS] 2858 Loker Avenue East, Suite #100, Carlsbad, G     OXYCONTIN 15 MG T12A     BMN Take two (2) by mouth daily to decrease pain.     Controlled Substance Acknowledgement Reg Rhea M Davis - Authorizing provider | CA 92010 (800) 791-7658<br>qty 8 Tablet rf 0 Earliest Fill 08-24-2017<br>Total Disp. 1 Note to pharmacy<br>Uired<br>Requested 08-24-2017 | <ul> <li>Edit Pharmacy</li> <li>Edit Pharmacy</li></ul> |  |  |
| Requested date of refill                                                                                                    |                                                                                                    |                                                                                                    |  |  |

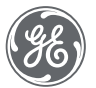

| OPTUMRX MAIL SERVICE* [EPCS]<br>2858 Loker Avenue East, Suite #100, Carlsbad, G                                                                             | CA 92010 (800) 791-7658                                                                                              |                                                                                                    | 🖍 Edit Pharmacy 👻 |
|----------------------------------------------------------------------------------------------------|----------------------------------------------------------------------------------------------------|----------------------------------------------------------------------------------------------------|-------------------|
| OXYCONTIN 15 MG T12A     BMN Take two (2) by mouth daily to decrease pain.     Controlled Substance Acknowledgement Reg Rheo M Davis - Authorizing provider | qty 8 Tablet rf 0 E<br>Total Disp. 1                                                                                 | Carliest Fill 08-24-2017<br>Route: ORAL;                                                                                      | <b>\$</b> Ø Ø     |
|                                                                                                    | Note to pharmac<br>route. Pharmacy<br>200 characters in<br>"sticky" (will not o<br>future presc<br>The route will al | cy which includes<br>note can be up to<br>h length and is not<br>carry forward to a<br>cription refill).<br>Iso be seen here. |                   |

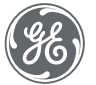

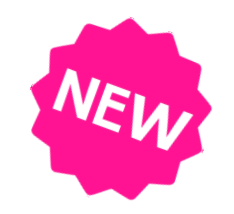

| OPTUMRX MAIL SERVICE* [EPCS]<br>2858 Loker Avenue East, Suite #100, Carlsbad, CA 92010<br>INTSPOT IV KIT<br>BMN Test | (800) 791-7658<br>qty 10 Kit rf 5<br>Requested 08-03-2017 | Enter authorizatio | Edit Pharmacy     r code DUS;SAVINGS FOR             |                                                                                                    |                                                                |
|----------------------------------------------------------------------------------------------------|-----------------------------------------------------------|--------------------|------------------------------------------------------|----------------------------------------------------------------------------------------------------|----------------------------------------------------------------|
| nea M Davis - Authorizing provider                                                                                   |                                                           |                    | Edit Prescription                                    |                                                                                                    |                                                                |
|                                                                                                    |                                                           |                    | NETSPOT IV KIT 🖍 Edit                                |                                                                                                    |                                                                |
|                                                                                                    | lfav                                                      | ailable.           | BMN Qty 10<br>Kit +<br>Rf 5 Earliest Fill 08-03-2017 | #275 WEGMANS CORPOR<br>155 CORPORATE WOODS<br>ROCHESTER, NY 14623                                   | ATE TESTING*                                                   |
|                                                                                                    | medicat                                                   | ion savings        | Instructions                                         | Prescribing Method                                                                                  | State                                                          |
|                                                                                                    | informa a                                                 |                    | Test                                                 | Electronic 👻                                                                                        | New York                                                       |
|                                                                                                    | IIIIOIIIId                                                |                    |                                                      | Authorizing Provider                                                                                |                                                                |
|                                                                                                    | automatic                                                 | cally included     | 1 - (140                                             | Davis, Rhea                                                                                         |                                                                |
|                                                                                                    |                                                           |                    | Comments (not sent to pharmacy)                      | Note to Pharmacy                                                                                    |                                                                |
|                                                                                                    |                                                           |                    |                                                      | Route: INTRAVENOUS;SAV<br>COVERED MEDICATIONS-F<br>PCN:ASPROD1 Group:AME<br>ModImpact (977)480,6402 | INGS FOR NON-<br>For claims: BIN:00358<br>08 ID:DR25; Question |
|                                                                                                    |                                                           |                    |                                                      | Wiening and the reader that it                                                                      |                                                                |

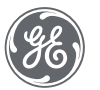

| Update Prescriptions for Renewal (1)                                                                                                    |                                                                                             |                                              |                                                                                                    |
|----------------------------------------------------------------------------------------------------|---------------------------------------------------------------------------------------------|----------------------------------------------|----------------------------------------------------------------------------------------------------|
| OPTUMRX MAIL SERVICE* [EPCS] 2858 Loker Avenue East, Suite #100, Carlsbad, CA     OXYCONTIN 15 MG T12A     BMN Take two (2) by mouth daily to decrease pain.     Controlled Substance Acknowledgement Requirement Require | A 92010 (800) 791-7658<br>qty 8 Tablet rf 0<br>Total Disp. 1<br>red<br>Requested 08-24-2017 | Earliest Fill 08-24-2017<br>Note to pharmacy | <ul> <li>Edit Pharmacy</li> <li>Edit Pharmacy</li></ul> |
|                                                                                                    |                                                                                             | Edit prescr                                  | iption information                                                                                                    |

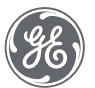

| Update Prescriptions for Renewal (1)                                                                                                    |                                                                                      |                                              |                                             |
|----------------------------------------------------------------------------------------------------|--------------------------------------------------------------------------------------|----------------------------------------------|---------------------------------------------|
| OPTUMRX MAIL SERVICE* [EPCS] 2858 Loker Avenue East, Suite #100, Carlsbad, Carlsbad, Carlsb | A 92010 (800) 791-7658<br>qty 8 Tablet rf 0<br>Total Disp. 1<br>Requested 08-24-2017 | Earliest Fill 08-24-2017<br>Note to pharmacy | Edit Pharmacy                               |
|                                                                                                    |                                                                                      | Deny presc<br>prescription                   | ription (electronic<br>refill request only) |

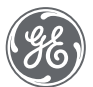
#### Prescriptions Form Prescription Renewal Area

| 2858 Loker Avenue East, Suite #100, Carlsbook | I, CA 92010 (800) 791-7658<br>qty 8 Tablet rf 0<br>Total Disp. 1<br>Requested 08-24-2017 | Earliest Fill 08-24-2017<br>Note to pharmacy |                                               |
|-----------------------------------------------|------------------------------------------------------------------------------------------|----------------------------------------------|-----------------------------------------------|
|                                               |                                                                                          | lgnore pre<br>prescripti                     | escription (electron<br>on refill request onl |
| Remember! Use this opt                        | tion if                                                                                  |                                              |                                               |

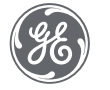

## Change requests

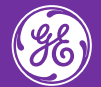

### Electronic Prescribing - 45 CFR 170.315(b)(3) – MU 3

(i) Enable a user to perform all of the following prescription-related electronic transactions in accordance with the standard specified in § 170.205(b)(2) and, at a minimum, the version of the standard specified in § 170.207(d)(3) as follows:

(A)Create new prescriptions (NEWRX).
(B) Change prescriptions (RXCHG, CHGRES).
(C) Cancel prescriptions (CANRX, CANRES).
(D)Refill prescriptions (REFREQ, REFRES).
(E) Receive fill status notifications (RXFILL).
(F) Request and receive medication history information (RXHREQ, RXHRES).

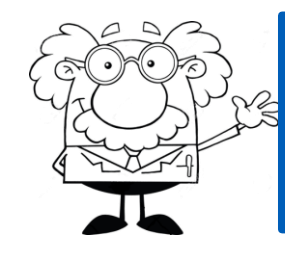

"Change" could be due to: drug change (formulary compliance, days' supply, prescription clarification), generic substitution, or prior authorization.

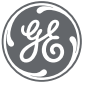

Proprietary. Not to be copied, distributed, or reproduced without prior approval.

|                                                                                                    | Update - Amy Sebesta Rx Refill at GEHC on 8/28/2017 2:14:56 PM by Rhea M Davis MD [Doc ID: 90]                                                                                                    |             |  |  |  |  |
|----------------------------------------------------------------------------------------------------|----------------------------------------------------------------------------------------------------|-------------|--|--|--|--|
| Summary: «                                                                                           | Image: Orders     Image: Medications     Image: Problems     Image: Medication     Image: Problem                                                                                                    | End         |  |  |  |  |
| Interactions: Ø Ø                                                                                    | Amy Sebesta     Outgoing authorizing provider     Supervisor       8 Years, 11     Rhea M Davis     777 Portlandia Drive, Address 3, Portland, OR 97203       M     Months     22 Sept 2008       Sex     Age     DOB                                                                                                    | 12.3.0.1554 |  |  |  |  |
| Forms Add                                                                                            | Patient's Current Pharmacy       OPTUMRX MAIL       Image: Edit Pharmacy       Image: Edit Pharmacy       I | δ           |  |  |  |  |
| Attachments Add                                                                                      | (FEXOFENADINE HCL)       Last Rx: 8/18/2017   Qty: 30         RF: 2       Therapeutic S CRESTOR 10 MG ORAL TABS requested 08-03-2017         BMN Test       Requested 08-03-2017         Rhea M Davis - Authorizing provider         Note: To approve this request you must select an alternative                                                                                                    | 3           |  |  |  |  |
| Favorites     Add       □     Blank image       □     Care Plan Management       □     Prescriptions | Prior Auth S NETSPOT IV KIT       qty 10 Kit       rf 5       Enter authorization code         BMN Test       Requested 08-03-2017       Route: INTRAVENOUS;SAVINGS FOR         Rhea M Davis - Authorizing provider                                                                                                    | > / 0       |  |  |  |  |

| Pharmacy change requests (3) Update Pre<br>#275 WEGMANS CORPORATE TESTING<br>155 CORPORATE WOODS, Suite 200, ROCHESTER, N<br>Therapeutic S BELBUCA 300 MCG BUC FILM<br>BMN Apply 1 film to inside of cheek every 12 hours<br>Controlled Substance<br>Henry Topper - Authorizing provider | *<br>Y 14623 <i>(585) 239-2050</i><br>qty <b>1</b> Film rf <u>1</u><br>Requested 05-15-2017 | Earliest Fill 05-15-2017<br>Route: BUCCAL;SAVINGS FOR NON-  | Ø   | Change request tab appears when<br>there is a medication change<br>request from the pharmacy. |
|----------------------------------------------------------------------------------------------------|---------------------------------------------------------------------------------------------|-------------------------------------------------------------|-----|-----------------------------------------------------------------------------------------------|
| Note: To approve this request you must select an altern                                                                                                    | ative                                                                                       |                                                             |     |                                                                                               |
| Therapeutic 👂 CRESTOR 10 MG ORAL TABS 👻<br>🗌 BMN Test                                                                                                    | qty 10 Tablet rf 5<br>Requested 08-03-2017                                                  | Earliest Fill 08-03-2017<br>Route: ORAL;IMPORTANT- Apply MF | Ø   |                                                                                               |
| Rhea M Davis - Authorizing provider                                                                                                    |                                                                                             |                                                             |     |                                                                                               |
| Note: To approve this request you must select an altern                                                                                                    | ative                                                                                       |                                                             |     |                                                                                               |
| Prior Auth 🚺 NETSPOT IV KIT                                                                                                    | qty 10 Kit rf 5                                                                             | Enter authorization code                                    |     |                                                                                               |
| BMN Test                                                                                                    | Requested 08-03-2017                                                                        | Route: INTRAVENOUS;SAVINGS FOR                              | 010 |                                                                                               |
| Rhea M Davis - Authorizing provider                                                                                                    |                                                                                             |                                                             |     |                                                                                               |

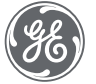

| Pharmacy change requests (3) Update Pre                                                                                                    | escriptions for Renewal (43) |                                 |     |                                                                                                    |
|----------------------------------------------------------------------------------------------------|------------------------------|---------------------------------|-----|----------------------------------------------------------------------------------------------------|
| #275 WEGMANS CORPORATE TESTING<br>155 CORPORATE WOODS, Suite 200, ROCHESTER, N                                                                    | *<br>NY 14623 (585) 239-2050 |                                 |     | Reason for medication change                                                                           |
| Therapeutic 🟮 BELBUCA 300 MCG BUC FILM 🔻                                                                                                    | qty 1 Film rf 1              | Earliest Fill 05-15-2017        |     | request. "Change" could be due t                                                                       |
| <ul> <li>BMN Apply 1 film to inside of cheek every 12 hours</li> <li>Controlled Substance</li> <li>Henry Topper - Authorizing provider</li> </ul> | Requested 05-15-2017         | Route: BUCCAL;SAVINGS FOR NON-  | 0   | drug change (formulary compliand<br>days' supply, prescription<br>clarification), generic substitution |
| Note: To approve this request you must select an altern                                                                                           | native                       |                                 |     | or prior authorization.                                                                                |
| Therapeutic 👂 CRESTOR 10 MG ORAL TABS 🔻                                                                                                    | qty 10 Tablet rf 5           | Earliest Fill 08-03-2017        |     |                                                                                                    |
| BMN Test                                                                                                    | Requested 08-03-2017         | Route: ORAL;IMPORTANT- Apply MF | 0   |                                                                                                    |
| Rhea M Davis - Authorizing provider                                                                                                    |                              |                                 |     |                                                                                                    |
| Note: To approve this request you must select an altern                                                                                           | native                       |                                 |     |                                                                                                    |
| Prior Auth 🔰 NETSPOT IV KIT                                                                                                    | aty 10 Kit rf 5              | Enter authorization code        |     |                                                                                                    |
| BMN Test                                                                                                    | Requested 08-03-2017         | Route: INTRAVENOUS;SAVINGS FOR  | 010 |                                                                                                    |
| Rhea M Davis - Authorizing provider                                                                                                    |                              |                                 |     |                                                                                                    |

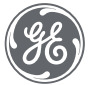

| Pharmacy change requests (3) Update Prescriptions for Renewal (4                                                                                                    | 43)                                                         |                                                                                                    |
|----------------------------------------------------------------------------------------------------|-------------------------------------------------------------|----------------------------------------------------------------------------------------------------|
| ✓ #275 WEGMANS CORPORATE TESTING*<br>155 CORPORATE WOODS, Suite 200, ROCHESTER, NY 14623 (585) 239-2050                                                                                                    |                                                             | Original medication shows and only has one icon on the right.                                         |
| Therapeutic BELBUCA 300 MCG BUC FILM <u>aty 1 Film</u> rf 1<br>BMN Apply<br>Controlled<br>Henry Topper -)<br>Note: To approv.<br>BELBUCA 300 MCG BUC FILM<br>V Prescribed: BELBUCA 300 MCG BUC FILM<br>Qty: 1 Film<br>buprenorphine 8 mg sublingual tablet<br>Qty: 30 Tablet | Route: BUCCAL;SAVINGS FOR NON-                              | To view/select pharmacy suggested<br>alternative, utilize dropdown.<br>Select the changed medication. |
| Therapeutic S<br>BMN Test<br>Rhea M Davis - /                                                                                                    | Earliest Fill 08-03-2017<br>Route: ORAL;IMPORTANT- Apply MF |                                                                                                    |
| Prior Auth S NETSPOT IV KIT qty 10 Kit rf 5<br>BMN Test Requested 08-03-2017<br>Rhea M Davis - Authorizing provider                                                                                                    | Enter authorization code<br>Route: INTRAVENOUS;SAVINGS FOR  |                                                                                                    |

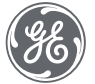

| <ul> <li>Pharmacy change requests (3) Update Pr</li> <li>#275 WEGMANS CORPORATE TESTING<br/>155 CORPORATE WOODS, Suite 200, ROCHESTER, I</li> </ul>                    | escriptions for Renewal (43)<br>G*<br>NY 14623 (585) 239-2050 |                                                                |       |                                                                                                    |
|----------------------------------------------------------------------------------------------------|---------------------------------------------------------------|----------------------------------------------------------------|-------|----------------------------------------------------------------------------------------------------|
| Therapeutic<br>buprenorphine 8 mg sublingual tablet<br>BMN Place 2 tablets under tongue until dissolved<br>Controlled Substance<br>Henry Topper - Authorizing provider | qt <del>y 30 Tublet – If 5</del><br>Requested 05-15-2017<br>  | Earliest Fill 03-15-2017<br>Patient requests to take one 20 mg | 0 🖍 Ø | To view additional detailed<br>information about the therapeutic<br>interchange, select the medication. |
| Therapeutic S CRESTOR 10 MG ORAL TABS - BMN Test<br>Rhea M Davis - Authorizing provider                                                                                | qty 10 Tablet rf 5<br>Requested 08-03-2017                    | Earliest Fill 08-03-2017<br>Route: ORAL;IMPORTANT- Apply MF    | Ø     |                                                                                                    |
| Prior Auth 🚺 NETSPOT IV KIT<br>BMN Test<br>Rhea M Davis - Authorizing provider                                                                                         | qty 10 Kit rf 5<br>Requested 08-03-2017                       | Enter authorization code<br>Route: INTRAVENOUS;SAVINGS FOR     | • 🗸 Ø |                                                                                                    |

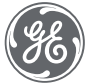

| Pharmacy ch                                      | ange requests (3) Update Prescriptions for Renewal (43)                                                                                                    |                                                                                                    |
|--------------------------------------------------|----------------------------------------------------------------------------------------------------|----------------------------------------------------------------------------------------------------|
| #275 WE<br>155 CORPO<br>Therapeutic<br>buprenorp | Therapeutic Interchange Pharmacy considered alternatives (1):                                                                                                    | The original, as prescribed,<br>medication appears at the bottom<br>and the alternative, with details, at |
| BMN Pla                                          | buprenorphine 8 mg sublingual tablet       05/15/2017       Qty: 30 Tablet RF: 3 BMN: no         NDC: 00054017713       Place 2 tablets under tongue until dissolved, once per 24 hours         Pharmacy note: Patient requests to take one 20 mg tablet once daily                                                                     | the top.                                                                                                  |
| Therapeutic                                      | Prescriber: Henry Topper<br>100 market st, Portland, OR 97203 Ph: (503) 360-4444                                                                                                    |                                                                                                    |
| Note: To appro                                   | Prescribed:<br>BELBUCA 300 MCG BUC FILM 05/15/2017 Qty: 1 Film RF: 1 BMN: no<br>NDC: 63481034860                                                                                                    |                                                                                                    |
| Prior Auth<br>🗌 BMN Test<br>Rhea M Davis         | Apply 1 film to inside of cheek every 12 hours<br>Pharmacy note: Route: BUCCAL;SAVINGS FOR NON-COVERED MEDICATIONS-For claims:<br>BIN:003585 PCN:ASPROD1 Group:AME08 ID:DR25; Questions: MedImpact (877)489-6402<br>Pharmacy: #275 WEGMANS CORPORATE TESTING*<br>155 CORPORATE WOODS, Suite 200, ROCHESTER, NY 14623 Ph: (585) 239-2050 |                                                                                                    |
|                                                  | To:<br>Ajay Bond, Male, DOB 03-31-1963                                                                                                    |                                                                                                    |

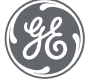

| Pharmacy change requests (3) Update Pres                                                                                                    | scriptions for Renewal (43)                       |                                                                |       |                                                         |
|----------------------------------------------------------------------------------------------------|---------------------------------------------------|----------------------------------------------------------------|-------|---------------------------------------------------------|
| #275 WEGMANS CORPORATE TESTING*<br>155 CORPORATE WOODS, Suite 200, ROCHESTER, NY                                                                                               | •<br>/ 14623 (585) 239-2050                       |                                                                |       | Once the changed medication is selected, you may:       |
| Therapeutic<br><b>buprenorphine 8 mg sublingual tablet</b> •<br>BMN Place 2 tablets under tongue until dissolved<br>Ontrolled Substance<br>Henry Topper - Authorizing provider | qty <b>30 Tablet</b> rf 3<br>Requested 05-15-2017 | Earliest Fill 05-15-2017<br>Patient requests to take one 20 mg | 0 × 0 | <ul> <li>Approve</li> <li>Edit</li> <li>Deny</li> </ul> |
| Therapeutic S CRESTOR 10 MG ORAL TABS -<br>BMN Test<br>Rhea M Davis - Authorizing provider                                                                                     | qty 10 Tablet rf 5<br>Requested 08-03-2017        | Earliest Fill 08-03-2017<br>Route: ORAL;IMPORTANT- Apply MF    | 0     |                                                         |
| Note: To approve this request you must select an alterno                                                                                                    | tive                                              |                                                                |       |                                                         |
| Prior Auth 😻 NETSPOT IV KIT                                                                                                    | qty 10 Kit rf 5<br>Requested 08-03-2017           | Enter authorization code<br>Route: INTRAVENOUS;SAVINGS FOR     | 010   |                                                         |
| Rhea M Davis - Authorizing provider                                                                                                    |                                                   |                                                                |       |                                                         |

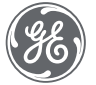

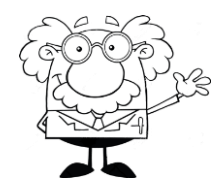

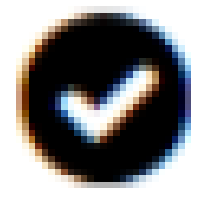

Once approved, the medication will move from the "Pharmacy change requests" tab to the "Update Prescriptions for Renewal" tab

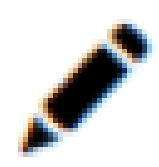

Opens up familiar Edit Prescription dialog box. Will then move to "Update Prescriptions..." tab.

Will then move to "Update Prescriptions..." tab

Requires user to select a denial reason.

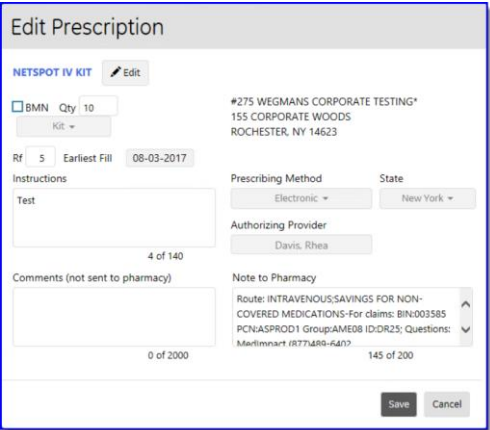

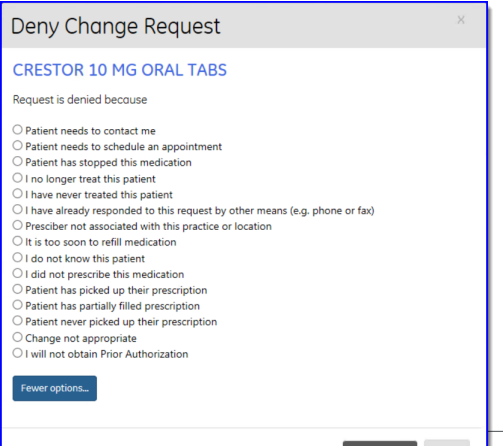

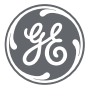

| Pharmacy change requests (3) Update Pr                                                                                                    | escriptions for Renewal (43)                                              |                                                             |     |                                                                                                    |
|----------------------------------------------------------------------------------------------------|---------------------------------------------------------------------------|-------------------------------------------------------------|-----|----------------------------------------------------------------------------------------------------|
| <ul> <li>#275 WEGMANS CORPORATE TESTING<br/>155 CORPORATE WOODS, Suite 200, ROCHESTER, N</li> <li>Therapeutic BELBUCA 300 MCG BUC FILM</li> <li>BMN Apply 1 film to inside of cheek every 12 hours</li> <li>Controlled Substance</li> <li>Henry Topper - Authorizing provider</li> <li>Note: To approve this request you must select an alternative</li> </ul> | *<br>NY 14623 (585) 239-2050<br>qty 1 Film rf 1<br>s Requested 05-15-2017 | Earliest Fill 05-15-2017<br>Route: BUCCAL;SAVINGS FOR NON-  | 0   | OR, to deny therapeutic change<br>without viewing the dropdown,<br>select deny icon. Medication will<br>move to the Update Prescriptions<br>for Renewal tab. |
| Therapeutic S CRESTOR 10 MG ORAL TABS                                                                                                    | qty 10 Tablet rf 5<br>Requested 08-03-2017                                | Earliest Fill 08-03-2017<br>Route: ORAL;IMPORTANT- Apply MF | 0   |                                                                                                    |
| Note: To approve this request you must select an alter                                                                                                    | native                                                                    |                                                             |     |                                                                                                    |
| Prior Auth 🚺 NETSPOT IV KIT                                                                                                    | qty <b>10 Kit</b> rf 5<br>Requested 08-03-2017                            | Enter authorization code<br>Route: INTRAVENOUS;SAVINGS FOR  | 010 |                                                                                                    |
| Rhea M Davis - Authorizing provider                                                                                                    |                                                                           |                                                             |     |                                                                                                    |

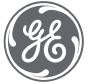

| Pharmacy change requests (3) Update Pre                                                                                                    | scriptions for Renewal (43)                                                     |                                                             |     |                                                                          |
|----------------------------------------------------------------------------------------------------|---------------------------------------------------------------------------------|-------------------------------------------------------------|-----|--------------------------------------------------------------------------|
| <ul> <li>#275 WEGMANS CORPORATE TESTING<br/>155 CORPORATE WOODS, Suite 200, ROCHESTER, NY<br/>Therapeutic BELBUCA 300 MCG BUC FILM</li> <li>BMN Apply 1 film to inside of cheek every 12 hours</li> <li>Controlled Substance<br/>Henry Topper - Authorizing provider</li> <li>Note: To approve this request you must select an alternative</li> </ul> | *<br>Y 14623 (585) 239-2050<br>qty 1 Film rf 1<br>Requested 05-15-2017<br>ptive | Earliest Fill 05-15-2017<br>Route: BUCCAL;SAVINGS FOR NON-  | Ø   |                                                                          |
| Therapeutic S CRESTOR 10 MG ORAL TABS - BMN Test<br>Rhea M Davis - Authorizing provider                                                                                                    | qty 10 Tablet rf 5<br>Requested 08-03-2017                                      | Earliest Fill 08-03-2017<br>Route: ORAL;IMPORTANT- Apply MF | 0   |                                                                          |
| Note: To approve this request you must select an alterna                                                                                                    | ative                                                                           |                                                             |     | When prior outborization is being                                        |
| Prior Auth S NETSPOT IV KIT                                                                                                    | qty 10 Kit rf 5<br>Requested 08-03-2017                                         | Enter authorization code Route: INTRAVENOUS;SAVINGS FOR     | 010 | requested, enter authorization is being<br>and select the checkmark icon |
| Rhea M Davis - Authorizing provider                                                                                                    |                                                                                 |                                                             |     |                                                                          |

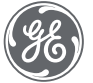

| Pharmacy change requests (3) Update Pre                                                                                                    | scriptions for Renewal (43)                                                   |                                                             |     |                                                |
|----------------------------------------------------------------------------------------------------|-------------------------------------------------------------------------------|-------------------------------------------------------------|-----|------------------------------------------------|
| <ul> <li>#275 WEGMANS CORPORATE TESTING<br/>155 CORPORATE WOODS, Suite 200, ROCHESTER, N</li> <li>Therapeutic SELBUCA 300 MCG BUC FILM</li> <li>BMN Apply 1 film to inside of cheek every 12 hours</li> <li>Controlled Substance</li> <li>Henry Topper - Authorizing provider</li> </ul> | *<br>Y 14623 (585) 239-2050<br>qty <b>1</b> Film rf 1<br>Requested 05-15-2017 | Earliest Fill 05-15-2017<br>Route: BUCCAL;SAVINGS FOR NON-  | Ø   |                                                |
| Note: To approve this request you must select an altern<br>Therapeutic S CRESTOR 10 MG ORAL TABS                                                                                                    | ative<br>qty 10 Tablet rf 5<br>Requested 08-03-2017                           | Earliest Fill 08-03-2017<br>Route: ORAL;IMPORTANT- Apply MF | 0   |                                                |
| Rhea M Davis - Authorizing provider<br>Note: To approve this request you must select an altern                                                                                                    | ative                                                                         |                                                             |     |                                                |
| Prior Auth 🔰 NETSPOT IV KIT<br>🗌 BMN Test<br>Rhea M Davis - Authorizing provider                                                                                                    | qty 10 Kit rf 5<br>Requested 08-03-2017                                       | Enter authorization code<br>Route: INTRAVENOUS;SAVINGS FOR  | 010 | If edits are required, select the pencil icon. |

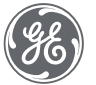

| Pharmacy change requests (3) Update Pres                                                                                                    | criptions for Renewal (43)                                      |                                                             |     |                               |
|----------------------------------------------------------------------------------------------------|-----------------------------------------------------------------|-------------------------------------------------------------|-----|-------------------------------|
| <ul> <li>#275 WEGMANS CORPORATE TESTING*<br/>155 CORPORATE WOODS, Suite 200, ROCHESTER, NY<br/>Therapeutic BELBUCA 300 MCG BUC FILM</li> <li>BMN Apply 1 film to inside of cheek every 12 hours</li> <li>Controlled Substance<br/>Henry Topper - Authorizing provider</li> <li>Note: To approve this request you must select an alterno</li> </ul> | 14623 (585) 239-2050<br>qty 1 Film rf 1<br>Requested 05-15-2017 | Earliest Fill 05-15-2017<br>Route: BUCCAL;SAVINGS FOR NON-  | Ø   |                               |
| Therapeutic S CRESTOR 10 MG ORAL TABS                                                                                                    | qty 10 Tablet rf 5<br>Requested 08-03-2017                      | Earliest Fill 08-03-2017<br>Route: ORAL;IMPORTANT- Apply MF | 0   |                               |
| Note: To approve this request you must select an alterna                                                                                                    | tive                                                            |                                                             |     |                               |
| Prior Auth S NETSPOT IV KIT                                                                                                    | qty 10 Kit rf 5<br>Requested 08-03-2017                         | Enter authorization code<br>Route: INTRAVENOUS;SAVINGS FOR  | 010 | To deny the request for prior |
| Prior Auth 🚺 NETSPOT IV KIT<br>BMN Test<br>Rhea M Davis - Authorizing provider                                                                                                    | qty 10 Kit rf 5<br>Requested 08-03-2017                         | Enter authorization code<br>Route: INTRAVENOUS;SAVINGS FOR  | 01  | 0                             |

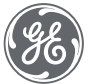

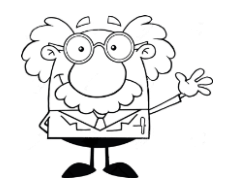

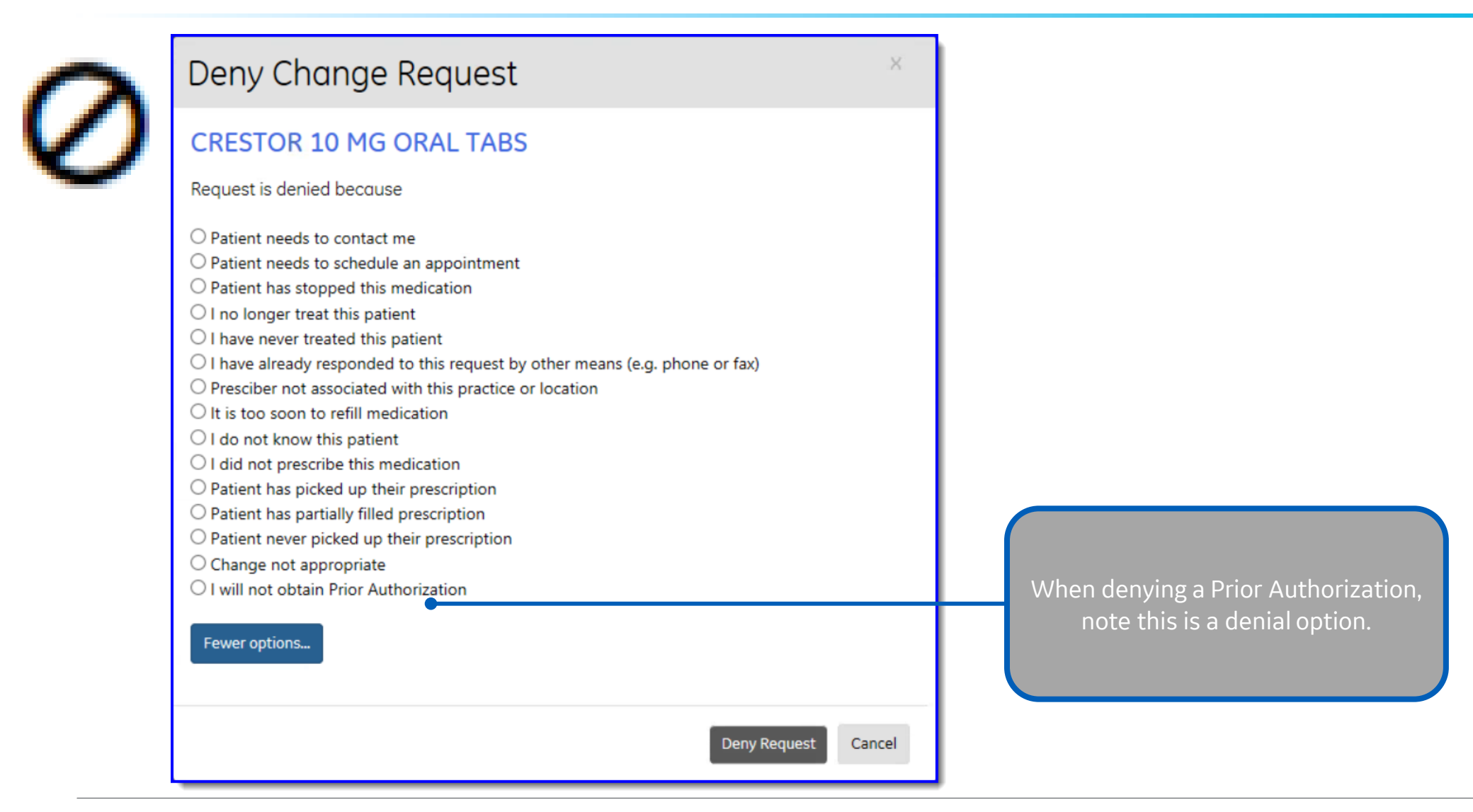

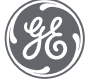

Proprietary. Not to be copied, distributed, or reproduced without prior approval.

#### **Cancel Request**

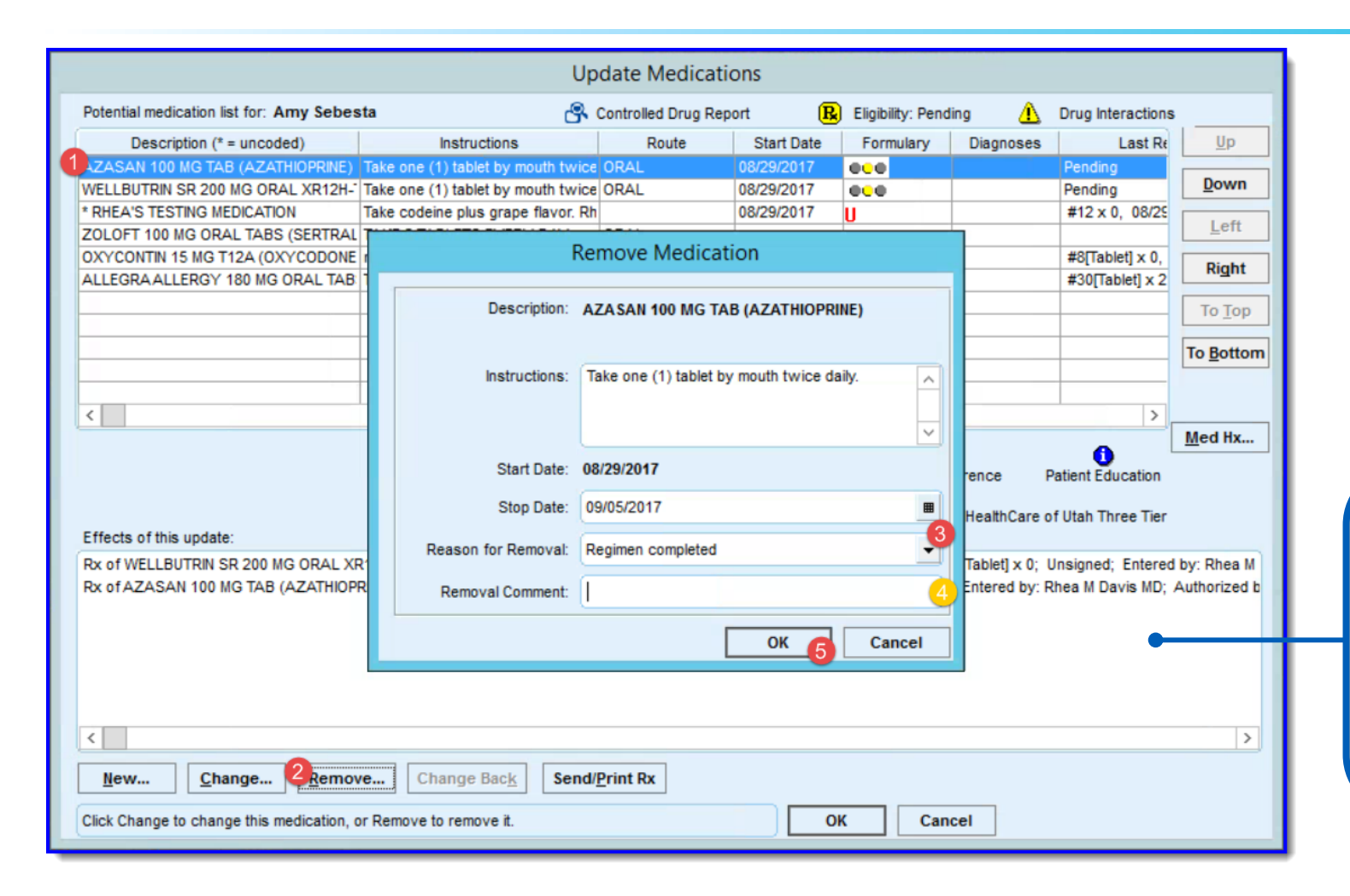

To send notification of removing a medication from the patient's active medication list, follow normal remove medication workflow. The pharmacy associated with the prescription will get a "cancel" request.

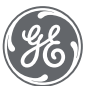

## Electronic Prescribing of Controlled Substances

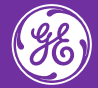

| Update - Amy Sebesta Rx Refill at GEHC on 8/28/2017 2:14:56 PM by Rhea M Davis MD [Doc ID: 90]                      |                                                                                                   |       |  |  |  |  |
|----------------------------------------------------------------------------------------------------|---------------------------------------------------------------------------------------------------|-------|--|--|--|--|
| ummary:                                                                                                    |                                                                                                   |       |  |  |  |  |
| Summary: « Interactions:  Forms Add Forms Add Prescriptions                                                         | Update - Amy Sebesta Rx Refill at GEHC on 8/28/2017 2:14:56 PM by Rhea M Davis MD [Doc ID: 90]    | - 🗇 🗙 |  |  |  |  |
| Attachments Add          Favorites       Add         Blank image         Care Plan Management         Prescriptions | RF: 2           NUTE Is send         Two-factor           with with with with with with with with |       |  |  |  |  |

# Signing

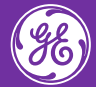

#### Ways to sign – Print Options

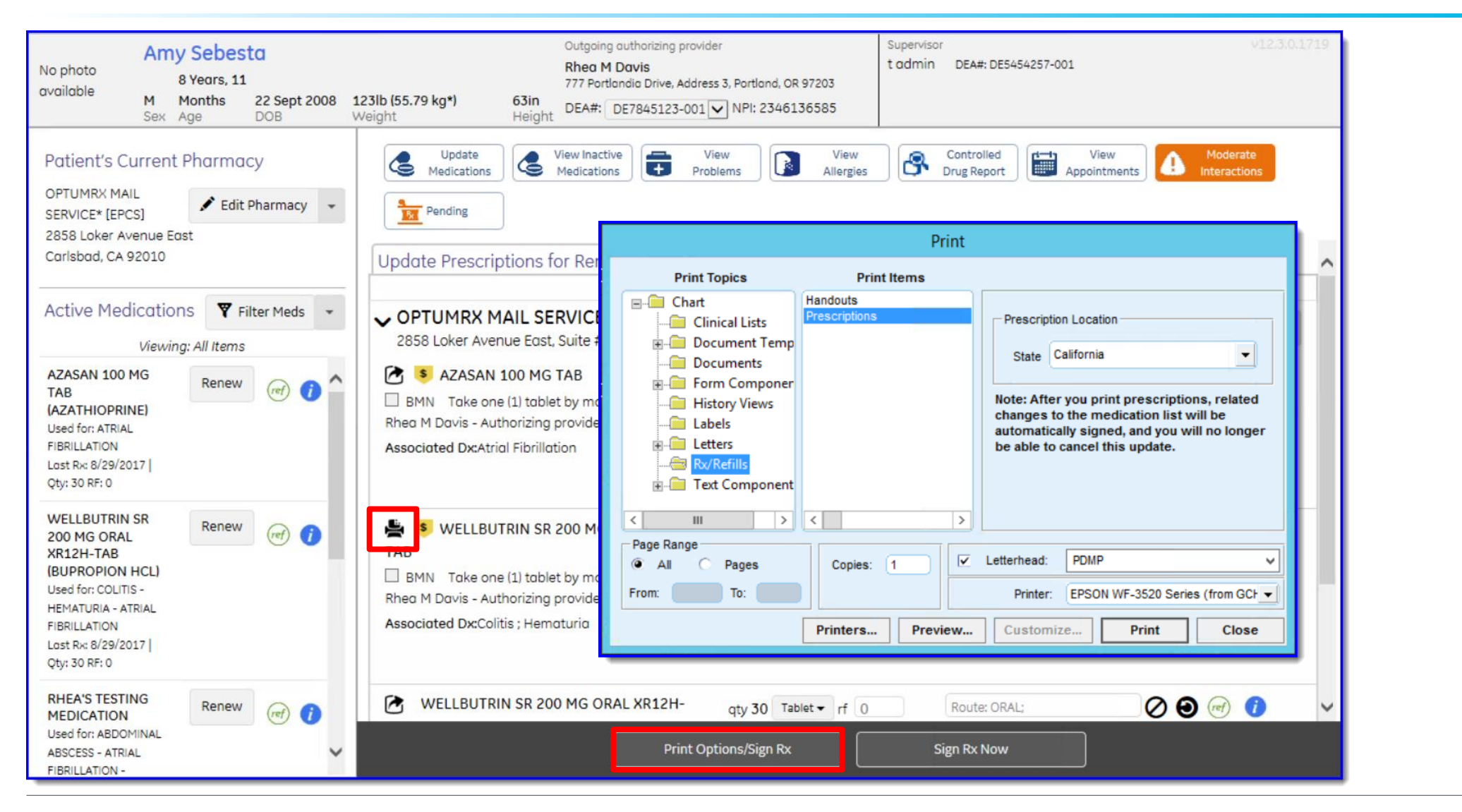

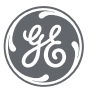

Proprietary. Not to be copied, distributed, or reproduced without prior approval.

#### Ways to sign – Sign Rx Now

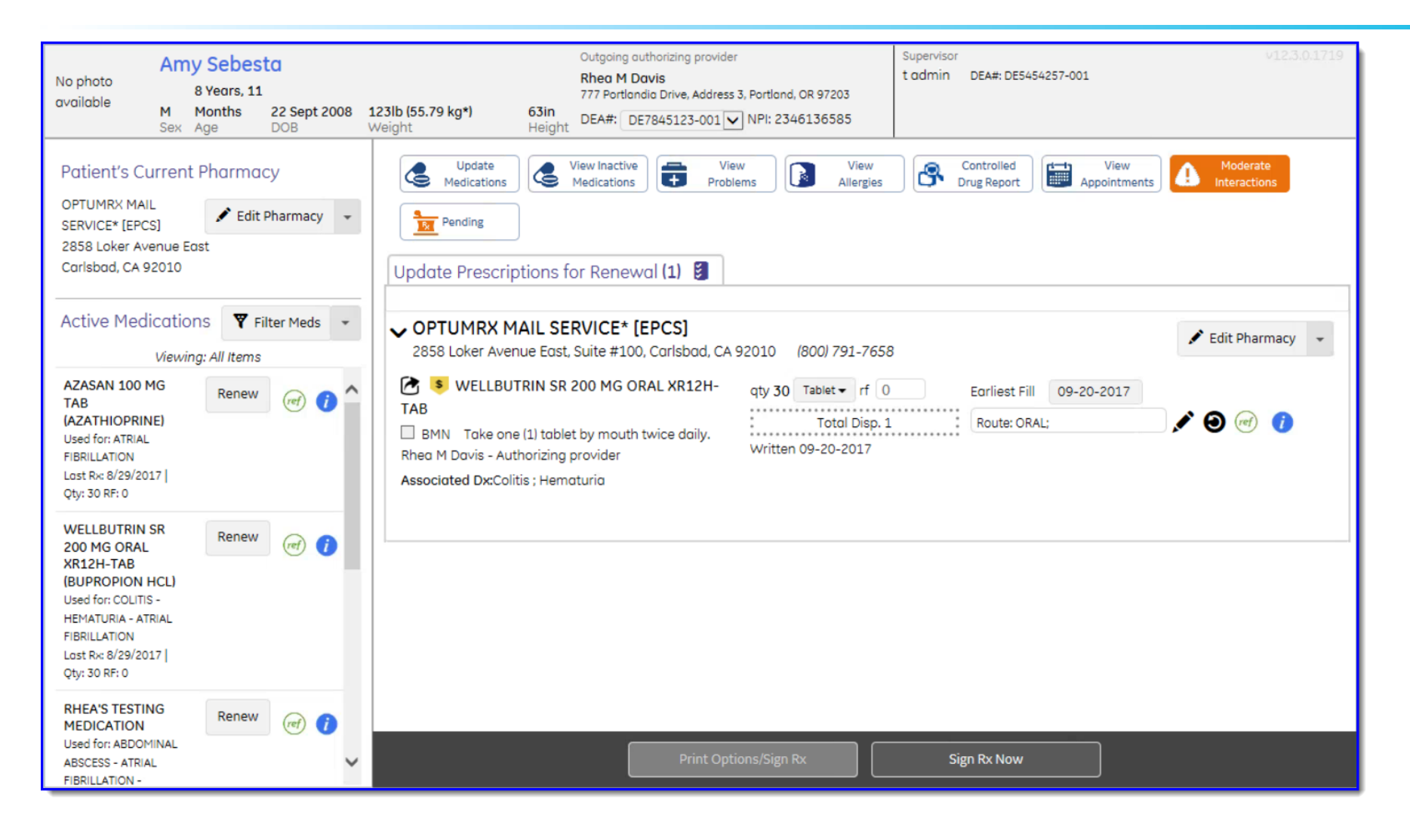

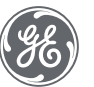

### Ways to sign – End > Sign clinical list changes> Hold

| End Update                                                                                                    | ×                                                                                                    |
|----------------------------------------------------------------------------------------------------|----------------------------------------------------------------------------------------------------|
| Properties Summary: Provider: Davis MD, Rhea M                                                                                                |                                                                                                    |
| Route to          Me       This document will not be routed to an         Provider (Rhea M Davis MD)         Sender (Rhea M Davis MD)         | Amy Sebesta     Outgoing authorizing provider     Supervisor     V12.3.0.1719       No photo<br>available     8 Years, 11<br>M Months     22 Sept 2008     123lb (55.79 kg*)     63in<br>Weight     DEA#: DE7845123-001 VPI: 2346136585                                                                                                    |
| Date User Priority Reason Com                                                                                                    | ✓ OPTUMRX MAIL SERVICE* [EPCS]         2858 Loker Avenue East, Suite #100, Carlsbad, CA 92010       (800) 791-7658         ✓ ● WELLBUTRIN SR 200 MG ORAL XR12H-TAB       qty 30 Tablet ▼ rf 0       Earliest Fill 09-20-2017         □ BMN Take one (1) tablet by mouth twice daily.       rf 0       Earliest Fill 09-20-2017         Rhea M Davis - Authorizing provider       written 09-20-2017       Route: ORAL;         Associated Dx:Colitis ; Hematuria       written 09-20-2017 |
| New Remov                                                                                                    |                                                                                                    |
| ✓ Sign clinical list changes.         Pending prescriptions set         completed automatically.         Discard Document       Sign Document | Complete Rx Review Edit Prescriptions On Hold                                                                                                    |

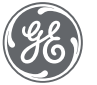

Proprietary. Not to be copied, distributed, or reproduced without prior approval.

#### Ways to sign – End > Sign Document

| End Update                                                               | ×                                                                                                    |
|--------------------------------------------------------------------------|----------------------------------------------------------------------------------------------------|
| Properties Summary: Provider: Davis MD, Rhea M                           |                                                                                                    |
| Route to<br>Me<br>Provider (Rhea M Davis MD)<br>Sender (Rhea M Davis MD) | Amy Sebesta     Outgoing authorizing provider     Supervisor     V12.3.0.1719       No photo<br>available     8 Years, 11     Outgoing authorizing provider     Supervisor     12.30.1719       M     Months     22 Sept 2008     123lb (55.79 kg*)     63in<br>Height     DEA#:     DE7845123-001     NPI: 2346136585                                                                                                    |
| Date User Priority Reason Com                                            | ✓ OPTUMRX MAIL SERVICE* [EPCS]         2858 Loker Avenue East, Suite #100, Carlsbad, CA 92010       (800) 791-7658         ✓ ● WELLBUTRIN SR 200 MG ORAL XR12H-TAB       qty 30 Tablet ▼ rf 0       Earliest Fill 09-20-2017         □ BMN Take one (1) tablet by mouth twice daily.       rf 0       Earliest Fill 09-20-2017         Rhea M Davis - Authorizing provider       Written 09-20-2017       Route: ORAL;         Associated Dx:Colitis ; Hematuria       Written 09-20-2017 |
| Drug interactions                                                        |                                                                                                    |
| Discard Document Sign Document Hold Docu                                 | Complete Rx Review Edit Prescriptions On Hold                                                                                                    |

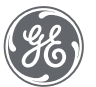

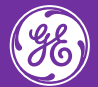

#### Who is the default Authorized By provider?

| Chart                              |                                                                                                    |                  |                                |                 |                                               | 0 X          |
|------------------------------------|----------------------------------------------------------------------------------------------------|------------------|--------------------------------|-----------------|-----------------------------------------------|--------------|
| File Home Options                  |                                                                                                    |                  |                                | Find Patient +  | 209 24 0 Davis MD, Rh                         | ea 📭 ^ 🕜     |
| Find<br>Patient -<br>Search Update | Image: New Print     New View Alert/Flag     Image: New Print     Image: New Print | ds               |                                |                 |                                               |              |
| 📋 Chart 🤍                          | Patient 001 Patient 001 Resp. Provider: Patient                                                                                                    | ient ID: 5963    |                                |                 |                                               |              |
| Documents for Edit (0)             | 38 Years         Male         DOB:         11-Nov-1978         Insurance:           Home:         617-423-4234 [2344]         Group:                                                                                                    |                  |                                |                 |                                               |              |
|                                    | Problems                                                                                                    |                  | Medications                    |                 |                                               |              |
| Chart Summary     Problems         | 🕂 Enter search text 👂 🖉 🗙 🦘 😋 🛛 Active Only 🔻 🖊                                                                                                    | 🐏 🔡 🔍 Medscape G | 🕂 🧷 🗙 🥱 🛛 🦾 🛛 Interactions:    | ● Active Only ▼ | 🖊 💌 🔛 👘 🦉                                     | Lexi-Drugs ( |
| Medications 🕕                      |                                                                                                    |                  | Description Instruction        | ons Route       | Last Rx                                       | 🛛 Generia    |
| Allergies                          |                                                                                                    |                  | ■ LIPITOR 40 MG ORAL 3 per day |                 | 20-Oct-2016 #4 X 3                            | ATORV4       |
| Alerts / Flags                     |                                                                                                    |                  |                                | ORAL            | 20-Oct-2016 #4 X 4                            | AMOXIC       |
| Decuments                          |                                                                                                    |                  |                                |                 |                                               |              |
| Flowsheet                          |                                                                                                    |                  |                                |                 |                                               |              |
| Orders                             |                                                                                                    |                  |                                |                 |                                               |              |
| Histories                          |                                                                                                    |                  |                                |                 |                                               |              |
| Protocols 🖸                        |                                                                                                    |                  |                                |                 |                                               |              |
| Graphs 🗔                           | Allergies                                                                                                    | Directives       |                                | Alerts / Flags  |                                               |              |
| Handouts 🖸                         | + 🖉 🗙 🦘 🛛 Active Only 🔻                                                                                                    | + 🧷 🗙 🦘 🛛 Active | Only 🔻                         | + 9 9 2         | 🗐 🗙 🛛 Anytime 🔻                               | ∔= 10        |
| Registration 🕞                     |                                                                                                    |                  |                                | ! From          | Message                                       |              |
|                                    | Allergies not documented                                                                                                    |                  |                                | 🗉 🔤 Rhea Dav    | . Successful Transmission                     | : ePrescr 🔺  |
| Chart Desktop                      |                                                                                                    |                  |                                |                 | Dr Name: Davis, Rhea;<br>Pharmacy: #275 WEGM/ | ANS COR      |
| Chart                              |                                                                                                    |                  |                                |                 | Medication: LIPITOR 40                        | MG ORA       |
| Chart Reports                      |                                                                                                    |                  |                                |                 | Quantity: 4;                                  |              |
| Chart LinkLogic                    |                                                                                                    |                  |                                |                 | Transaction ID: Test184                       | 247-201      |
| 🔇 Scheduling                       |                                                                                                    |                  |                                | 🗉 🖬 Rhea Dav    | . Successful Transmission                     | : ePrescr    |
| ▤ ё \$ \$₽ ▤ •                     |                                                                                                    |                  |                                |                 | Dr Name: Davis. Rhea:                         |              |

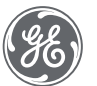

Proprietary. Not to be copied, distributed, or reproduced without prior approval.

How can I tell the difference between an electronically requested medication and a manually renewed medication?

| Update Prescriptions for Renewal (2) (2)<br>#275 WEGMANS CORPORATE TESTIN<br>155 CORPORATE WOODS, Suite 200, ROCHESTER | IG* [EPCS]<br>, NY 14623 (585) 239-2050                                                         | 🖍 Edit Pharmacy 👻 |                                                                                                    |
|----------------------------------------------------------------------------------------------------|-------------------------------------------------------------------------------------------------|-------------------|----------------------------------------------------------------------------------------------------|
| AMOXICILLIN 500 MG ORAL TABS                                                                                           | qty 4 Tablet - rf 4 Earliest Fill 09-2<br>Total Disp. 5 Route: ORAL;<br>Written 09-20-2017      | 20-2017           | Manually renewed items will only<br>have 2 black icons:<br>Edit and change back.                                                  |
| E UPITOR 40 MG ORAL TABS                                                                                               | qty 4 Tablet - rf 2 Earliest Fill 10-20<br>Total Disp. 3 Route: ORAL;test<br>Written 09-20-2017 | -2016             | Electronic requests will have 3 black<br>icons. If edited, a "change back" icon<br>appears but will always show the<br>deny icon. |

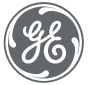

#### What if I do not have EPCS?

| Update<br>Medications View Inactive<br>Medications Prob                                                                                                    | ew View Allergies Controlled Drug Report                                                   | View Moderate<br>Appointments Appointments |
|----------------------------------------------------------------------------------------------------|--------------------------------------------------------------------------------------------|--------------------------------------------|
| AZASAN 100 MG TAB<br>BMN Take one (1) tablet by mouth twice daily.<br>Rhea M Davis - Authorizing provider<br>Associated Dx:Atrial Fibrillation                        | qty 30 Tablet - rf 0 Earliest Fill 08-<br>Total Disp. 1 Route: ORAL;<br>Written 09-20-2017 | -29-2017                                   |
| BMN rhea test 5<br>Rhea M Davis - Authorizing provider                                                                                                    | qty 8 Tab rf 0 Earliest Fill 09-<br>Total Disp. 1 Note to pharmate<br>Written 09-20-2017   | -20-2017<br>cy 💉 🗿 🥣 🄇                     |
| WELLBUTRIN SR 200 MG ORAL XR12H-<br>TAB     BMN Take one (1) tablet by mouth twice daily.<br>Rhea M Davis - Authorizing provider<br>Associated Dx:Colitis : Hematuria | qty 30 Tablet - rf 0 Earliest Fill 08-<br>Total Disp. 1 Route: ORAL;<br>Written 09-20-2017 | -29-2017                                   |

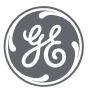

#### Can I prescribe to more than one pharmacy in the same update?

| No photo<br>available Jake Hurst<br>16 Years, 6<br>M Months 25 Feb 2001<br>Sex Age DOB                                                                                                    | Outgoing authorizing provider     Supervisor       Rhea M Davis     t admin       777 Portlandic Drive, Address 3, Portland, OR 97203     DEA#: DE7845123-001 VIPI: 2346136585                                                                                                    | 12.3.0.1719                                                                                                    |
|----------------------------------------------------------------------------------------------------|----------------------------------------------------------------------------------------------------|----------------------------------------------------------------------------------------------------|
| Patient's Current Pharmacy<br>CA Pharmacy 10.6MU*<br>[EPCS]<br>65432 Cabernet Turn<br>Sonoma, CA 95476                                                                                                  | Update       View Inactive       View       View       Controlled       View       Moderate         Medications       Problems       View       Allergies       Controlled       Drug Report       View       Moderate         Interaction       Pending       View       View       View       View       View       View       Moderate         Update       Prescriptions for Renewal (2)       View       View       Vie |                                                                                                    |
| Active Medications Y Filter Meds  Viewing: All Items PHENOBARBITAL 100 MG ORAL TABS (PHENOBARBITAL) Lost Rx: Pending ENALAPRIL MALEATE 20 MG ORAL TABS (ENALAPRIL MALEATE) Lost Rx: 9/20/2017   Qty: 30 | <ul> <li>#275 WEGMANS CORPORATE TESTING* [EPCS]</li> <li>155 CORPORATE WOODS, Suite 200, ROCHESTER, NY 14623 (585) 239-2050</li> <li>PHENOBARBITAL 100 MG ORAL TABS qty 60 Tablet rf 5</li> <li>BMN Take twice daily with meals</li> <li>Controlled Substance Acknowledgement Required Written 09-20-2017</li> <li>Rhea M Davis [DE7845123-001] - Authorizing provider</li> </ul>                                                                                                    | Yes. More than one pharmacy can<br>be used. When manually<br>renewing, the displayed current<br>pharmacy will be utilized. |
| RF: 12                                                                                                    | CA Pharmacy 10.6MU* [EPCS] 65432 Cabernet Turn, Sonoma, CA 95476 (707) 555-7071 ENALAPRIL MALEATE 20 MG ORAL TABS BMN Take one (1) by mouth at night, Rhea M Davis - Authorizing provider By completing the two-factor authentication protocol at this time, you are legally signing the prescription(s) and authorizing the transmission of the above infor the pharmacy for dispensing. The two-factor authentication protocol may only be completed by the practitioner whose name and DEA registration number ap Print Options/Sign Rx Sign Rx Now                                                                                                    | y v v v v v v v v v v v v v v v v v v v                                                                                    |

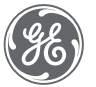

Refill workflow examples: From pharmacy From patient In an office visit

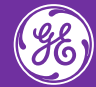

### Conclusion

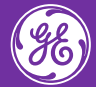

### Untouched Medication-Related Workflows

- Routing documents
- New medication workflow
- In office medication administration
- Immunization management
- Phone notes

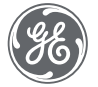

#### Get familiar!

| Chart Desktop                                |                                           |                                                                           |                                                                                                    |                                                                           | _ 0 ×                                                                                                    |
|----------------------------------------------|-------------------------------------------|---------------------------------------------------------------------------|----------------------------------------------------------------------------------------------------|---------------------------------------------------------------------------|----------------------------------------------------------------------------------------------------|
| File Home Options                            |                                           |                                                                           |                                                                                                    |                                                                           | Find Patient , 🏧 🤣 Davis MD, Rhea 🦹 🔺 ໃ                                                                                                    |
| Find<br>Patient +<br>Search                  | C C C C C C C C C C C C C C C C C C C     | iption<br>n -<br>ts -<br>New<br>Alert/Flag Alerts/Flags<br>Alerts / Flags | Refresh Open Import Chart<br>Chart Summary                                                                           | Complete<br>Orders<br>Desktop                                             | ds                                                                                                    |
| 🖵 Chart Desktop 🤍 «                          | Rx Renewals                               |                                                                           |                                                                                                    |                                                                           |                                                                                                    |
| Summary<br>Alerts and Flags<br>Documents     | Bavis MD, Rhea Q<br>Show matched patients | ✓ Show unmatched patients                                                 | 5ummary: «                                                                                                    | Update - Amy Seb                                                          | Desauel requests (10) Chases requests (7) Deading or (4)<br>Desta Rx Refill at GEHC on 8/28/2017 2:14:56 PM by Rhea M Davis MD [Doc ID: 90]                                                                                                    |
| File Attachments<br>Rx Renewals<br>Messaging | Requested<br>Date                         | Patient Name                                                              | Forms                                                                                                    | No photo<br>available B Years, 11<br>M Months 22 Sept 2008<br>Sex Age DOB | Outgoing outborising provider     Supervisor     V12.3.0.1354       Rhea M Davis     t admin     DEA#: DE5454257-001       777 Portionalio Drive, Address 3, Portland, OR 97203     DEA#: DE5454257-001                                                                                                    |
| Scheduling 💭<br>Registration 🗇               | 10/20/2016                                | Patient 001, Patient 001<br>Root, Joe                                     | Prescriptions                                                                                                    | Patient's Current Pharmacy<br>OPTUMRX MAIL<br>SERVICE* (EPCS)             | Update View Inactive View Medications View Problems View View Allergies Controlled Image Appointments View Interactions                                                                                                    |
| Set Up Links Q                               | 10/20/2016                                | Patient022, Patient022                                                    |                                                                                                    | 2858 Loker Avenue East<br>Carlsbad, CA 92010                              | Update Prescriptions for Renewal (1)                                                                                                    |
| [                                            | 05/04/2017                                | Patient 10, Patient 10<br>Patient020, Patient020                          |                                                                                                    | Viewing: All Items OXYCONTIN 15 MG Renew ()                               | ✓ OPTUMRX MAIL SERVICE* [EPCS]         ≥ Edit Pharmacy →           2858 Loker Avenue East, Suite #100, Carlsbad, CA 92010         (800) 791-7658           ⓒ ◎ OXYCONTIN 15 MG T12A         qty 8 Tablet         rf 0         Earliest Fill 08-24-2017                                                                                                    |
|                                              | 11/07/2016                                | Bond, Zak                                                                 |                                                                                                    | HCL)<br>Last Rx: 8/24/2017   Qty: 8<br>RF: 0                              | Brein Theorem S. S. Total Disp. 1     Note to pharmacy                                                                                                    |
| Chart Desktop                                | 08/03/2017                                | Bond, Ajay                                                                |                                                                                                    | ALLEGRA ALLERGY 180<br>MG ORAL TABS                                       |                                                                                                    |
| Chart                                        | 10/10/2016                                | Bond, BBB                                                                 |                                                                                                    | (FEXOFENADINE HCL)<br>Lost Rx: 8/18/2017   Qty: 30                        |                                                                                                    |
| Chart Reports                                | 03/09/2017                                | DOCKENDORF, Tad A                                                         | Attachments Add                                                                                                    | N7: 2                                                                     |                                                                                                    |
| Scheduling                                   | 03/16/2017                                | DOCKENDORF, Tad A                                                         |                                                                                                    |                                                                           |                                                                                                    |
| _ ⊟ (ta \$ %9                                | 08/03/2017                                | Seattle, Sal                                                              | Favorites         Add <sup>[1]</sup> Blank image<br><sup>[2]</sup> Care Plan Management <sup>[2]</sup> Prescriptions |                                                                           | By completing the two-factor authentication protocol at this time, you are legally signing the prescription(s) and authorizing the transmission of the above information to the pharmacy for dispensing. The two-factor authentication protocol may only be completed by the practitioner whose name and DEA registration number appear above. Print Options/Sign Rx Sign Rx Now |
|                                              |                                           |                                                                           |                                                                                                    | Prev Form (Ctrl+PgUp) Next Form (Ctrl+PgDn)                               |                                                                                                    |

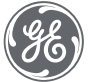

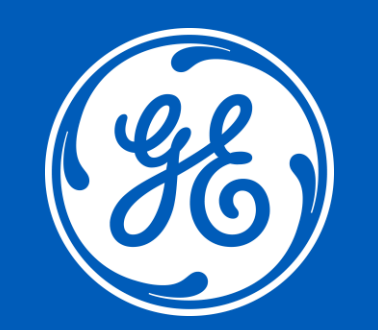